**Samsung Electronics** 

# LED Display Installation Manual

LH008IWJ\*\*\* (P0.84) LH012IWJ\*\*\* (P1.26) LH016IWJ\*\*\* (P1.68) SNOW-1810U

Ver. 2.0 (2020.03.20)

# **Revision History**

| Version | Date (Y/M/D) | Description |
|---------|--------------|-------------|
| 2.0     | 2020/03/20   | New Release |
|         |              |             |
|         |              |             |
|         |              |             |
|         |              |             |
|         |              |             |
|         |              |             |
|         |              |             |
|         |              |             |
|         |              |             |
|         |              |             |
|         |              |             |

# **Dehumidification guidance** – during installation Samsung Electronics

- When humidity get into LED package because of high humidity, it is possible to cause 'Line defect' by electrical short in side of LED Package.
- For keeping quality of products during installation, please refer below cautions.
  - If one of below case meet before installation, MUST do dehumidification process.
    - · Case when vacuum packaging is broken before unpacking.
    - Case when environment condition is exceed Samsung recommended operation condition. (Please refer Operation condition from User manual)
    - Case when period between unpacking and turning on the power of products is spent more than 7days, even though it is under Samsung recommended storage condition.
    - Case when production date on the label is exceed more than 6 months, even though vacuum packaging is no problem.
  - When Volatile chemicals such as oil paint, solvent are used or operation condition is exceed around of products installed place, MUST play video more than 2 hours everyday.
  - If it is not meet with upper cases, it is helpful to play video more than 2 hours everyday for protection for humidity getting into LED Package.

# **Dehumidification guidance** – during operation Samsung Electronics

- Electrical short in package is possible to happen during products are working.
- For keeping quality of products during installation, please refer below cautions.
  - If one of below case meet during operation, MUST do dehumidification process.
    - · Case when environment condition is exceed operation condition.
    - Case when products are not working more than 1 month, even though environment condition is under operation condition.
  - When environment condition is exceed operation condition, products are out of warranty. Please check environment condition.
  - Even products are operating, if the installed place have extra construction such as interior modification, MUST do dehumidification following installation condition.
  - It is possible to happen dew condensation on surface of products, even though working on operating condition. When happening dew condensation, MUST operate after cleaning the dew condensation & dehumidification.

# Dew condensation due to overcooling

- Even though meet with Samsung recommended operation condition, dew condensation is possible to happen when surface of products is colder than environment temperature or hot & humid air blow to cooled surface of products.
   (cf : Principle of happening dew on surface of glass which have ice)
- Case when dew condensation is happen on products, it is possible to be the root of defect. In this case, it is possible to be out of warranty.

# **Guidance of latest firmware**

- When install products, please update latest firmware on online
  - You can download latest firmware from SLM site.
    - URL of SLM Page : https://www.secslm.com
    - · After login → Help → Download Center에서 Download
    - Before you download firmware, you MUST check same firmware of model (marked red letter in below) & upper number of version (marked blue in below).

Cabinet : Main - L-xxxMWWAC-nnnn.n FPGA - aabbb\_ddddd → aa = pixel pitch, bbb = LED package type, ddddd= version

Example : IER P2.5 → Cabinet : L-IERMWWAC-1003.1, FPGA : 25252-31046

S-box : TB-KTM2SBMDWWC\_100x.x

- You can update firmware through LSM.
  - Please refer '7-1 PC control program' for the way to update firmware.

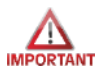

# **Check first before Installation (1/2)**

• All Power cables and OCM cable must be connected firmly

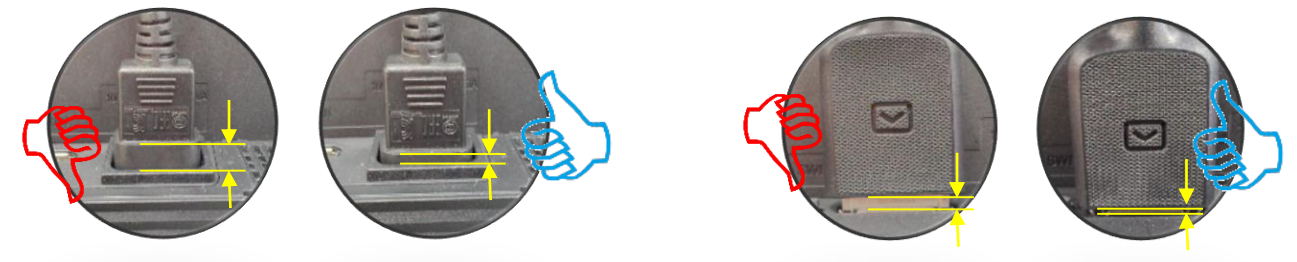

- For HDBT signal stability, use the cable above CAT6 \*STP, \*FTP level. (Length 15m~100m)
   "CAT6 UTP can not be allowed"
   Do not use "comb" or "pinstripe" cable.
- Do not mix cabinet which have different Project number, each cabinet have its own project number.

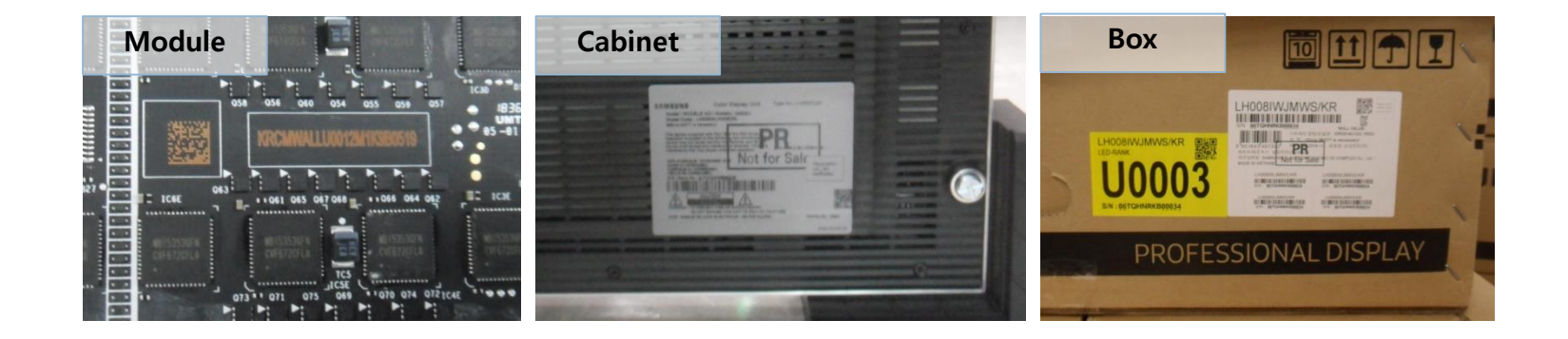

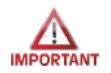

# Check first before Installation (2/2)

• Install the device only using **SNOW-1810U** and its supplied IG.

※ Please check below Cabinet and S-box compatibility table information

| S-Box   | SNOW-1810U                                                                                                    | SNOW-1703ULD                                                                   | SNOW-1703U                                                          |
|---------|----------------------------------------------------------------------------------------------------|--------------------------------------------------------------------------------|---------------------------------------------------------------------|
| I/G     | BN91-20525A                                                                                                   | BN91-19993A                                                                    | BN91-19100A                                                         |
| Cabinet | IF015H,<br>IF020H,<br>IF025H,<br>IF025H-D,<br>IF040H-D,<br>IF060H-D,<br>IF012J,<br>IW008J<br>IW012J<br>IW016J | IF015H,<br>IF020H,<br>IF025H,<br>IF025H-D,<br>IF040H-D,<br>IF060H-D,<br>IF012J | IF015H,<br>IF020H,<br>IF025H,<br>IF025H-D,<br>IF040H-D,<br>IF060H-D |

# Table of Contents

- **Product Information and Precautions for Installation (4 page)** 1. 2 Check Point about the Radiant Heat (9 page)
- 3. **Preparation for Cabinet Installation**
- Frame Installation 4
- 5. Cabinet + Frame Installation
- 6. **Disassembly & Front Service**
- **Cable Connection** 7.
- S-BOX Installation and Connection 8.
- LSM Settings and How to Use 9.
- 10. Issue and Solution
- 11. Color Calibration
- 12. Bezel Installation
- 13. Annex

- (15 page)
- (22 page)
- (30 page)
- (41 page)
- (58 page)
- (71 page)
- (88 page)
- (103 page)
- (104 page)
- (107 page)
- (115 page)

### $\diamondsuit$ Cabinet Infomation

|                        |                                 | IW008J (P0.84)        | IW012J (P1.26)   | IW016J (P1.68)    |  |
|------------------------|---------------------------------|-----------------------|------------------|-------------------|--|
| Basic Spec.            | Pitch                           | 0.84 mm               | 1.26 mm          | 1.68 mm           |  |
|                        | Cabinet Resolution              | 960 X 540             | 640 X 360        | 480 X 270         |  |
| Color Spec.            | Brightness (Max)                | 1600-nit/500-nit      | 1600-nit/800-nit | 1400-nit/1000-nit |  |
|                        | Contrast Ratio                  | 10,000:1              |                  |                   |  |
|                        | Viewing angle (H/V)             | 145°/155°             | 140°/160°        | 135°/155°         |  |
|                        | Refresh rate                    | 1920 Hz ~ 3840 Hz     |                  |                   |  |
| Power Spec.            | Input Power                     | 100~240 VAC, 50/60 Hz |                  |                   |  |
|                        | Power consumption (Max)         | 190 (W/Cabinet)       | 192 (W/Cabinet)  | 180 (W/Cabinet)   |  |
|                        | Working Temperature             | 0°C~+40°C/10~80%RH    |                  |                   |  |
| Operation<br>Spec.     | IP Rating                       | IP20                  |                  |                   |  |
|                        | Power Daisy Chain (220V / 110V) | 4sets / 3sets         |                  |                   |  |
| Certification<br>Spec. | Safety                          | 60950-1               |                  |                   |  |
|                        | EMC                             | Class B               |                  |                   |  |

# **1. Product Information and Precautions for Installation**

#### IWJ Specification P0.84 P1.26 P1.68 Cabinet Size 806.4 x 453.6 x 72.2 806.4 x 453.6 x 72.2 806.4 x 453.6 x 72.8 Cabinet Module Size 201.6 mm x 151.2 mm Weight 12.5kg 12.2kg 12.5kg Cabinet O'tv 2x2 (4set) 4x4 (16set) 3x3 (9set) I/G Q'ty 1 1 1 1612.8mm X 907.2mm 2419.2mm X 1360.8mm 3225.6mm X 1814.4mm Size FHD Frame Kit VG-LFJ08FWW VG-LFJ08TWW VG-LFJ08UWW IWJPA-WP008D2X2 IWJPA-WP008D3X3 IWJPA-WP008D4X4 Bezel Screen Cabinet Q'ty 4x4 (16set) 6x6 (36set) 8x8 (64set) I/G Q'ty 4 4 4 3225.6mm X 1814.4mm 4838.4mm X 2721.6mm 6451.2mm X 3628.8mm Size UHD VG-LEJ08TWW x4 Frame Kit VG-LFJ08UWW VG-LFJ08UWW x4 x4 x4 Bezel IWJPA-WP008D4X4 IWJPA-WP008D3X3 IWJPA-WP008D4X4

#### Screen configuration by model (Pitch) (Refer to page 22 for frame kit)

#### 

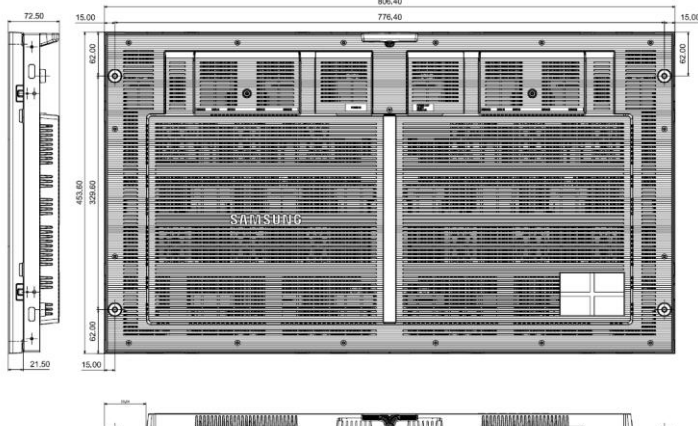

#### ♦ SBB-SNOWJAU (S-Box, I/G)

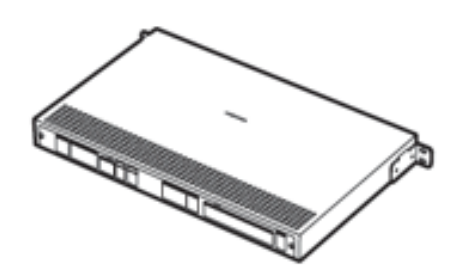

(S-Box)

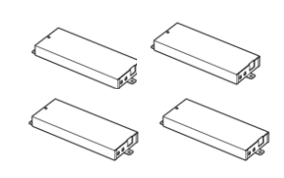

(I/G x4ea) Interface Gender

# 1. Product Information and Precautions for Installation

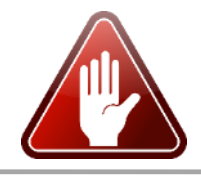

#### **Samsung Electronics**

 Precautions for Installation (LED damage) Caution Image [Beware of Outside Impact, Fall] ① Beware not to cause any impact on the LED screen or drop the product on the floor MODULE MODULE after the protection gets taken off for installation. Front 2 Beware not to put the LED side headed downwards to the floor after the protection (2) (1)gets taken off for installation. (3) (4) ③ Beware not to have the corner area of LED module be damaged due to the contact with the outside. ④ Beware not to put more than 12 layers. [Beware of LED Damage due to Static Electricity] Beware not to touch LED screen with bare hands without putting gloves on. [Beware of LED & Film Damage due to Metallic Substances] Beware not to have metallic substances pulled in to the surface LED & due to the magnetic force on the front side of the LED. Film If any metallic substances get drawn in on the surface, please disassemble the module and then remove the pollutants by using a magnet. [Beware of LED Damage due to chemicals.] Beware not to contact water, waxes, benzene, thinners, mosquito repellents, lubricants, cleaners, solvents or surfactants on LED. When installing on the construction site, it should be installed after construction & cleaning. If the installation site requires construction work, the product is covered with a curtain and operated 50% white or video for 2 hours every day.

# 1. Product Information and Precautions for Installation

Samsung Electronics

### $\diamondsuit$ Caution for cleaning screen

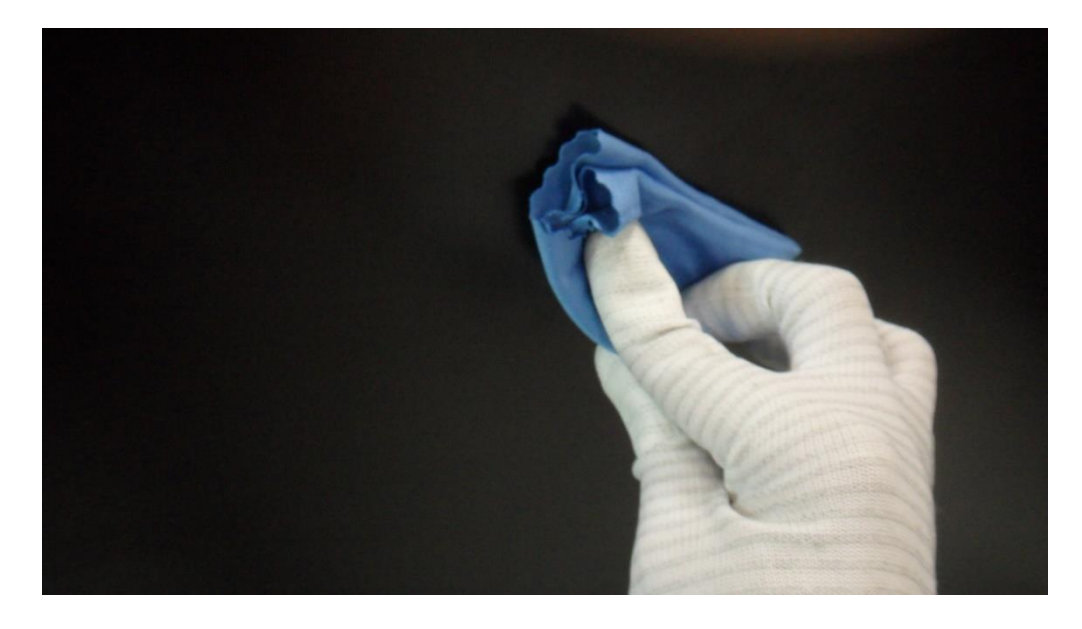

- It is recommended to wipe with a soft cleaning cloth provided with the product. If there is a contamination area that is not removed well, a small amount of glass detergent of the surfactant component is sprayed on the cleaning cloth provided. (However, do not spray the glass detergent directly on the screen)
- Hard stuff on screen surface can damage LED chip and film during cleaning.

Clear screen surface before cleaning

## **★**Caution★

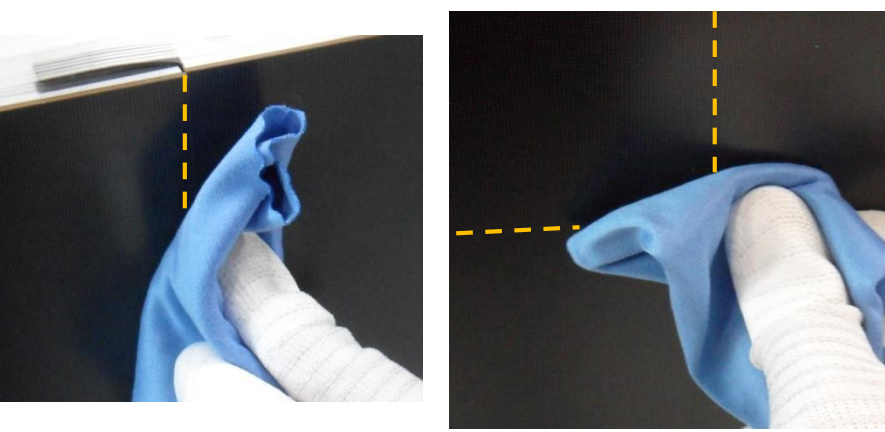

- Watch out for damage when cleaning gap between Half-Cabinets

Watch out for damage when cleaning gap between Modules
Do not insert any cleaning tool or spay cleaner directly into the gap

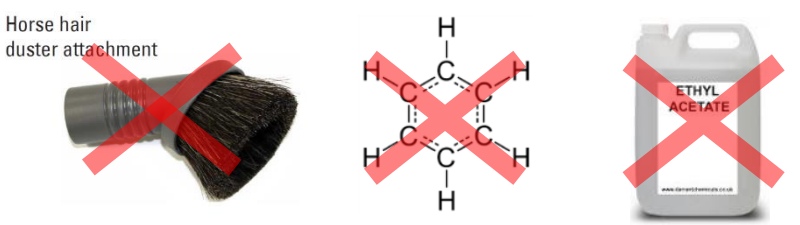

- Do not wipe the LED surface with hard materials such as paper towels, brushes comb or brush, acrylic or steel.

- Do not use chemicals such as wax, benzene, cinna, mosquito repellent, air freshener, lubricant, and detergent in products

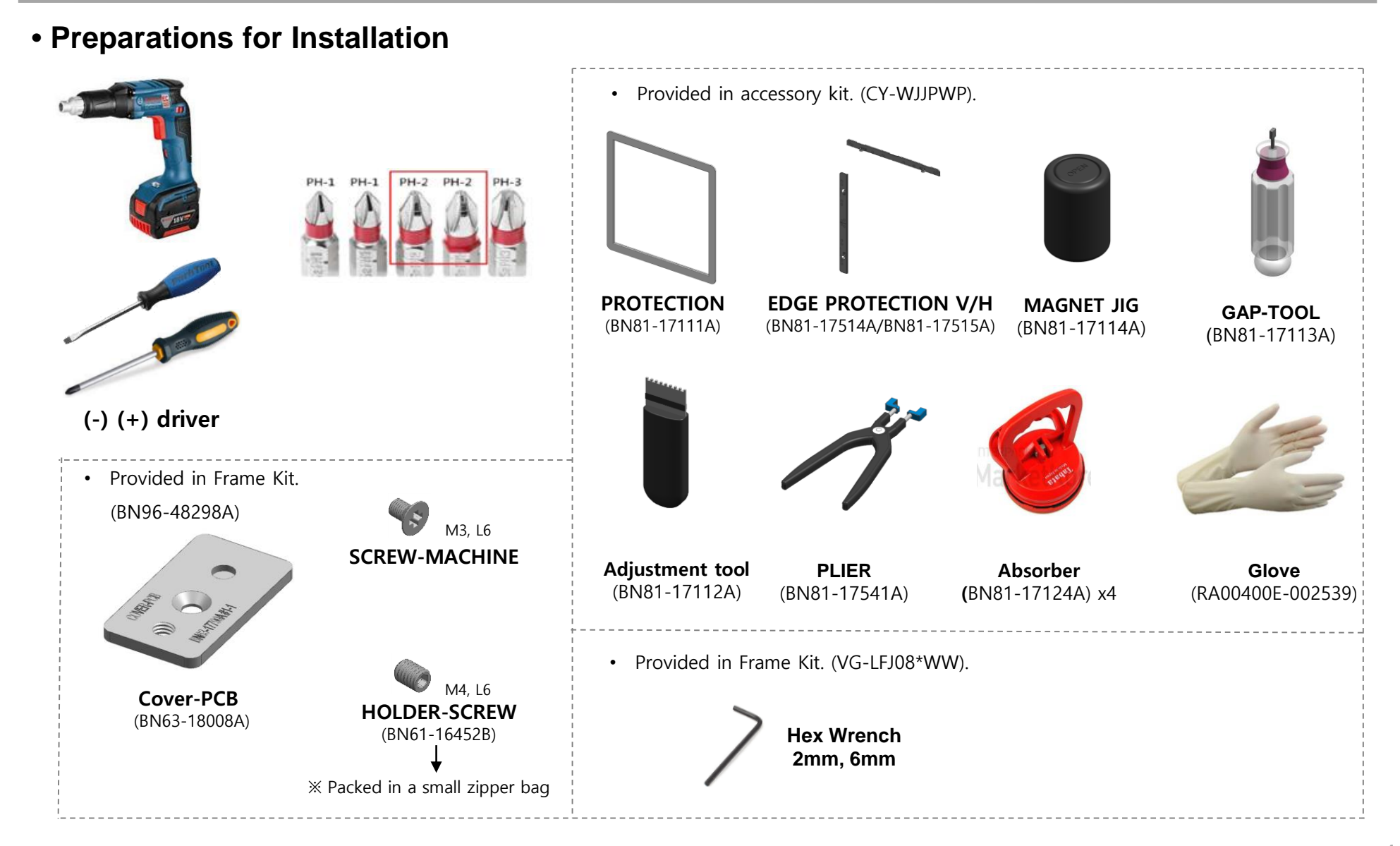

# 2. Check Point about the Radiant Heat

#### \* Written under 'Full white, (back light 7)' standard Standard and condition for indoor installation Written under 'Video, (back light 10)' standard Standard for using 'SAMSUNG WALL MOUNT' (Fulfill ADA) X ADA(American's with Disabilities Act Ceiling installation, outdoor installation, cannot be installed where there is vibration 98 6mm It is not possible to install it in a special case, and it is necessary to consult technical sales separately. Measuring wall In principle, solar window direct radiation condition installation is avoided. location for ambient temperature Window side, adjacent installation Measuring . A weak solar scan of the time zone except for the noon time zone during work is allowed location for ambient . If surface temperature rise is minor $(1 \sim 2 \text{ degrees})$ allowed temperature 26.1mm

- . Use UV blocking / light blocking film when installation of window adjacent is inevitable.<sup>2</sup>
- Room temperature is recommended to be 0  $\sim$  25  $^{\circ}\mathrm{C}$
- Effect of Cold / Hot Wind on Air Conditioning System
  - . If the cold or hot air is the same air conditioning system, be careful not to affect the product.
- Air temperature measurement position
  - . Based on product center or air let part

#### Samsung Electronics

## 2. Check Point about the Radiant Heat- without Fan

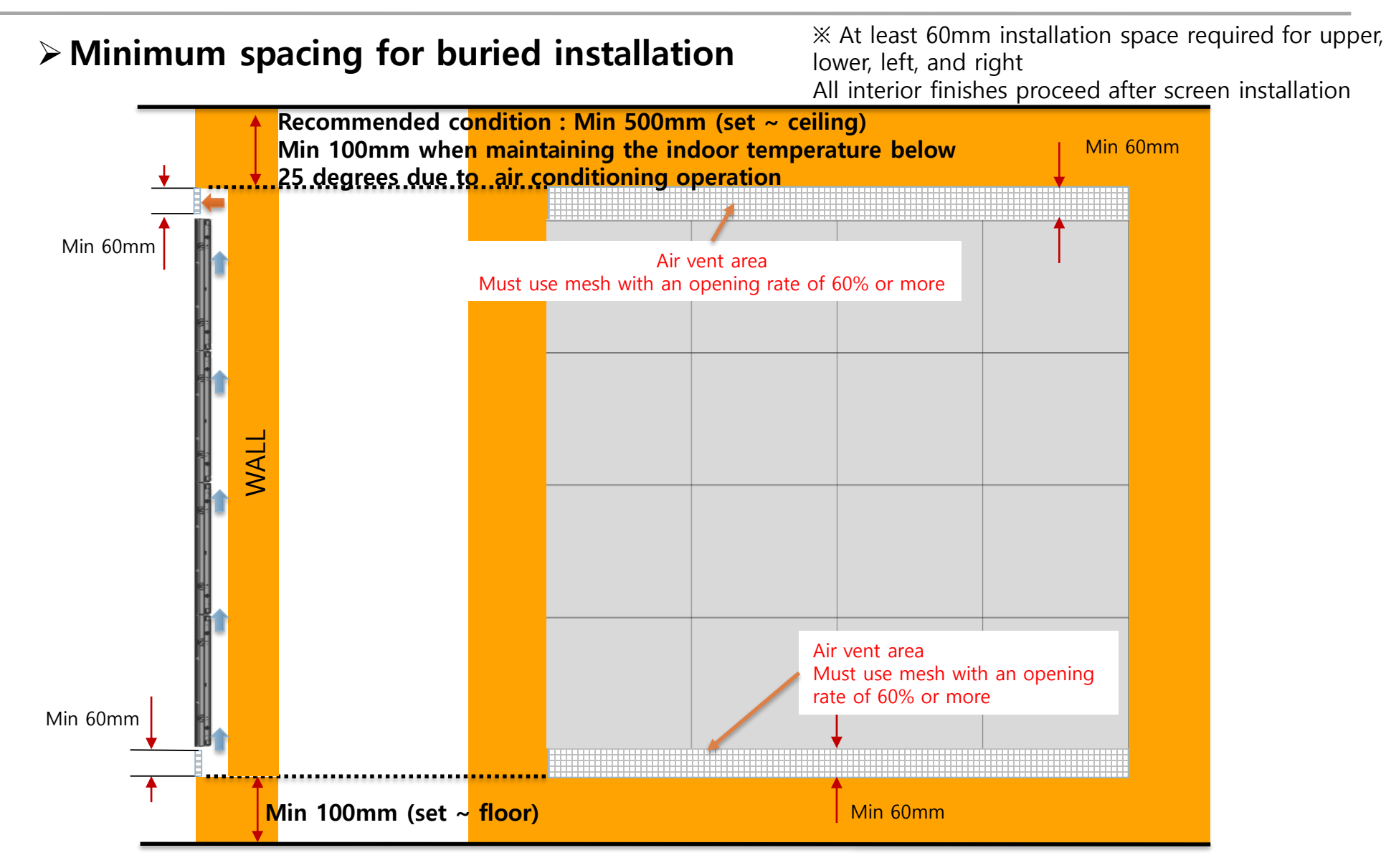

× Vent and interior finishing work will proceed after screen installation 10

### Minimum spacing for buried installation

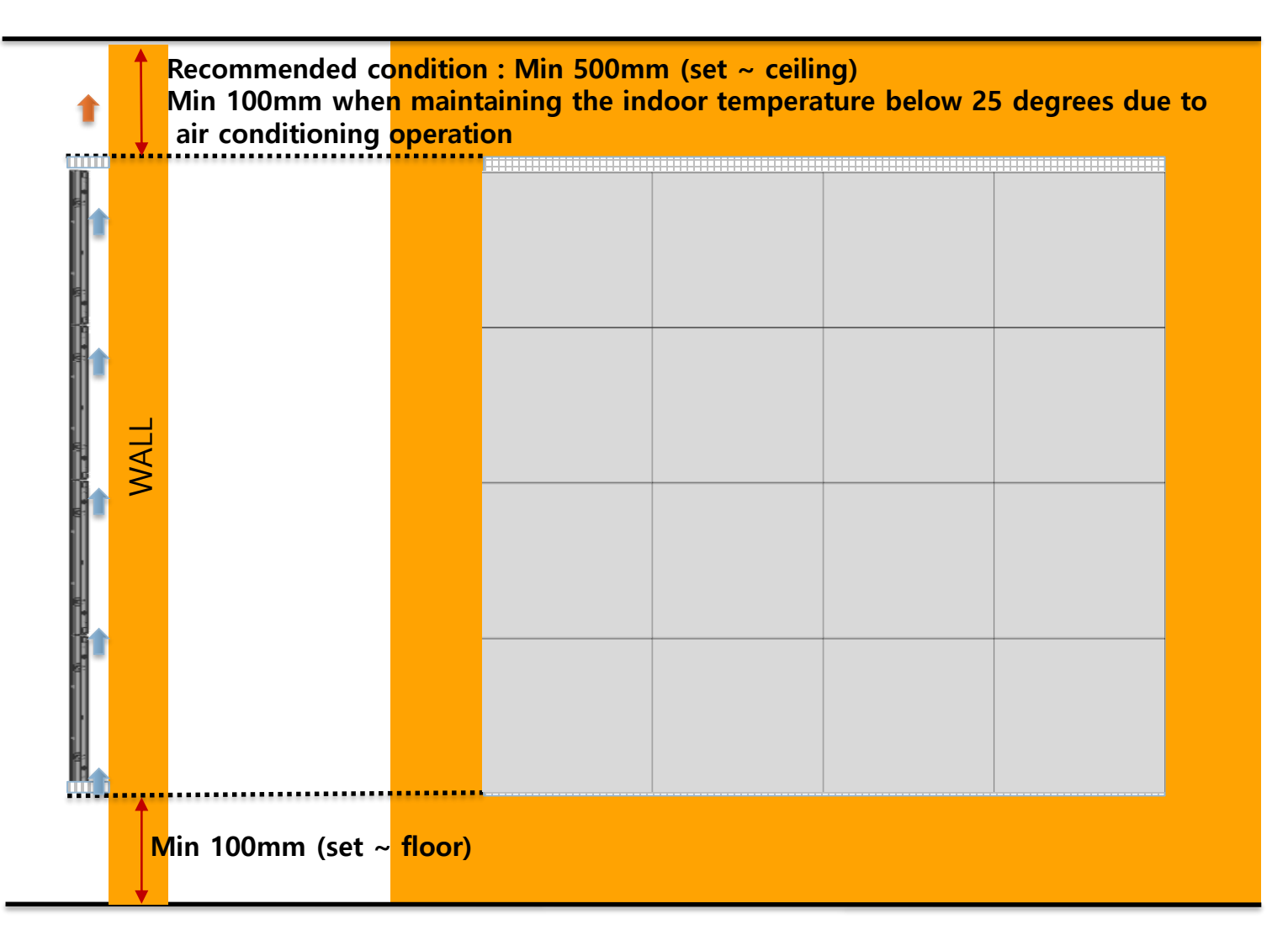

### > Example of minimum spacing and placement during landfill installation

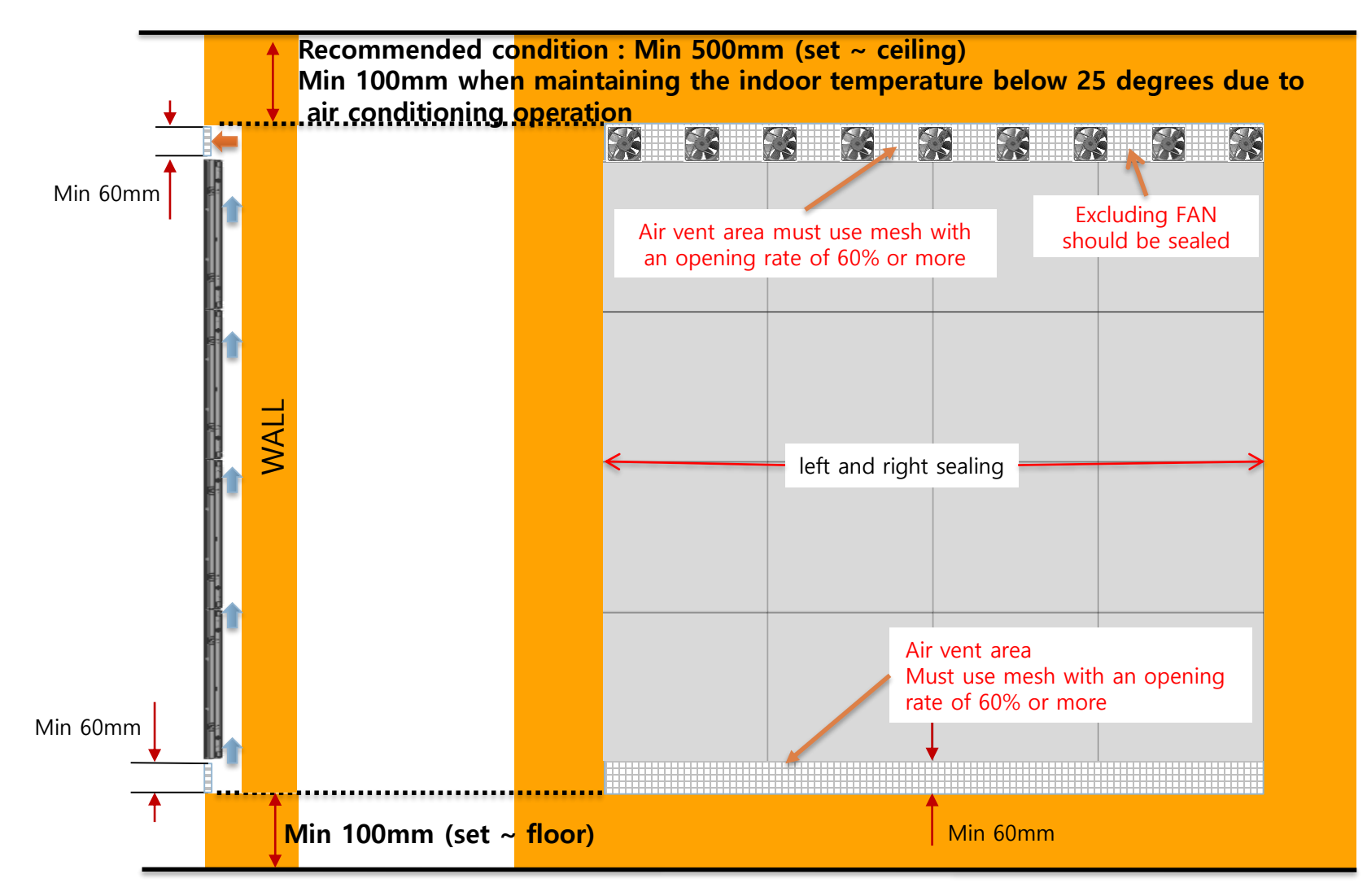

× Vent and interior finishing work will proceed after screen installation 12

### > Example of minimum spacing and placement when installing walls

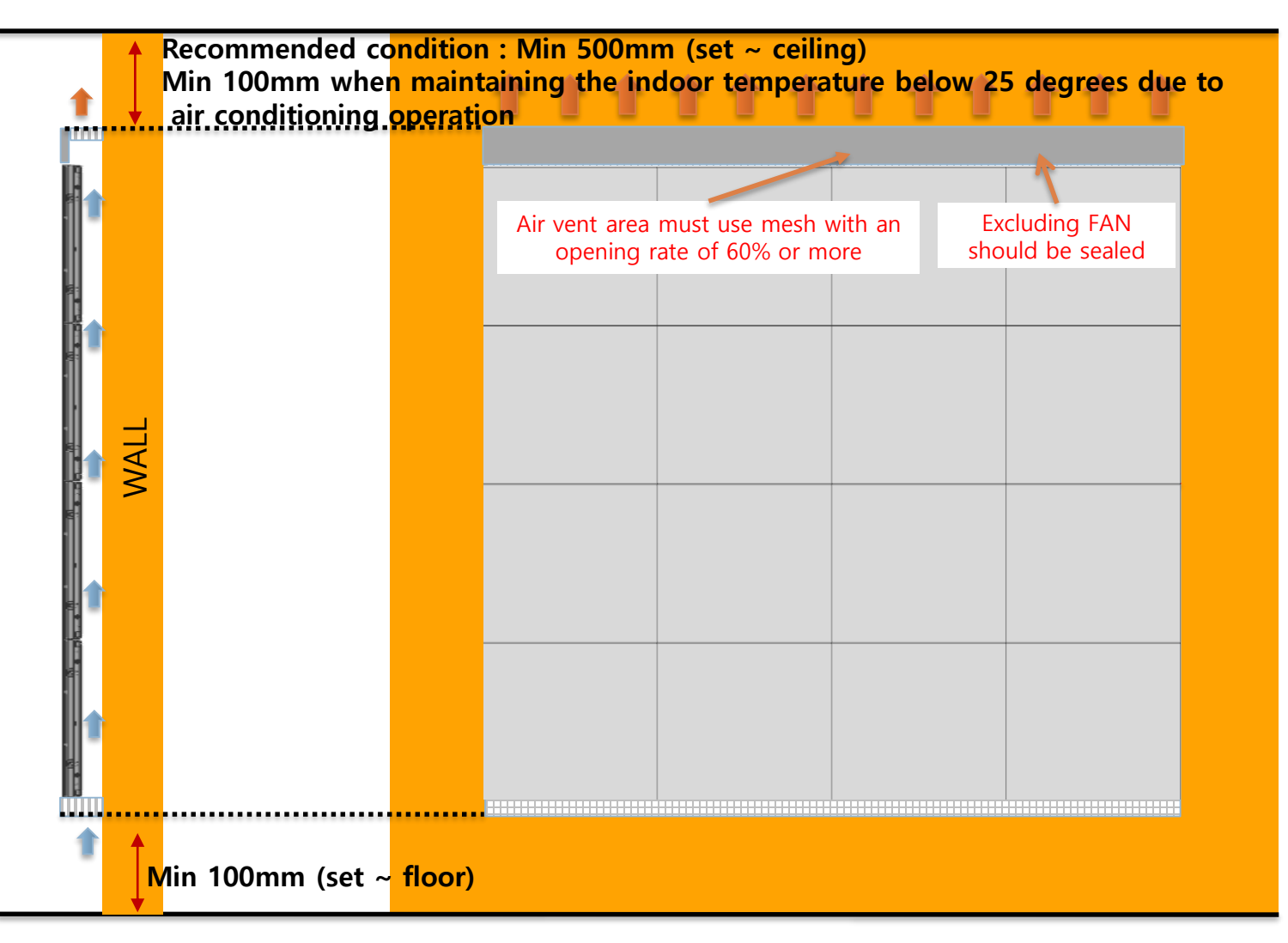

X Vent and interior finishing work will proceed after screen installation 13

> Example of minimum spacing and placement during rear exhaust

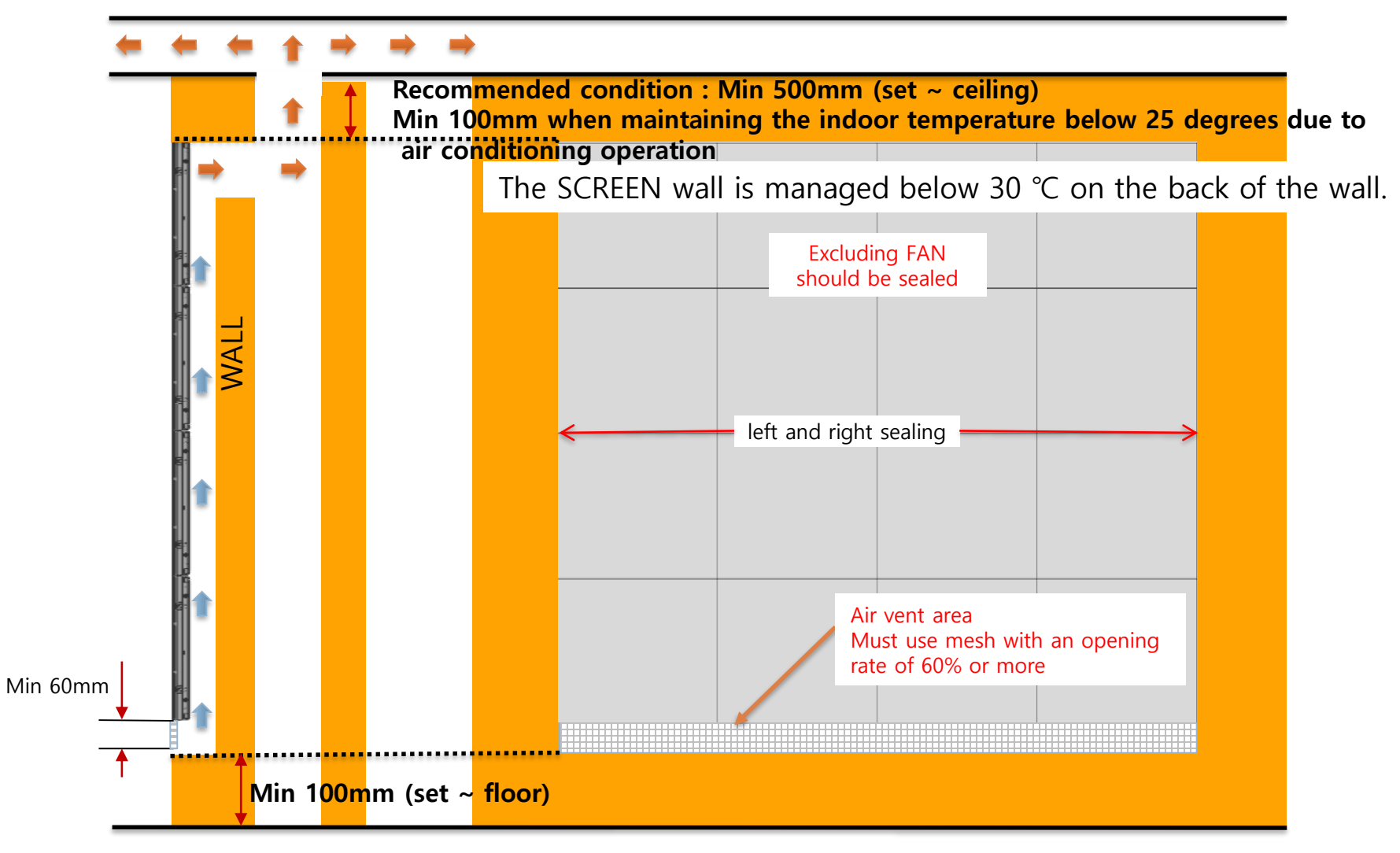

× Vent and interior finishing work will proceed after screen installation 14

#### • Preparations Before Installation

- ① Remove the Box tape at the upper area and then open up the box. (Fig.2)
- ② Remove the Top–Cushion and hold the handle inside PE-Bag and pull out the set then remove PE bag. (Fig.2)
- ③ Check whether there is any abnormality on the screen by connecting the power cable.(Fig.3) ※ Process of Screen check (Page.21)

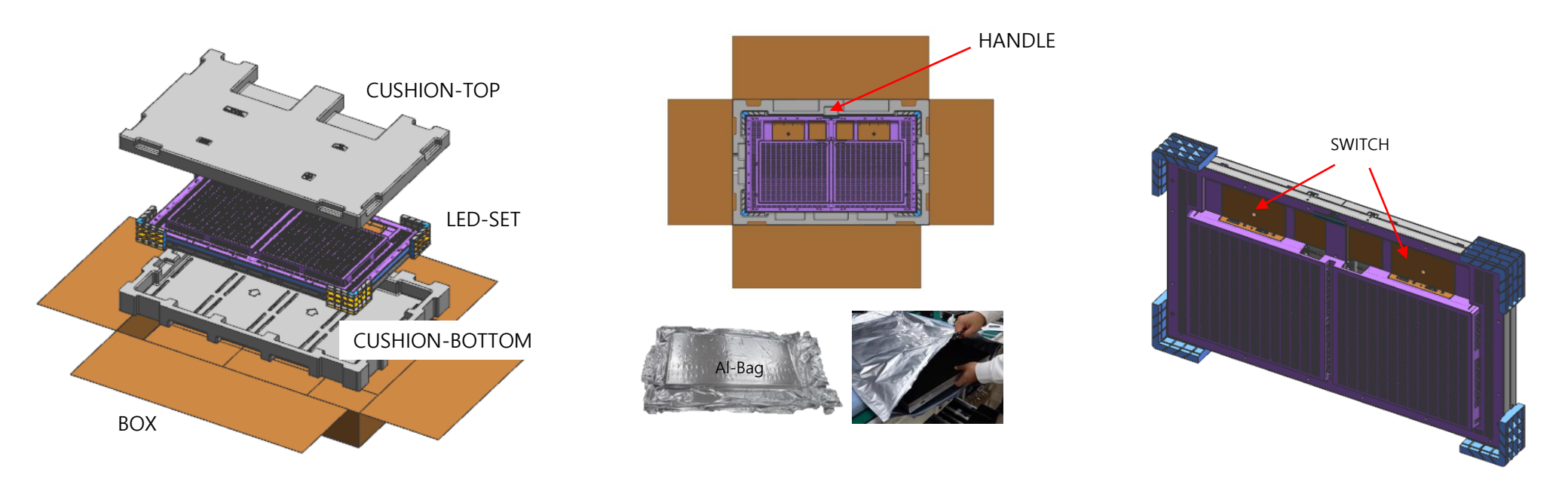

- ④ 18ea Holder-PCB fixing screws and 4 Cover-PCB fixing screws are released.
- (5) Remove the filament tape attached to the top / bottom / left / right.

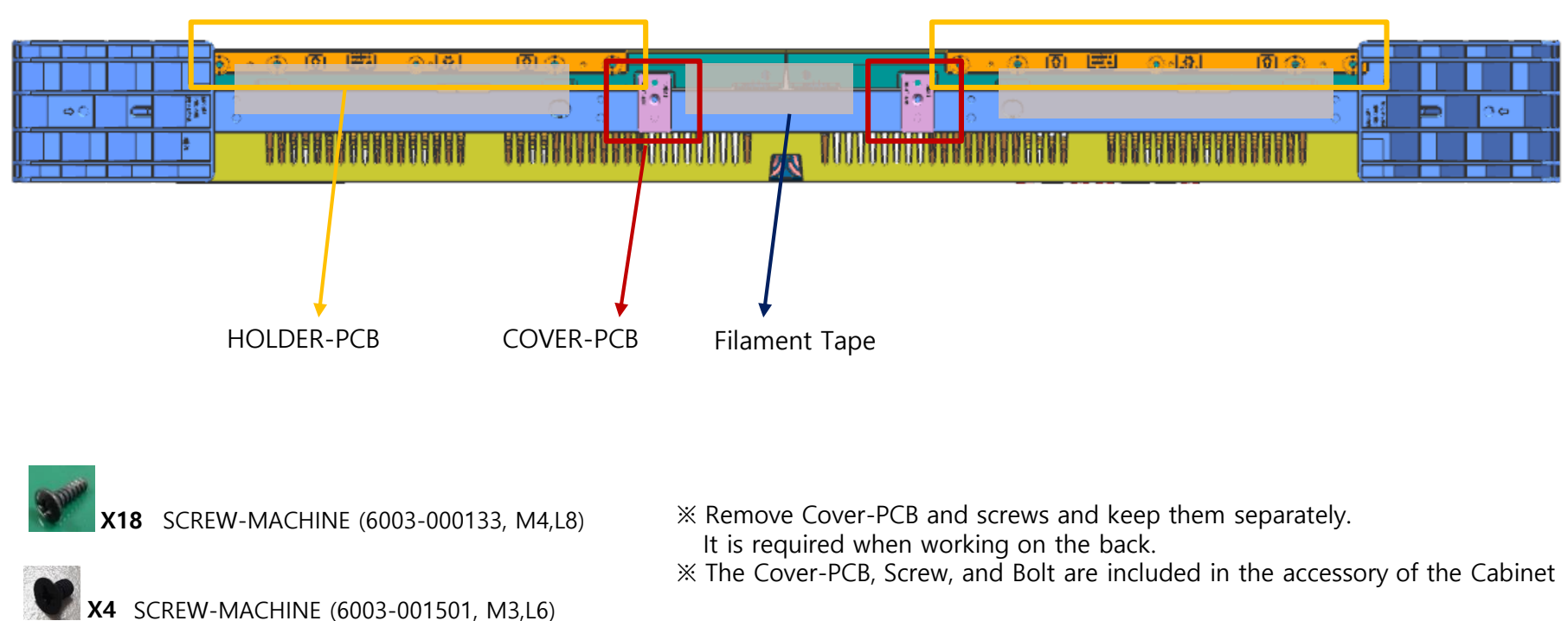

#### Fig.4 Holder-PCB & Cover-PCB & Protective Sheet Removal

6 Unfasten the 4 screws on the Cover Corner area to separate those screws and Remove the protective sheet attached to the two sides (Top/Bottom). (Fig.4)

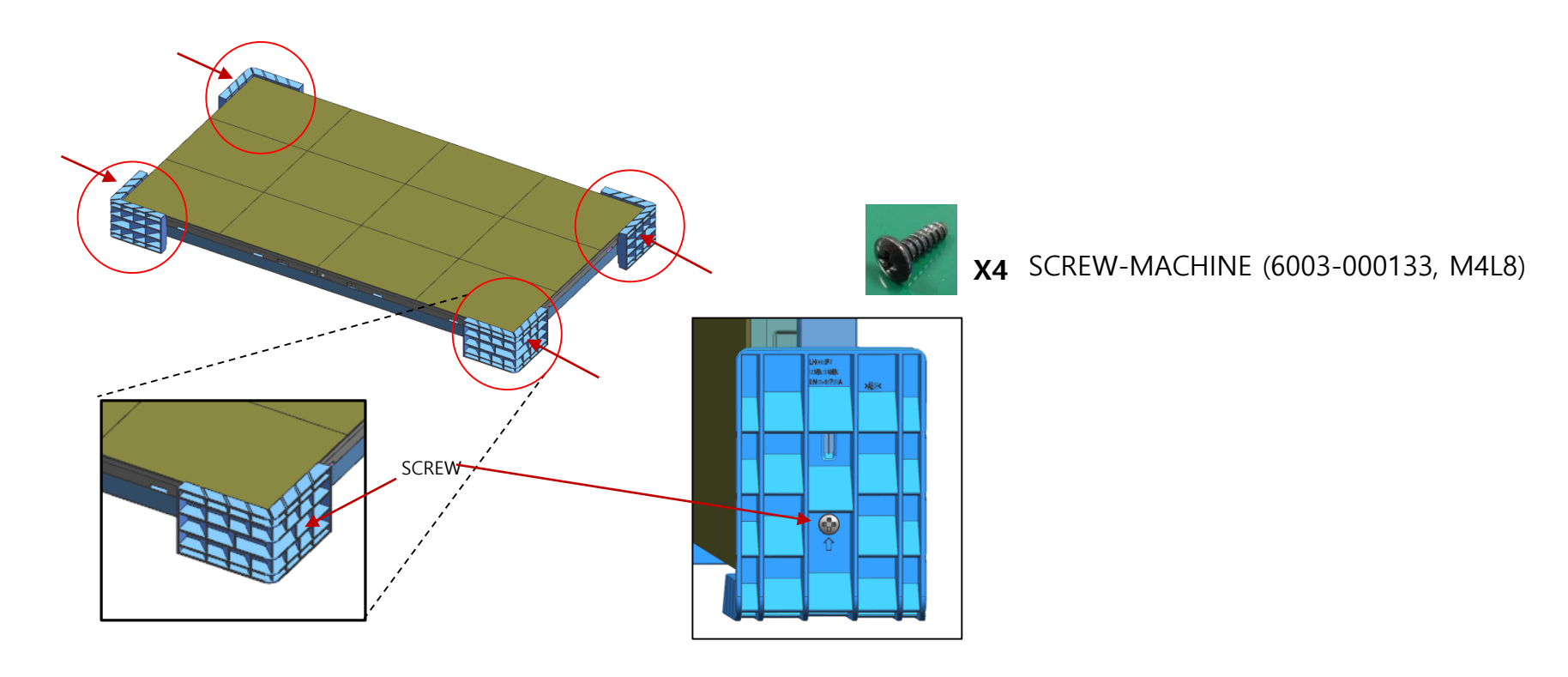

Fig.4 Cover Corner Removal

- Using Spacer-PET
- ⑦ When Black Seam occurs, remove the Spacer-PET of the point.
  - % Spacer-PET should not protrude more than module
- (8) If necessary, attach Spacer-PET. (Fig.5)
  - $\times$  Check the gap between the module and the Bracket-Sub using a gap gauge.
  - $\times$  If the step is 0.06mm or more, attach Spacer-PET (0.05t / 0.1t).

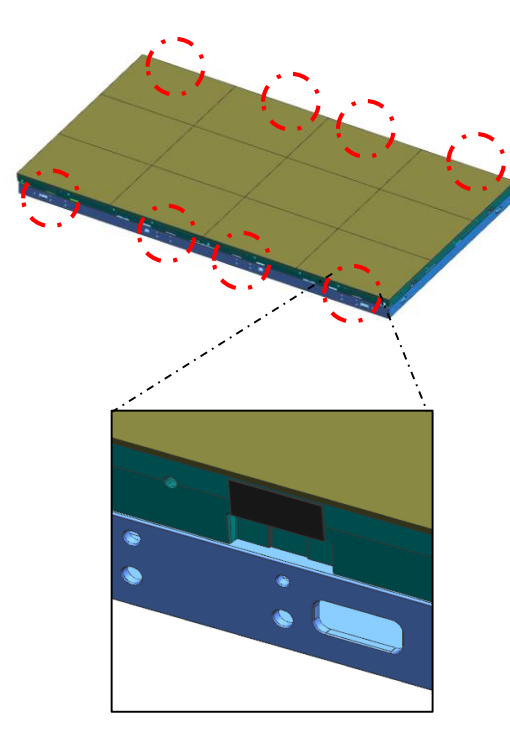

**※ Spacer-PET**:

- In order to minimize the load applied to the module during large size installation, Attach it to the Bracket-Sub to minimize the gap between the module and the Bracket-Sub.
- Cabinet 8poiont attached to Spacer-PET

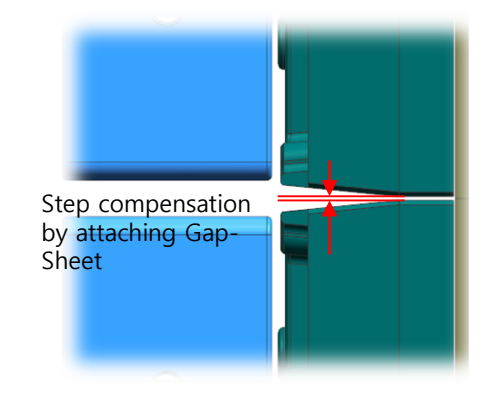

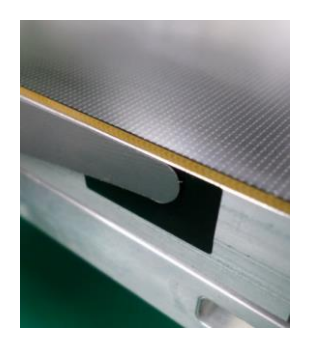

Using Gap gauge

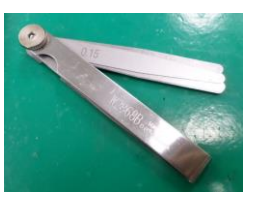

Fig.5 Check the difference between the module and B / SUB

#### Dehumidification

① In order to protect LED devices, the following items must be dehumidified.

[Dehumidification when Installed]

- If it is installed after more than 6 months in vacuum-packed condition after factory shipment.
- Storage for more than one week should be performed without vacuum treatment.

[Dehumidification during Use]

- Dehumidification is performed in an environment of 40 °C / 80% or less for 30 days or more. (Refer to LSM dehumidification, page 102page)
- 2 How to dehumidify before installation
  - Press the button for 3 seconds after the cabinet is turned on.
  - When the initial AC power is turned on, time required for operation of AM3352 IC is required.
     Wait about 30 seconds and let it go.
     When the button is released, Dehumidifying Mode is executed. (Display the module at the top left)
- Aging with 24 hours on.

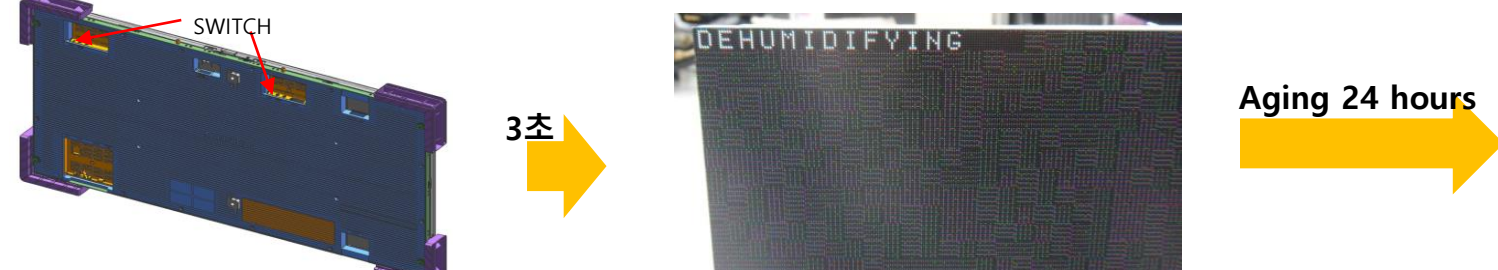

#### ※ Caution

• The normal installation mode of operating IWJ (LH008IWJMWS, LH012IWJMWS, LH016IWJMWS) is "STB "mode (switch).

Please use "O" mode only for cabinet landing inspection and change it to "STB" mode after inspection.

• The switch that performs the factory dehumidification mode and factory reset function is the same. If you press 3 seconds, you enter dehumidification mode. If you press 10 seconds or more, the factory reset is performed.

#### Process of Dehumidification

- The Dehumidification process progresses automatically for 24 hours as the brightness increases gradually.

| Step | condition                               | Brightness | Time |
|------|-----------------------------------------|------------|------|
| 1    | Lighting up display with 10 gray scale  | 5%         | 2 hr |
| 2    | Lighting up display with 20 gray scale  | 8%         | 2 hr |
| 3    | Lighting up display with 30 gray scale  | 10%        | 2 hr |
| 4    | Lighting up display with 40 gray scale  | 15%        | 2 hr |
| 5    | Lighting up display with 50 gray scale  | 20%        | 2 hr |
| 6    | Lighting up display with 70 gray scale  | 25%        | 2 hr |
| 7    | Lighting up display with 90 gray scale  | 35%        | 2 hr |
| 8    | Lighting up display with 120 gray scale | 45%        | 2 hr |
| 9    | Lighting up display with 150 gray scale | 60%        | 2 hr |
| 10   | Lighting up display with 180 gray scale | 70%        | 2 hr |
| 11   | Lighting up display with 200 gray scale | 80%        | 2 hr |
| 12   | Lighting up display with 255 gray scale | 100%       | 2 hr |

#### Reference : Process of Screen check

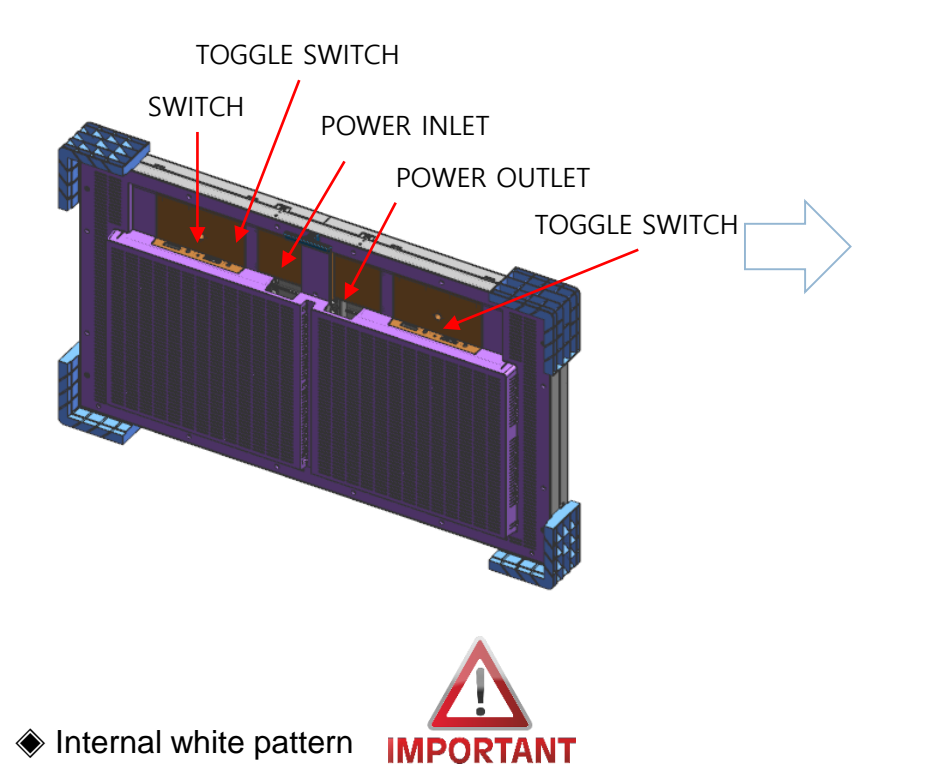

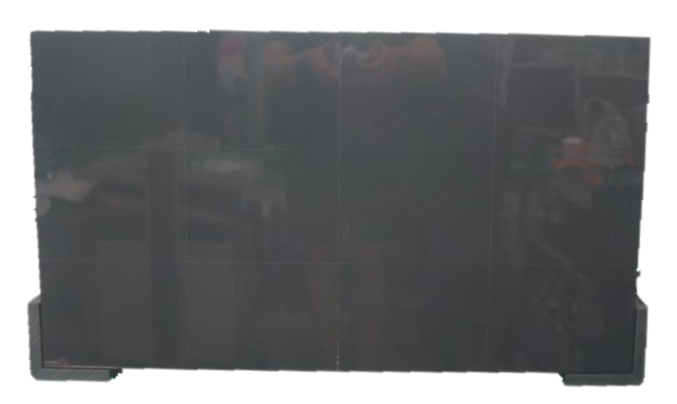

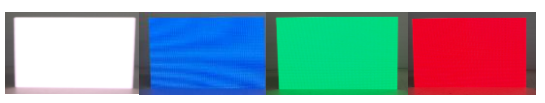

Check the picture of the screen

- 1. After turn on power, press the toggle switch button for five seconds
- 2. Dehumidification screen comes out, push the toggle switch twice
- 3. when the white screen is displayed, check the defective LED by sequentially pressing toggle switch
- \* Do not turn on the white pattern over 10 seconds before dehumidification
- 4. if you need more brighter pattern, push 'toggle switch' button for three(3) seconds in white pattern
- 5. push toggle switch for three(3) seconds again to exit factory OSD

#### **Samsung Electronics**

#### $\diamondsuit$ Frame Kit Composition.

|                               |                           | VG-LFJ08 <mark>S</mark> WW | VG-LFJ08 <mark>F</mark> WW | VG-LFJ08 <mark>T</mark> WW | VG-LFJ08 <mark>U</mark> WW |
|-------------------------------|---------------------------|----------------------------|----------------------------|----------------------------|----------------------------|
| No                            | Item                      | 1x1                        | 2x2                        | 3x3                        | 4x4                        |
|                               |                           | Units                      | Units                      | Units                      | Units                      |
| a                             | BRACKET H (horizontal)    | 2                          | 2                          | 2                          | 6                          |
| ٩                             | BRACKET SIDE (vertical)   | 2                          | 2                          | 2                          | 2                          |
| Θ                             | BRACKET MIDDLE (vertical) | -                          | 2                          | 3                          | 4                          |
| ١                             | JOINT H                   | 2                          | 2                          | 2                          | 3                          |
| ®                             | JOINT V                   | 2                          | 4                          | 6                          | 8                          |
| F                             | BRACKET JIG               | 1                          | 1                          | 1                          | 1                          |
| g                             | LEVELER                   | -                          | 2                          | 2                          | 2                          |
| h                             | SCREW                     | 4                          | 6                          | 6                          | 15                         |
| ()                            | Anchor                    | 4                          | 6                          | 6                          | 15                         |
| Ú                             | DRY WALL SCREW            | 4                          | 6                          | 6                          | 15                         |
| K                             | MANUAL-INSTALL            | 1                          | 1                          | 1                          | 1                          |
| 1                             | ALIGN JIG                 | -                          | -                          | 1                          | 1                          |
| $\bigcirc$                    | LEVEL                     | -                          | 1                          | 1                          | 2                          |
| n                             | HOLDER PCB                | 15                         | 30                         | 45                         | 60                         |
| Installation Screen Size (mm) |                           | 806.4x453.6                | 1612.8x907.2               | 2419.2*1360.8              | 3225.6*1814.4              |

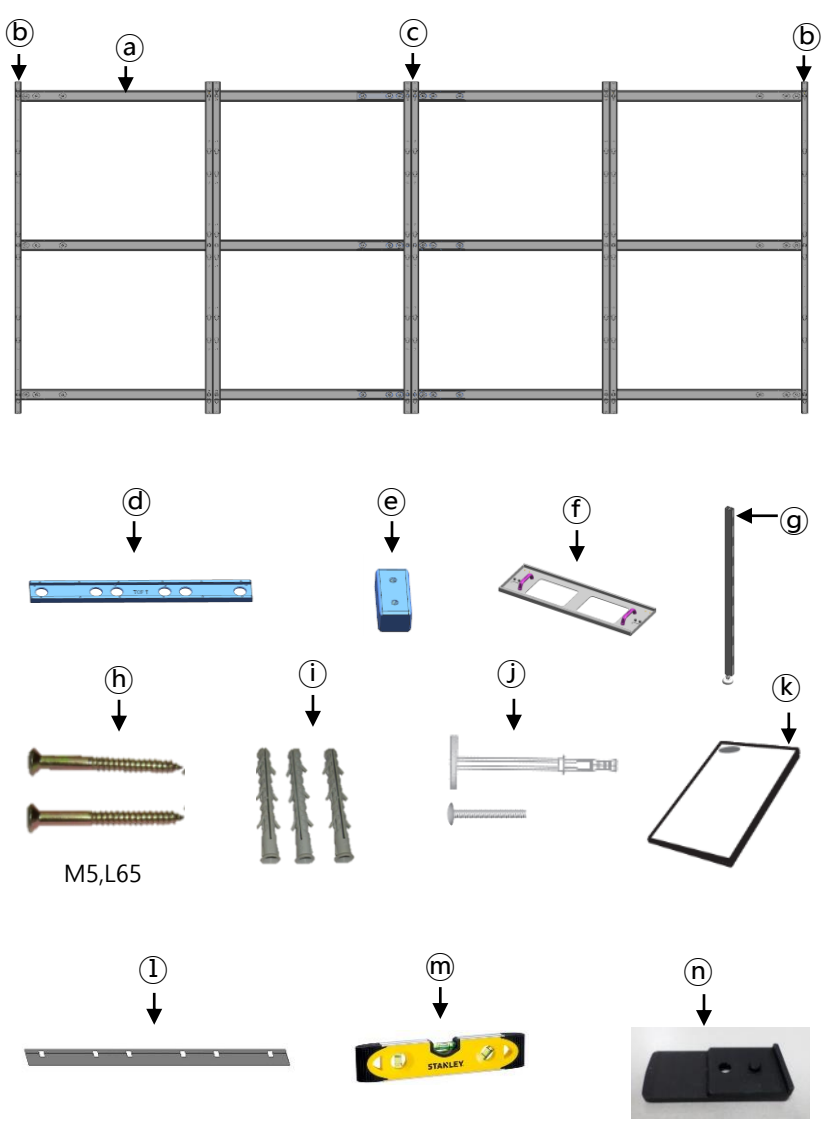

27

#### ① Assemble Bracket Side/Middle with Bracket H.

- First insert @Bracket H to assembled Joint H and Bracket H. (Fig.1)
- Second put 3 groups of Bracket H on ground. And insert Bracket Side/Middle to Bracket H. (Fig.2)
  - . b Bracket Side used at side position, c Bracket Middle used at middle position.
- Then fasten up the screws. (Fig.3)

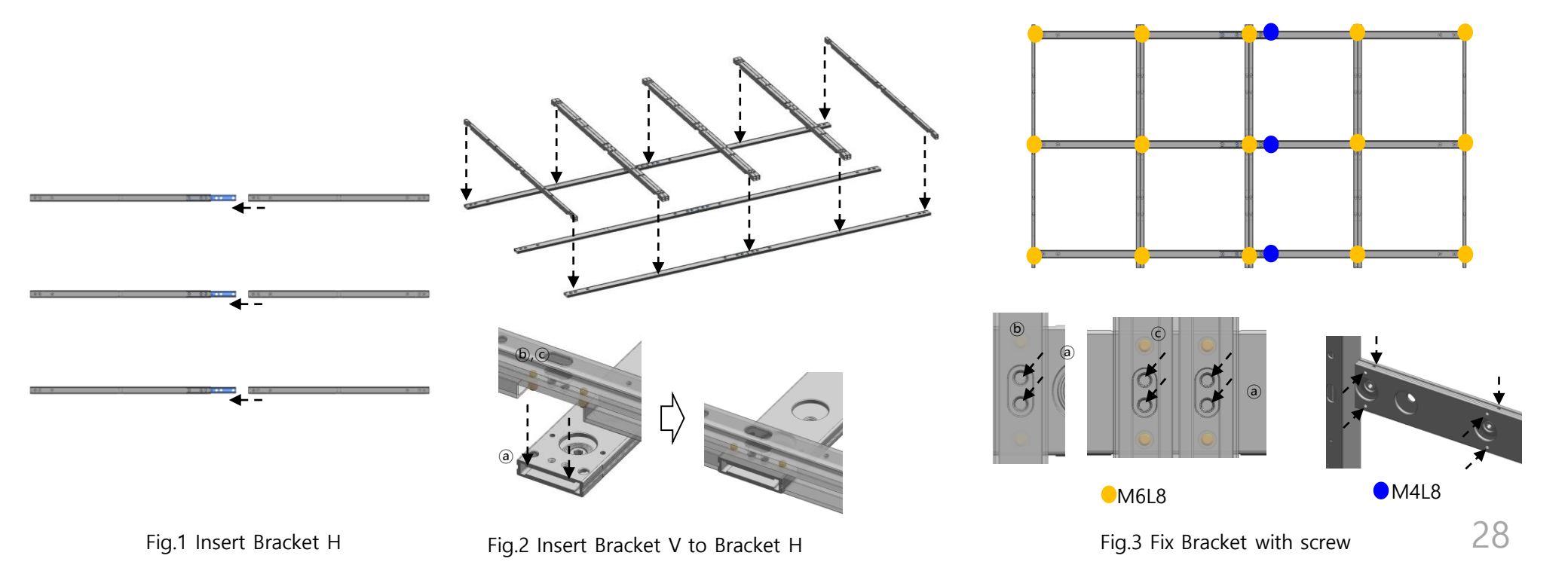

② Assemble Leveler on the Bracket Side at required height position.

- Put Leveler on Bracket side at required height position with moving up and down. (Fig.1)

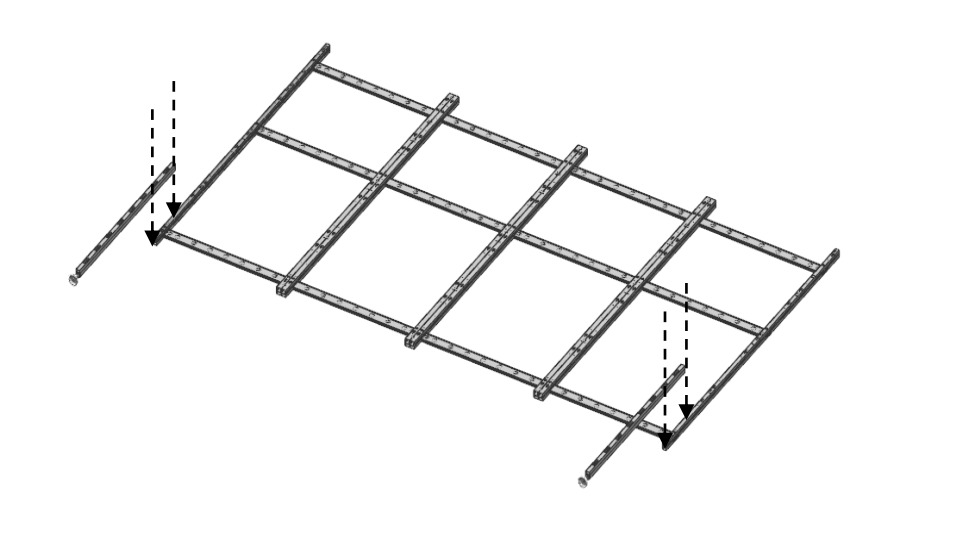

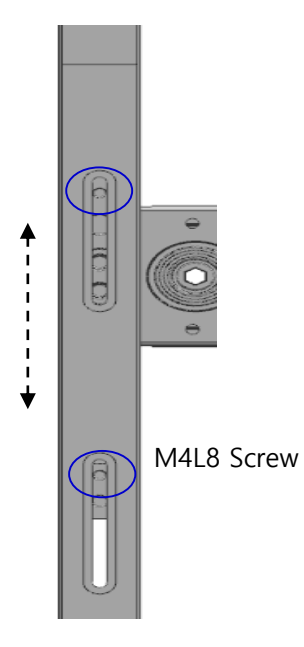

Fig.1 Assemble Leveler

#### **Samsung Electronics**

#### ③ Install assembled Frame on the wall.

- Place the assembled frame on the wall, align it with the desired height and level, and fasten one place at the top center. (Fig.1)
- When attaching the frame to the wall, use the 6mm hexagonal wrench to correct the gap with the leveling bolt. (Fig.2
- If the leveling bolt is not enough to attach to the wall, add Tape Wash to reinforce it. (Fig.3)

In the above way, make sure that the frame does not follow the flat wall.

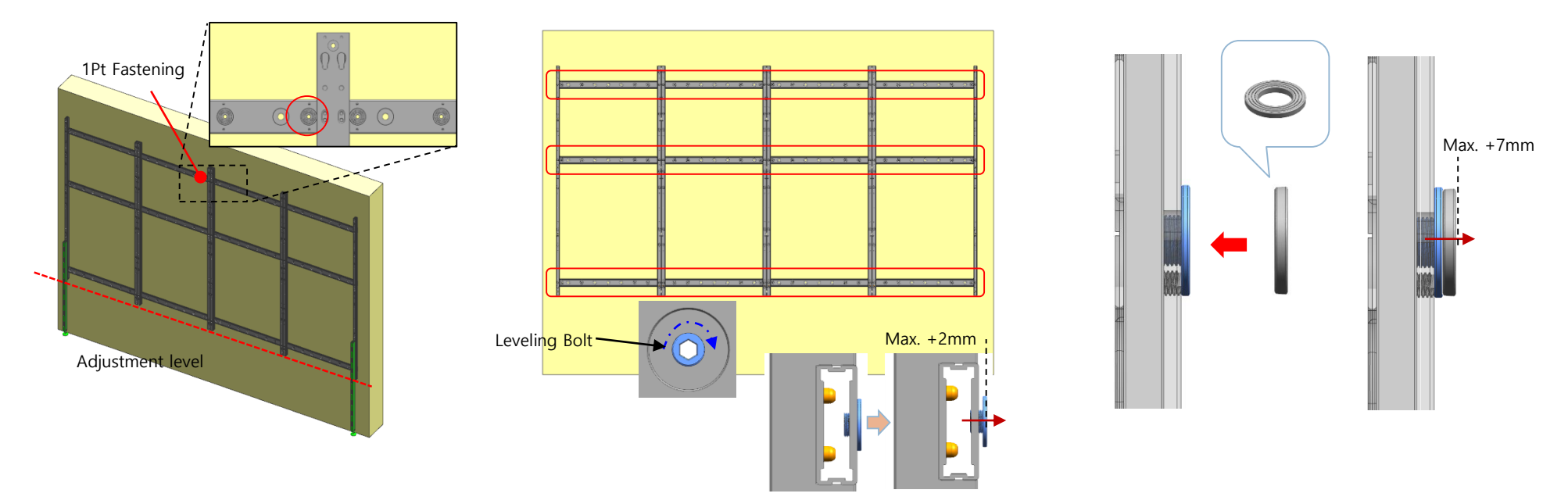

Fig.2 Adjust leveling bolt

- When the leveling work is completed, additional frame and wall should be fastened according to the guide below. (Fig.3)
- Fix the fastening position closest to the bracket side / lid among the fastening holes of the bracket H.
- Additional screws may be required depending on the wall status.
- After the wall is fastened, remove the leveler.

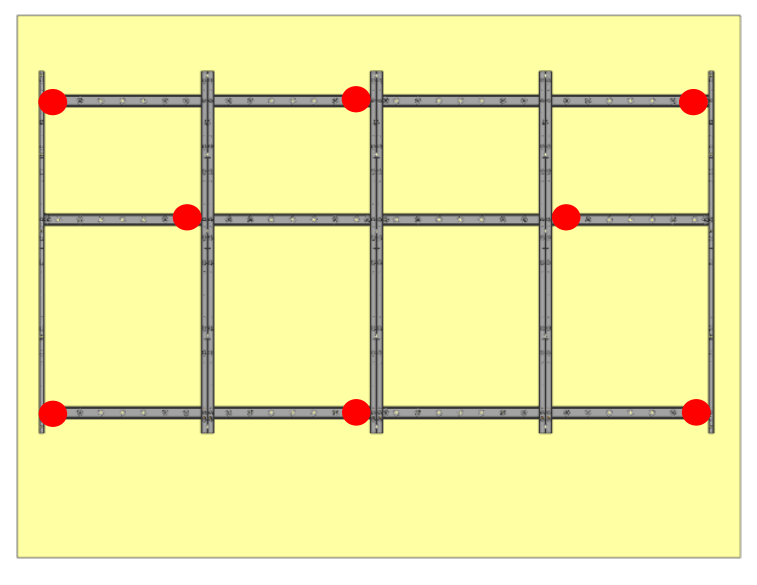

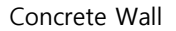

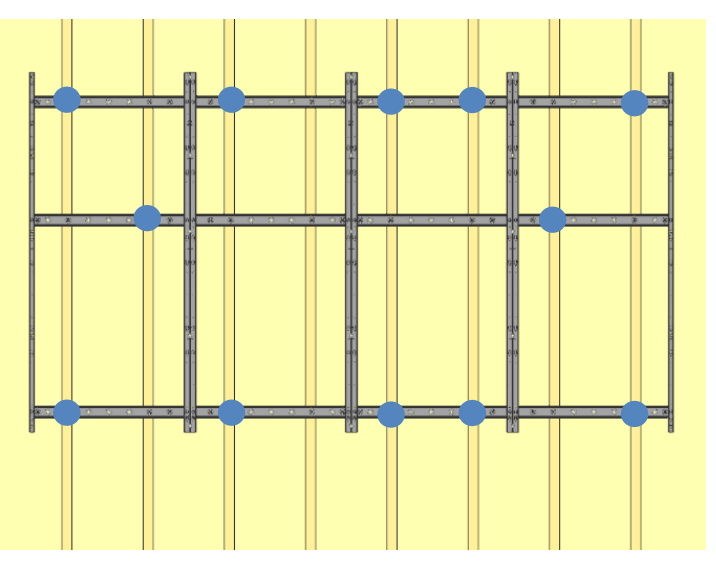

Wood Stud Wall

0

### **※** Precautions for Fastening the Screws

Standard Installation Requirements by Wall Type

▲ Check the wall type before installing.

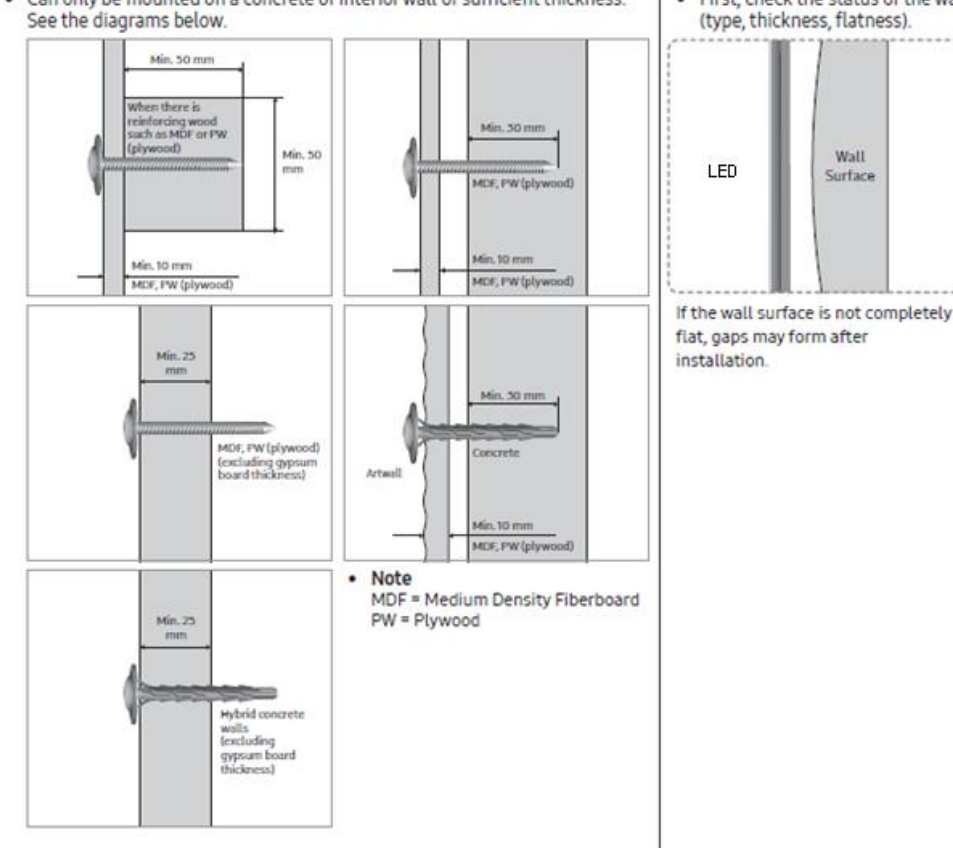

Can only be mounted on a concrete or interior wall of sufficient thickness.

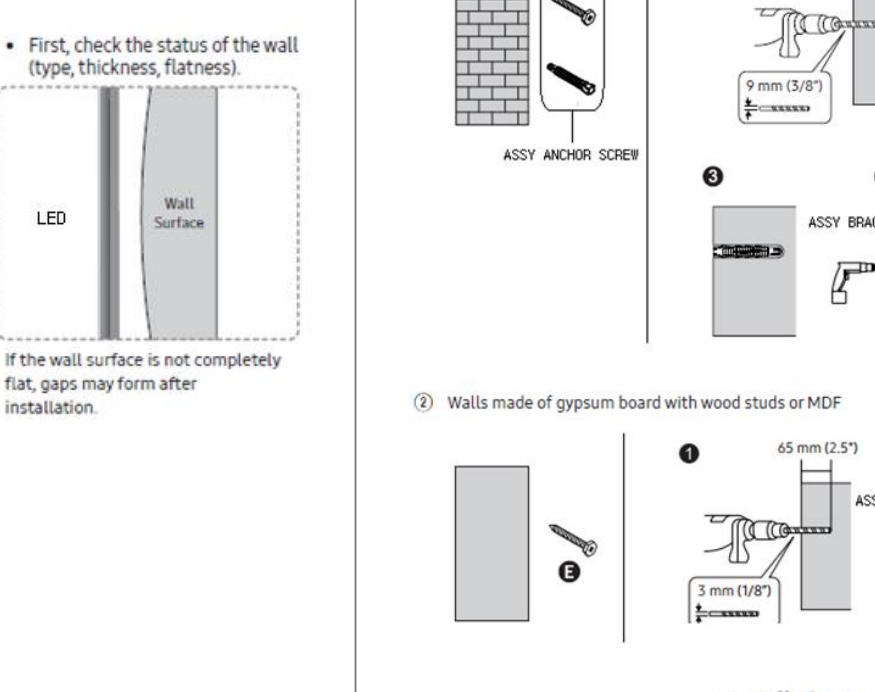

(1) Walls made of thick enough concrete

Wal

a

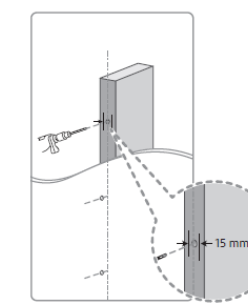

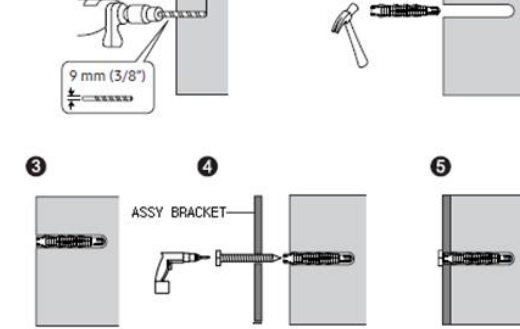

65 mm (2.5")

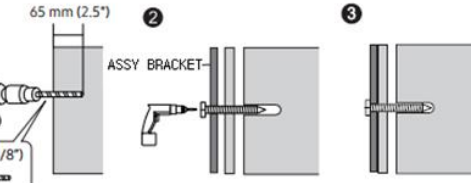

#### Installation Requirements

- Be sure to check the location of wooden studs in the wall. before installing screws.
- Minimum wood stud size: 51 x 102 mm (2 x 4 in) Make holes (3 mm) first before installing screws.
- Holes for screws must be made at the center of studs.
- ▲ Samsung is not responsible for problems that arise when the installation guide is not followed.

#### ※ Extent Frame Installation to Horizontal / Vertical.

- Assemble Joint C / Joint V into second assembled Frame.

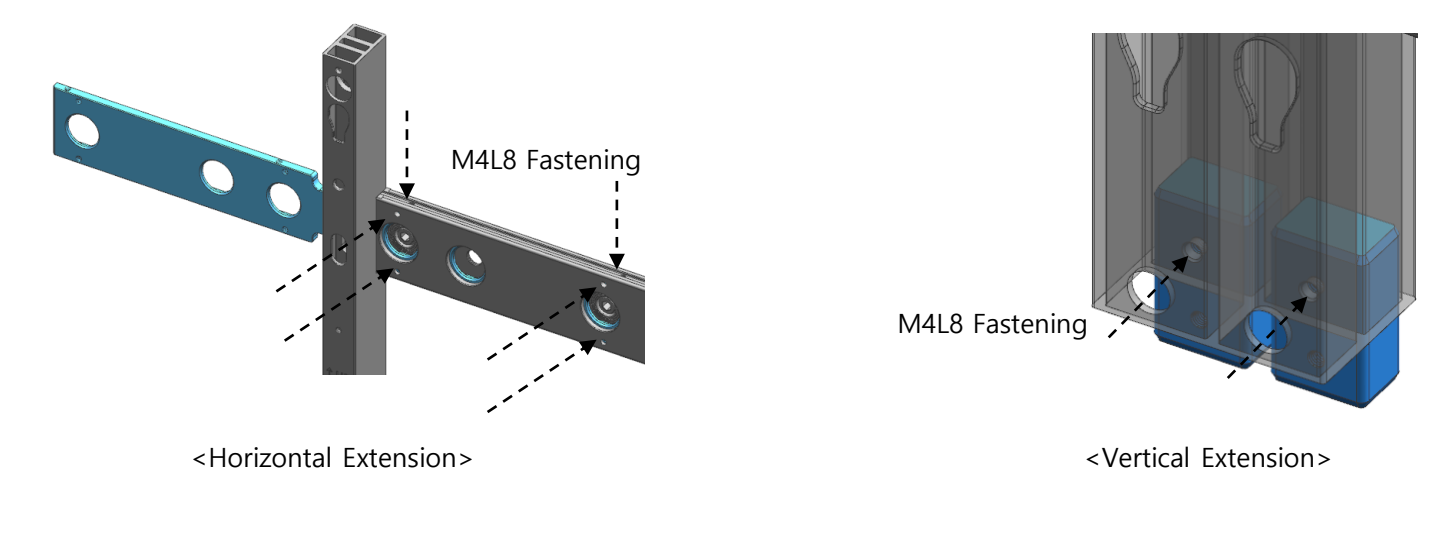

- Insert the second FRAME to first FRAME.

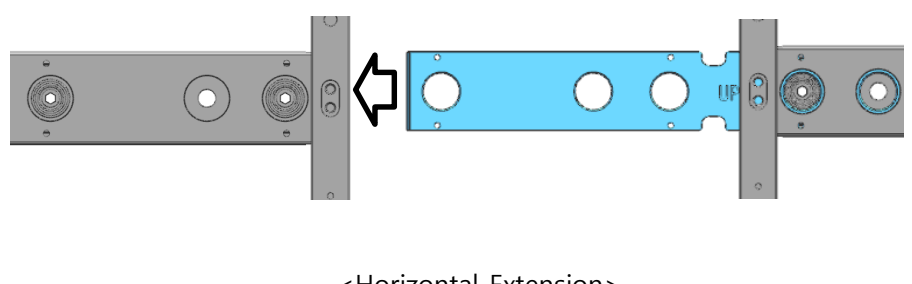

<Horizontal Extension>

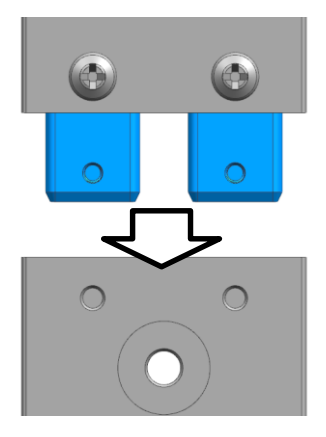

#### ※ Frame extension in horizontal / vertical direction

- The joints of the frames to be extended are inserted into the existing frames and the jig is inserted to correct position.
- After the Jig fastening, fasten the screws between the frames..

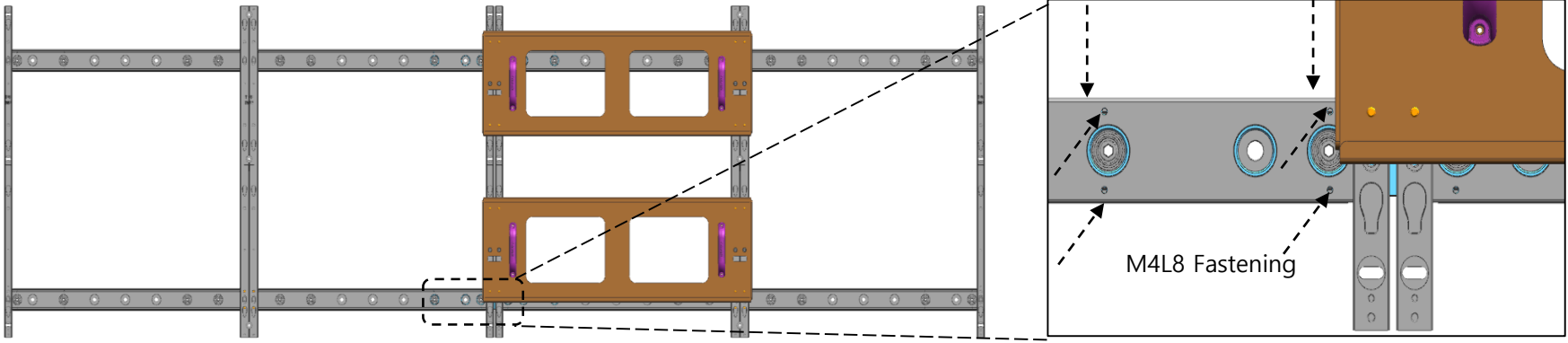

<Horizontal Extension>

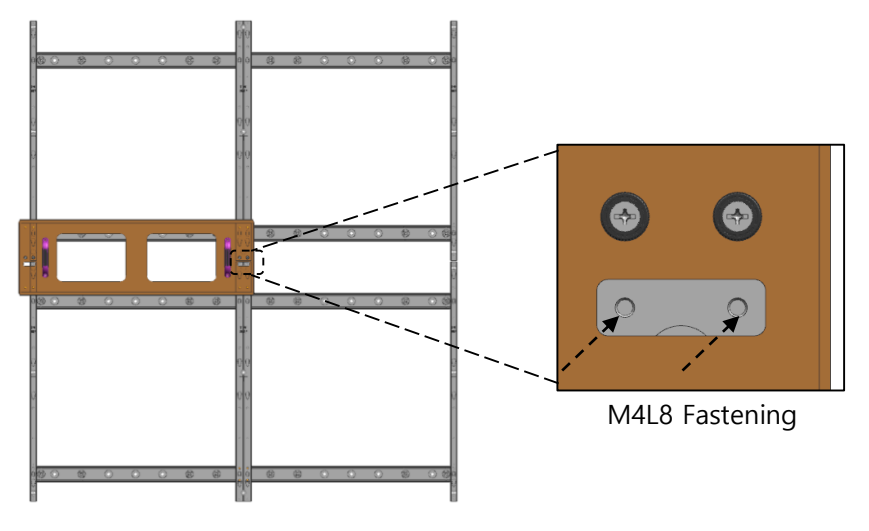

# 5. Cabinet + Frame Installation

#### • Fix I/G Location

#### Install I/G first on the back side of the Cabinet of each Type. (Fig.1)

※ Installation location: Align the I / G to the point below 50 ~ 55mm on the right frame and fasten the screws. (Fig.2)
※ In the future service, I / G must be able to be released through the cabinet and must be installed in the corresponding location.
※ Depending on the screen size, I / G can be placed outside the screen for convenience of work.

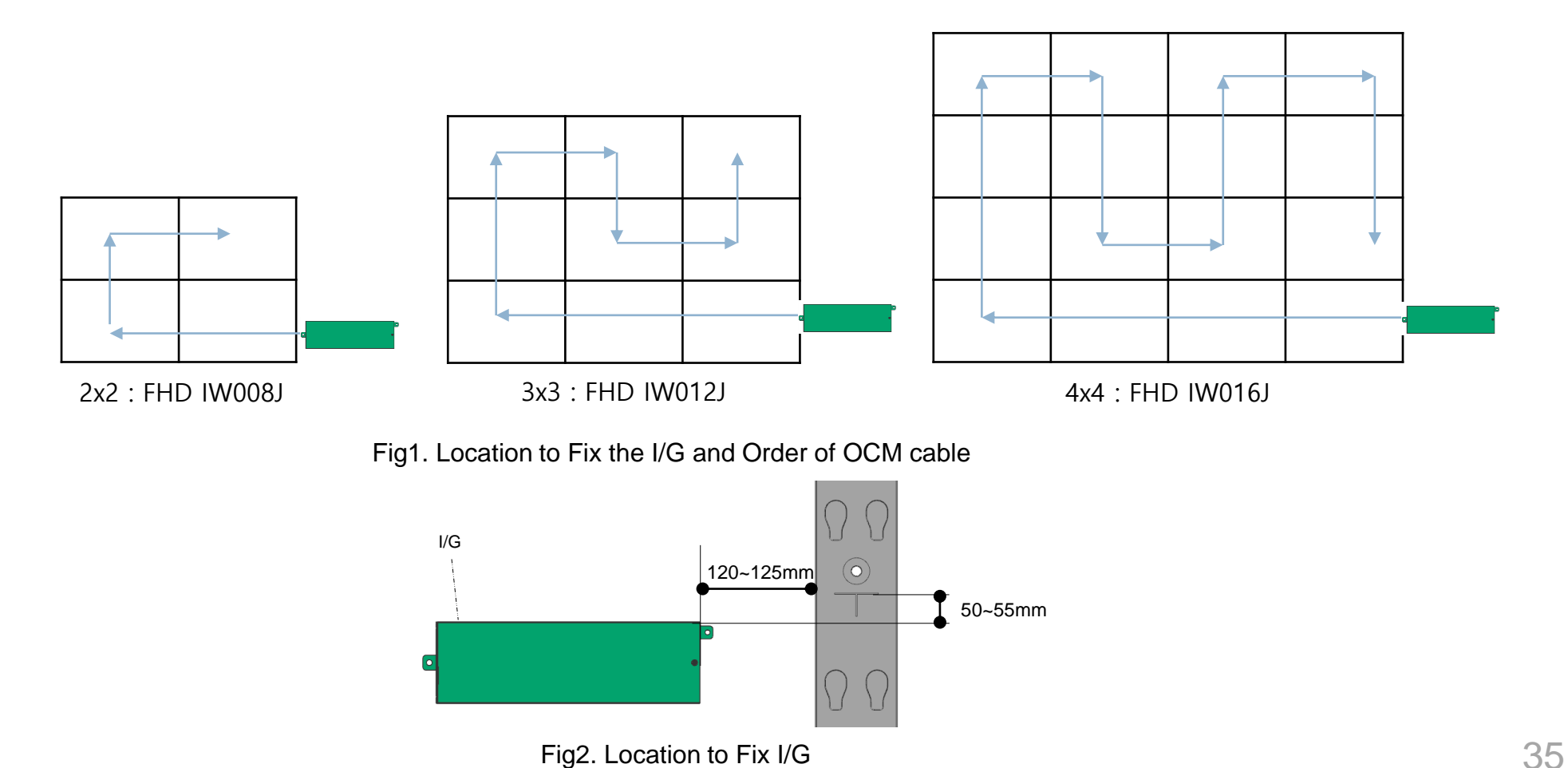
① After installing Frame and I/G, install cabinets on the bottom line first.

- $\times$  Cabinet installation should be performed from the bottom to the top, left end  $\rightarrow$  right end or right end  $\rightarrow$  left end direction. (Fig.1)
- 2 Adjust the Corners of the Cabinet to each of the cravings to be closer to the Frame. (Fig.2)
- ③ Press the upper side of the Frame and assemble so that it slides towards downward. (Fig.3)

| 57 | 58 | 59 | 60 | 61 | 62 | 63 | 64 |
|----|----|----|----|----|----|----|----|
| 49 | 50 | 51 | 52 | 53 | 54 | 55 | 56 |
| 41 | 42 | 43 | 44 | 45 | 46 | 47 | 48 |
| 33 | 34 | 35 | 36 | 37 | 38 | 39 | 40 |
| 25 | 26 | 27 | 28 | 29 | 30 | 31 | 32 |
| 17 | 18 | 19 | 21 | 21 | 22 | 23 | 24 |
| 9  | 10 | 11 | 12 | 13 | 14 | 15 | 16 |
| 1  |    |    | 4  |    |    |    |    |

Fig.1 Installation sequence of the Cabinet

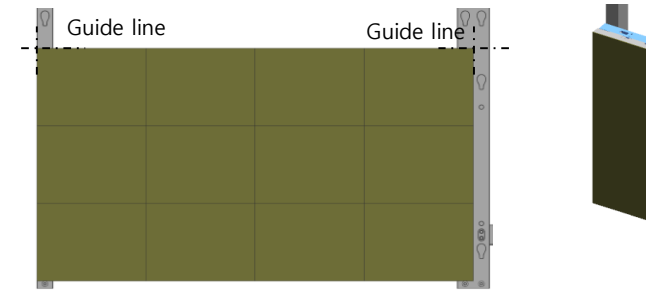

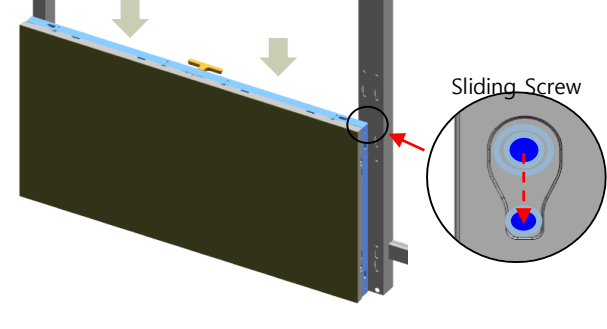

Fig.2 Adjust the corners to guide line

Fig.3 Sliding cabinet to Frame

③ After installing the I / G, install the cabinet from the end of the first floor. (Fig.3-1)
※ Install the Align Jig and fasten the screw after attaching it to the cabinet. (Fig.3-2)

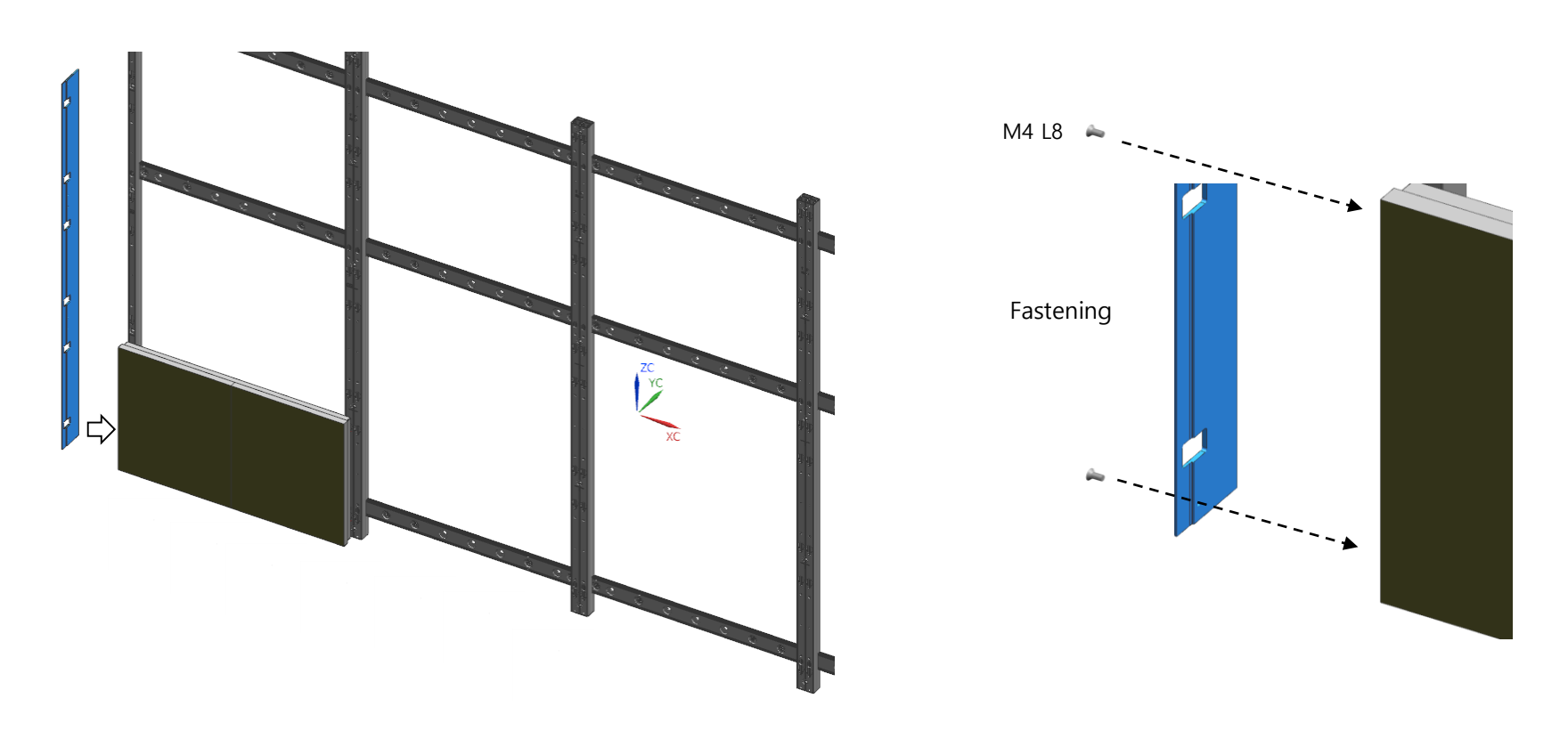

- ④ Install the first stage based on the cabinet installed according to the Align jig. (Fig.4)
- (5) When installing the second stage, fasten the screw after attaching it to the Align jig in the same way as the first stage installation method. (Fig.5)
- (6) Install the 3 and 4 steps in the same order. (Fig.6)
- \* After installing each unit, make sure that the switch on the back of the cabinet is in the "STB " mode

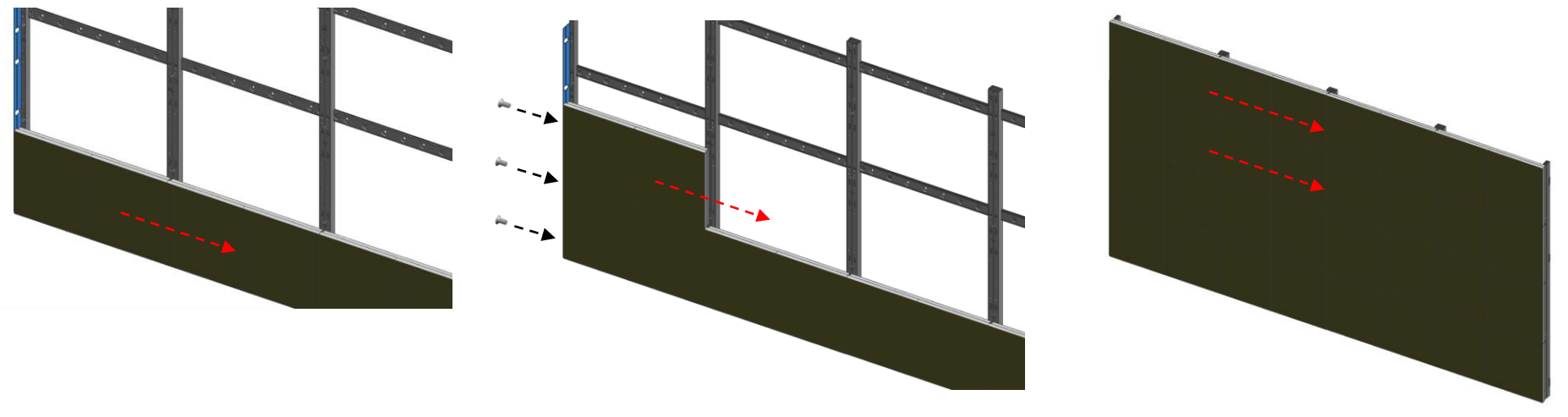

Fig.4 Installing the first stage of the Cabinet

Fig.5 Fasten the screw with Align jig when installing the 2<sup>nd</sup> stage of the Cabinet. Fig.6 Installing of the 3th and 4<sup>th</sup> stage of the Cabinet

- 1. When installing the second cabinet after the first, in order not to collide between modules
  - Push the 1 and 2 modules to the side.
  - Attach the edge protection jig V to the corner. (Fig.1)
  - Push the module 3 and 4 of the cabinet to be installed in the opposite direction.
  - Be careful not to collide with the modules. Slide the cabinet as shown in (5). (Fig.2)
  - X When pushing the module, push the metal material on the side and be careful not to touch the front module.

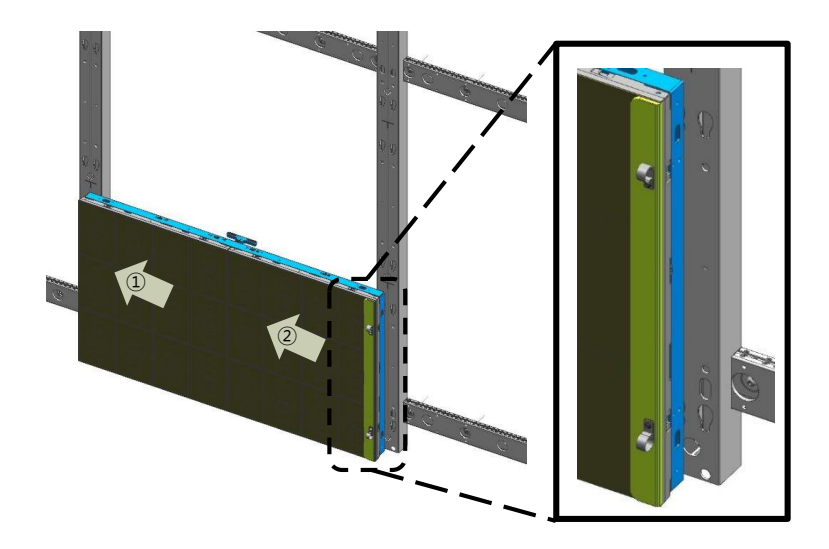

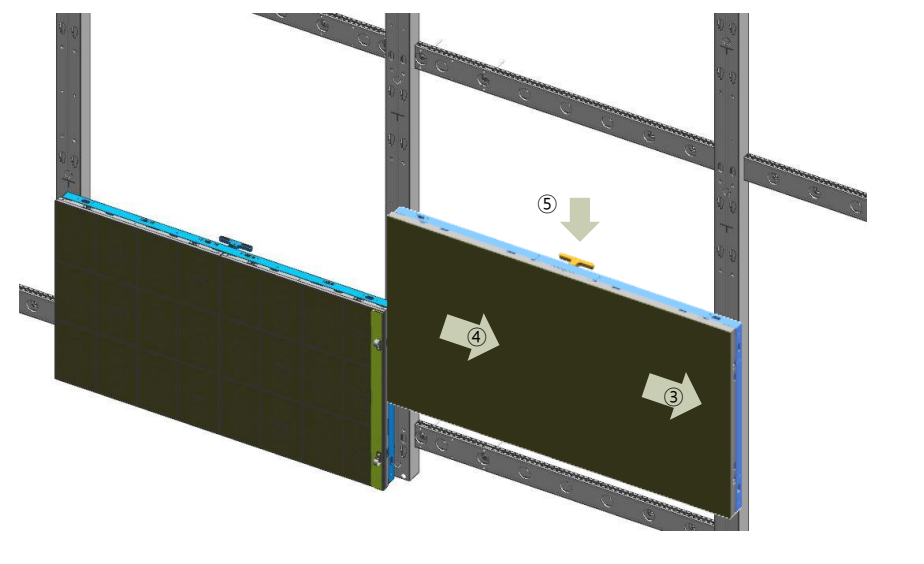

#### $\diamondsuit$ Cabinet Installation

- 2. When installing the second stage cabinet after installing the first stage, in order not to collide with the modules
  - Push the 1 and 2 modules to the side.
  - Attach the Edge Protection Jig H and the Edge Protection Jig V. (Fig.3)
  - Push the module ③ and ④ of the cabinet to be installed in the opposite direction.
  - Be careful not to collide with the modules. Slide the cabinet as shown in (5). (Fig.4)

※ The remaining 3 and 4 stages are also installed in the same way.

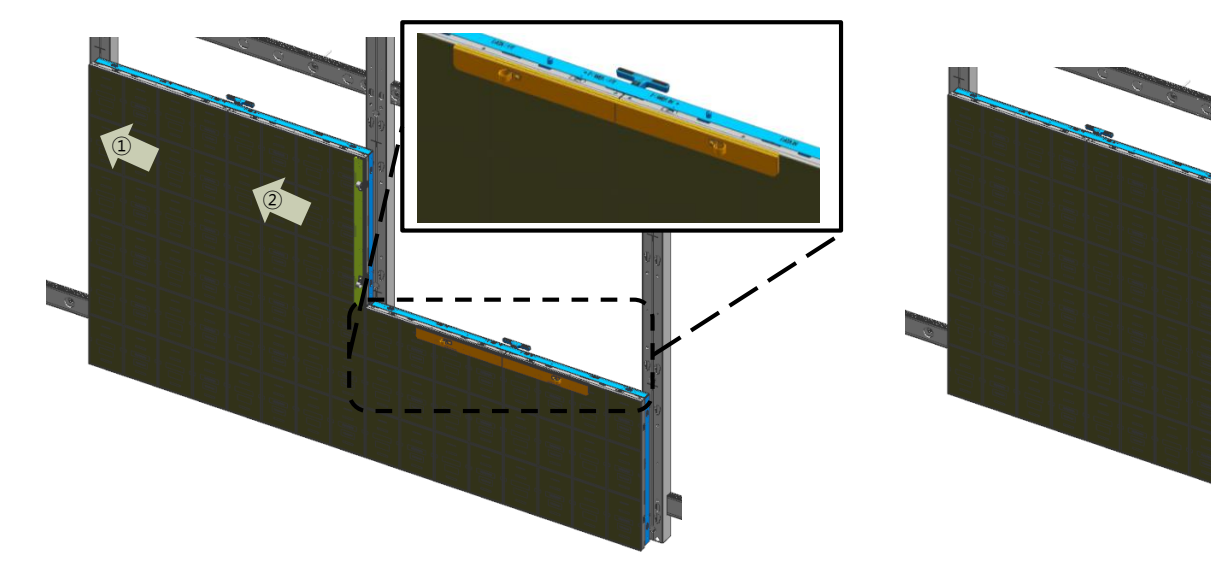

Figure .3 Attaching H / V for Edge Protection during 2nd Stage Installation

#### ♦ Half-cabinet Z-step adjustment

- Each Half-Cabinate has eight height controls. (4 corners / 4 sides)
- Two Half-Cabinet Z-Step adjustments are as follows
  - ① Check the corner of the Half-Cabette to check if there is a difference.
  - ② If the necessary part is the outer part, turn the exposed sawtooth to adjust the step.
  - ③ If the internal part of Half-Cabinet needs adjustment, move left and right to secure space for adjustment.

Up, left, and right 2mm can be moved between each half-cabinet.

- ④ Adjust the step by turning the sawtooth using the step control jig. It is possible to flow 1mm in one lap.
  - \* The product in the shipment state can no longer be lowered because the module is located on the lowest cross section and can be adjusted by raising the height.

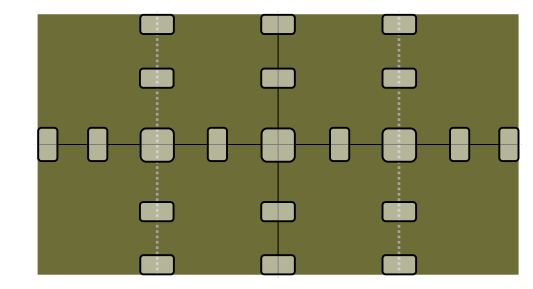

Fig.1 Step check point (2x2 case)

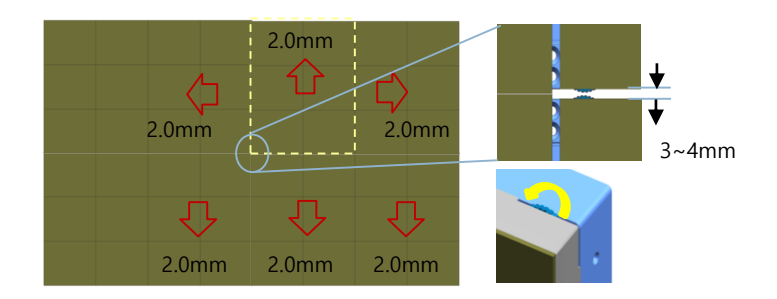

Fig.2 Securing the space between modules when controlling the step

#### **Samsung Electronics**

#### • Adjust Z-leveling between modules.

1. Attach Suction-Pad

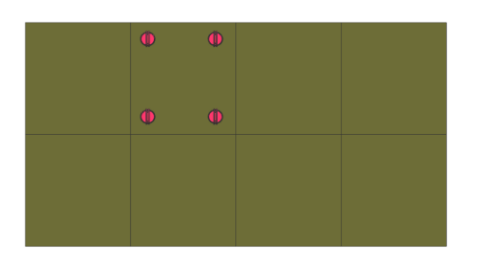

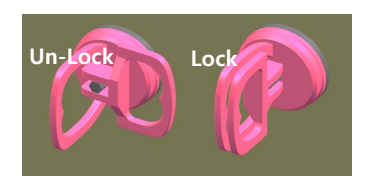

4. Insert Adjusment-Tool Turn Holder Magnet

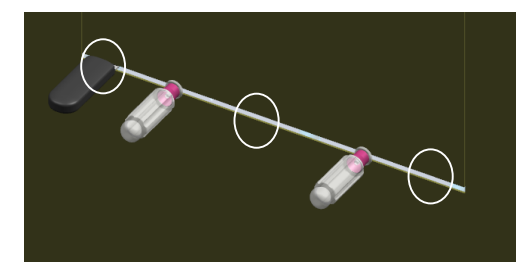

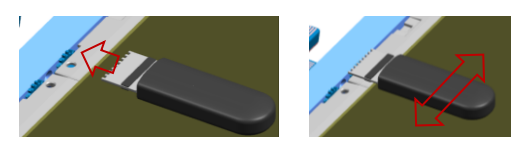

2. Move Module 2.0mm

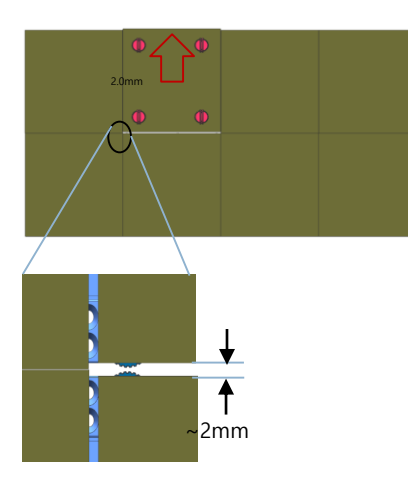

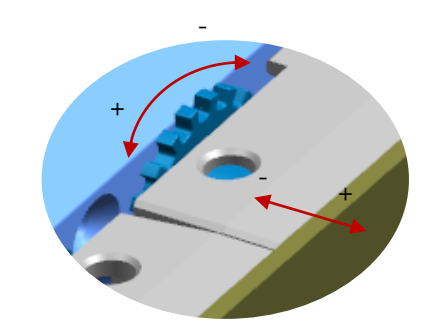

+ : counter clockwise -> module move forward - : clockwise -> module move backward Turn Holder 360° -> Module move 1.0mm 3. Insert Gap-Tool Turn Gap-Tool 90degree

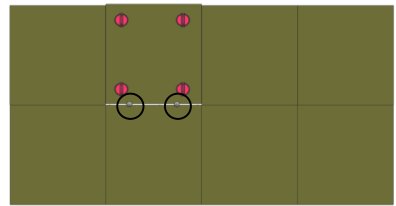

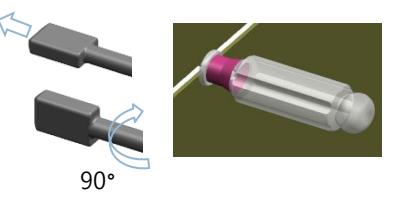

5. Hold Module by Hand Turn Gap-Tool 90degree, Remove Gap-Tool Check Flatness, Repeat process if needed

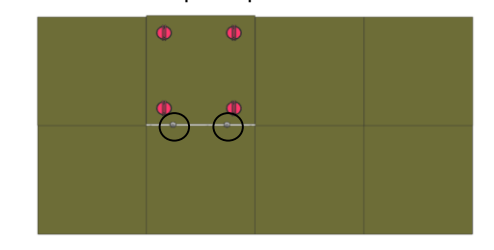

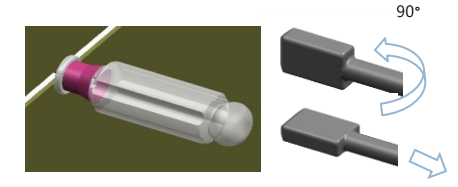

- Assemble the cover PCB at the bottom of the cabinet after the first row cabinet installation.
- After assembling the Cover PCB, tighten the braid bolts to align the module pixels.
  - \* After installing each unit, make sure that the switch on the back of the cabinet is in the "STB " mode

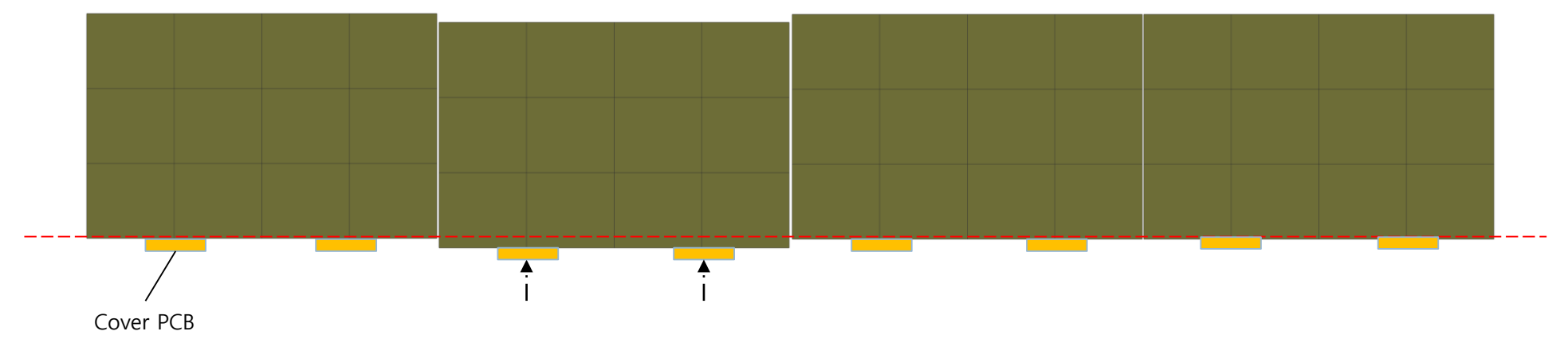

Fig.1 Fastening screw from Cover PCB to adjust pixel alignment

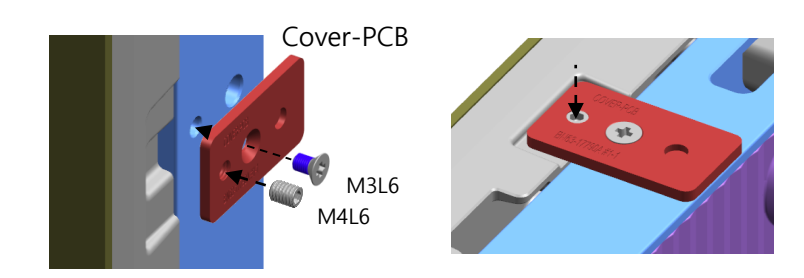

#### ♦ Align modules in X,Y direction

- Install the cover PCB on each border to align the module.
  - ※ The module alignment must be performed after the step operation is completed.
  - Assemble the Cover PCB in the upper left and right corners of the screen. M4L5 tanning bolts are assembled only 1 ~ 2mm and later. Additional tightening during alignment operation
- 2 After assembling the Cover PCB, fasten the bandbolt from the left and right to work so that the vertical alignment between the central reference pixels is correct.
- ③ To meet the horizontal alignment of the central standard, slowly fasten the lowest tanning bolts.
- ④ After the alignment operation, the line that shows the gap on the screen removes the gap by tightening the blind bolt of the line.

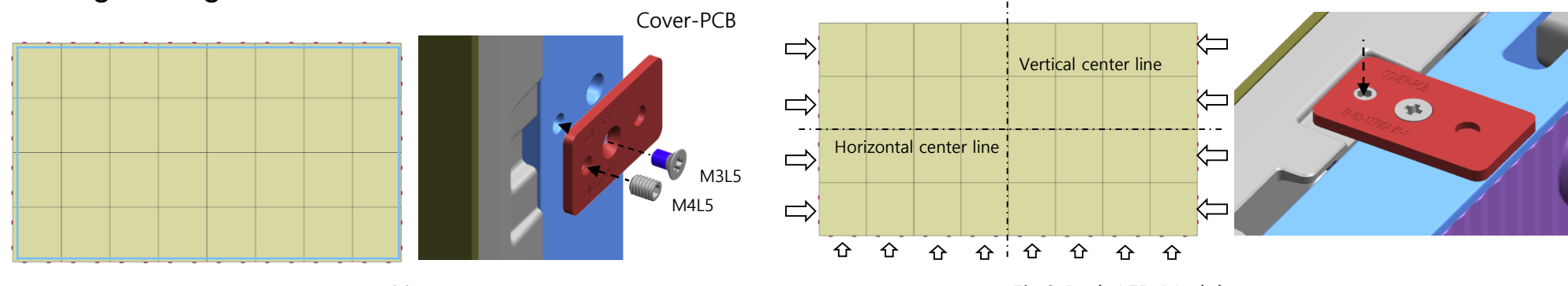

Fig.1 Cover PCB assembly point

Fig.2 Push LED Module to center

#### ♦ Align modules in X,Y direction

- After installing the cover PCB on each border, install the Holder PCB.
  - X Holder PCB is a device to prevent the gap between modules.
  - ① Complete all alignment work using Cover PCB and install it.
  - ② Assemble the holder PCB on the outer surface of the screen.
  - ③ Fasten using the M4L6 dish head bolt.
  - ④ Install one Holder PCB on the outer surface of all modules located on the outskirts of the top.

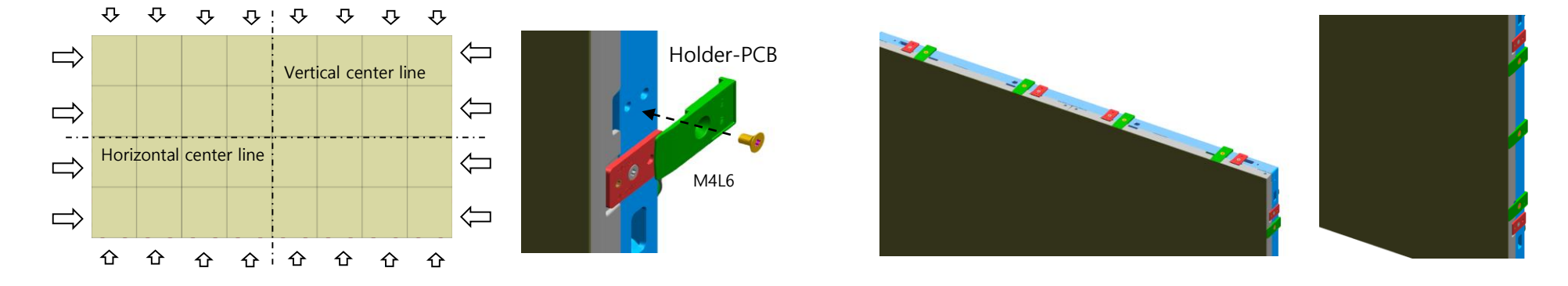

Fig.1 HOLDER PCB Assemby

 $\diamond$  Remove bezel and remove Cover / Holder PCB

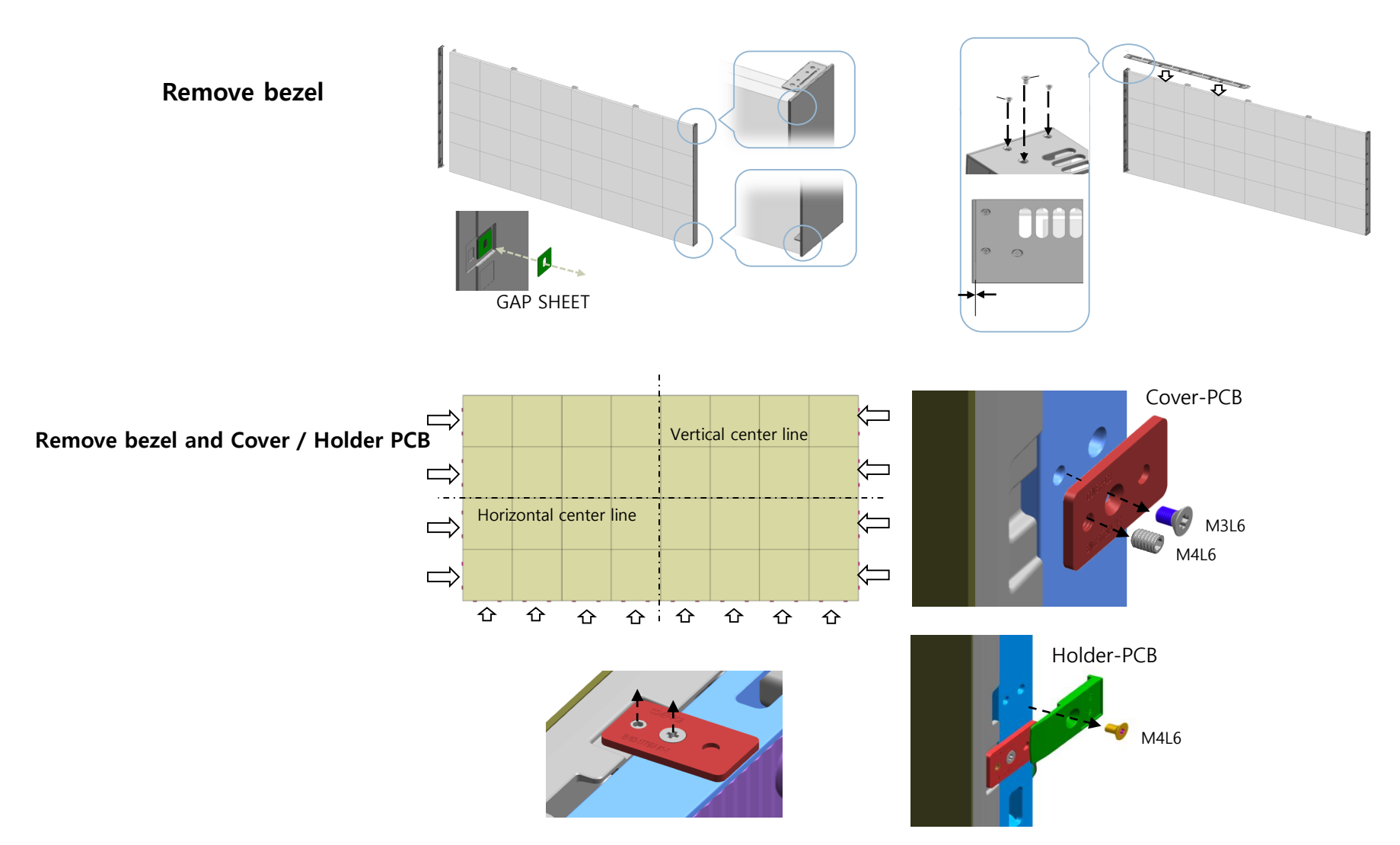

#### **Samsung Electronics**

#### Absorber

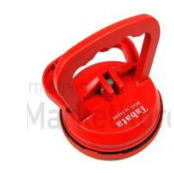

**\* Absorber** : Handle type tool that fixed on cabinet front side(LED side) to prevent damage to LED Modules while assembly/disassembly, moving half-cabinets.

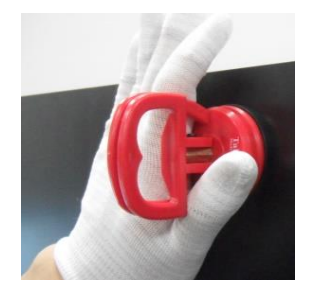

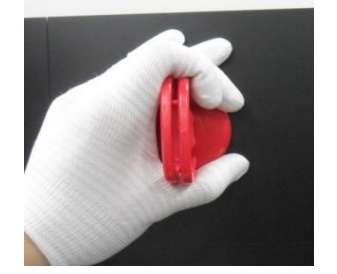

- $\ensuremath{\mathbb{X}}$  grasp as direction of push or pull.
- $\ensuremath{\varkappa}$  attachment location: about 5cm inside from corner of Half-Cabinet.
- $\ensuremath{\mathbbmm{X}}$  Location can be change according to the direction to move Half-cabinet

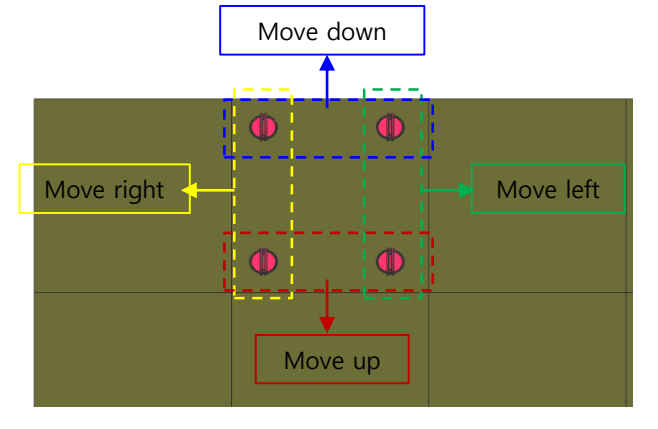

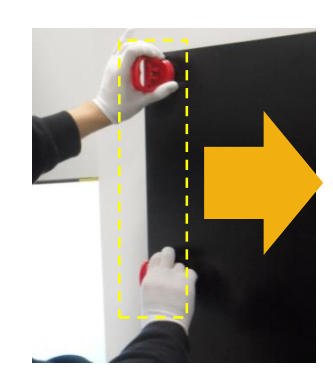

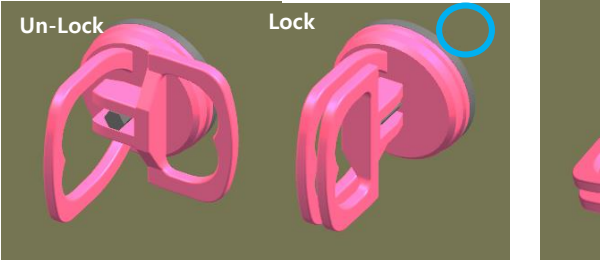

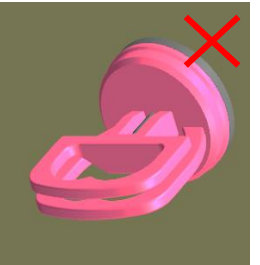

 $\ensuremath{\mathbb{X}}$  Handle should be locked in vertical.

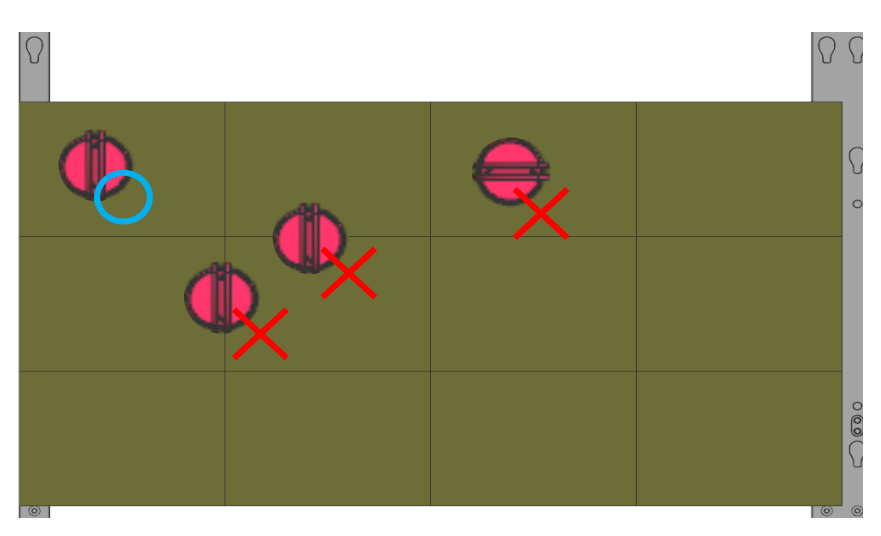

★Caution★ Absorber must not be attached across the Module line.

- Magnet Jig

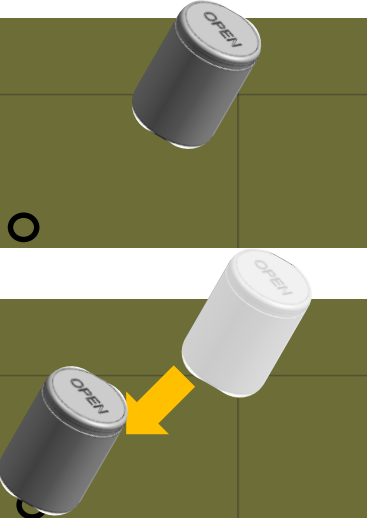

Use proper Magnet JIG matching with specification.

★Caution★ Cannot use Magnet JIG of other LED display model. (weak magnetic force)

1. Access carefully on 45° not to damage modules. (Do not contact Jig to module, 1cm apart)

2. Access to magnet-locking, from center of module to corner.

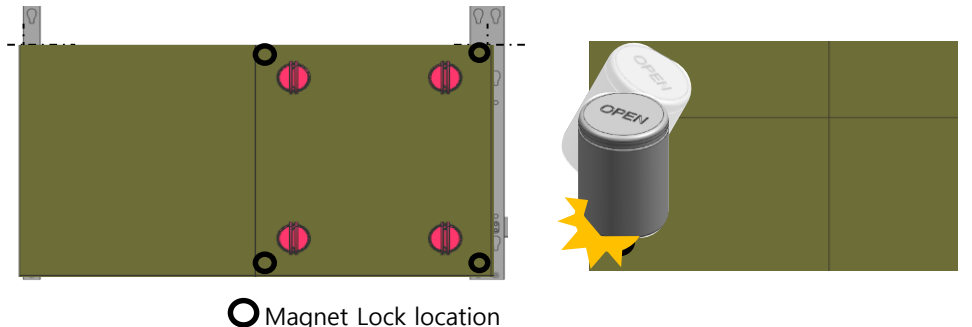

3. Raise the jig vertically and carefully touch module. It makes 'Tak' sound when it's done.

#### ★Caution★ Be careful not to damage module

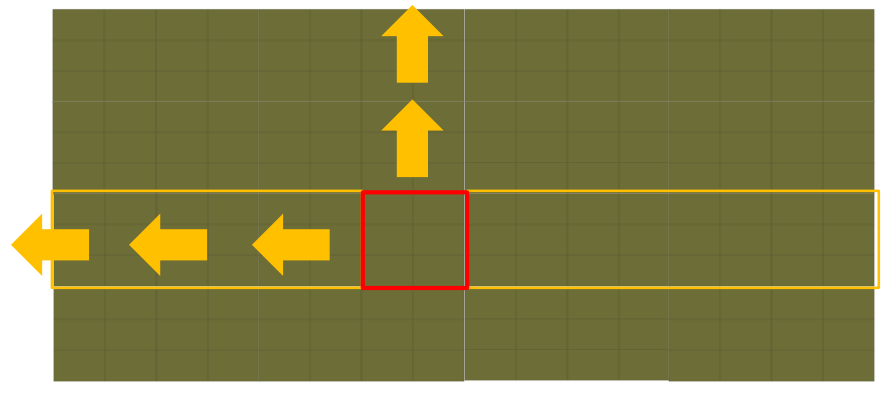

#### Half-Cabinet disassembly

※ UHD Screen (16Cabinet / 32 half-cabinet)

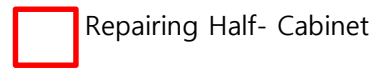

 Based on the Half-Cabinets to be replaced, the Half-cabinets on the left/right and top should be pushed outward.

(Edge Protection is needed. Refer to the Next)

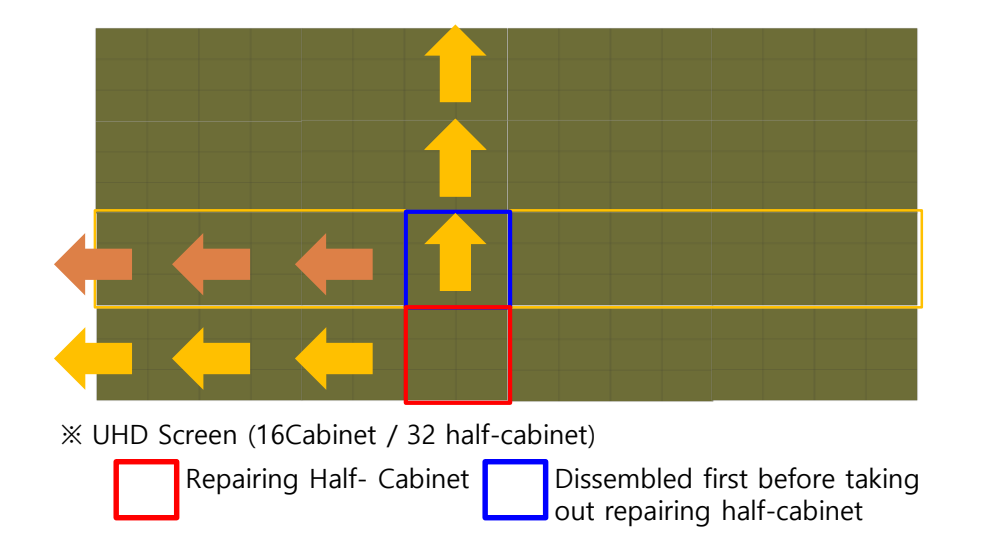

② In case of bottom line cabinet, right upper side of half-cabinet should be disassembled with method of and cut off everything.

#### **Samsung Electronics**

#### Edge Protection

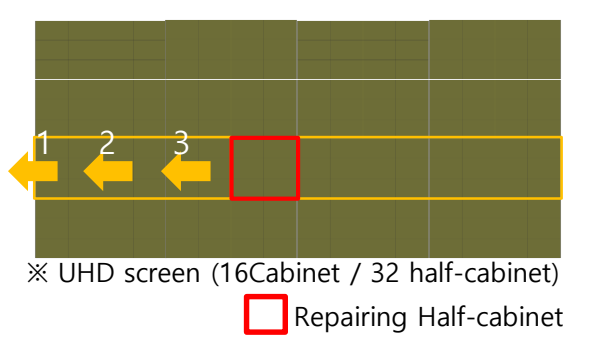

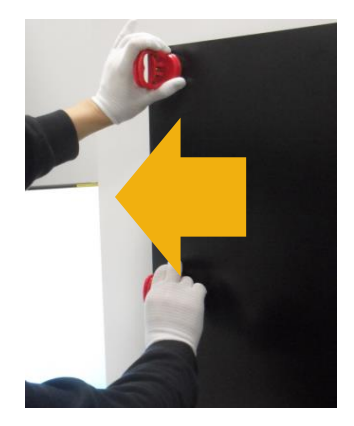

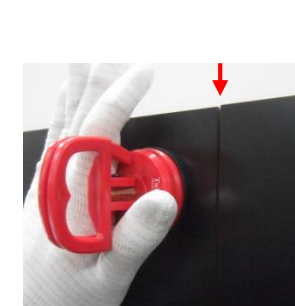

Push cabinets toward outside to get 2mm gap that located on same vertical line with repairing Half-cabinet

※ Cover PCB should be removed.※ pushing order is important. Follow the numbers on left picture.

 $\ensuremath{\mathbbmm}$  Use absorbers when you push to keep module from damaged.

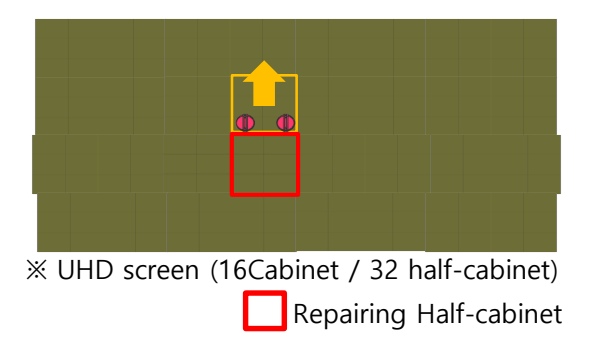

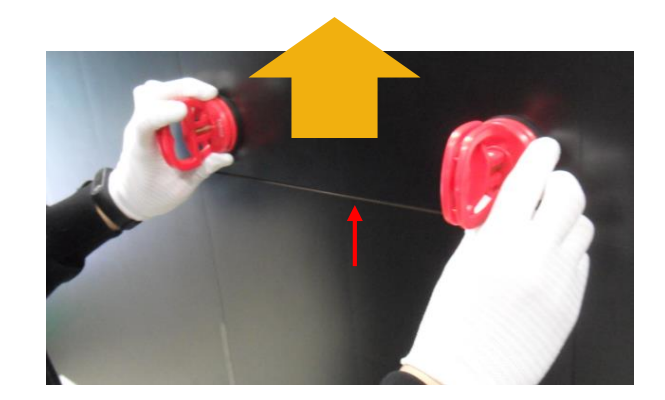

Push cabinet to upper side to get
2mm gap that located right above repairing Half-cabinet.
Hold it until next step..

% Cover PCB should be removed.% Use absorbers when you push to keep module from damaged.

#### ★Caution★ Be careful not to damage module

#### **Samsung Electronics**

#### Edge Protection

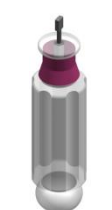

A/S-ASSY GAP TOOL (BN81-17113A)

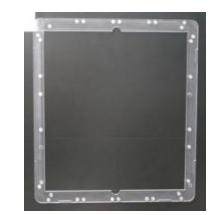

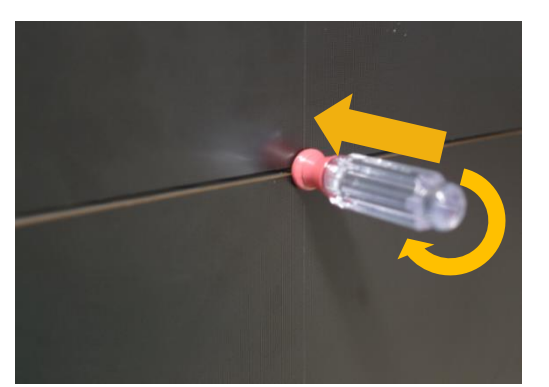

A/S-ASSY COVER PROTECTION (BN81-17111A, Edge Protection)

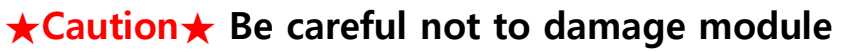

③ Insert GAP Tool at middle of Top/Bottom edge of halfcabinet to fix gap.

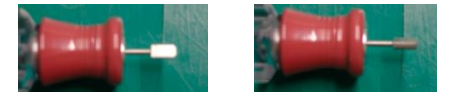

% Insert horizontally, turn vertically and fix.

 $\ensuremath{\mathbb{X}}$  You have to lift repairing-half-cabinet to insert GAP Tool at bottom edge

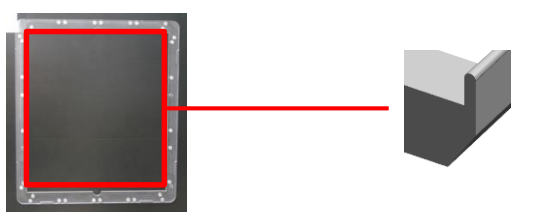

\* Edge Protection : There is module protection blade on the edge. Attach it with blade inserted into the gap.

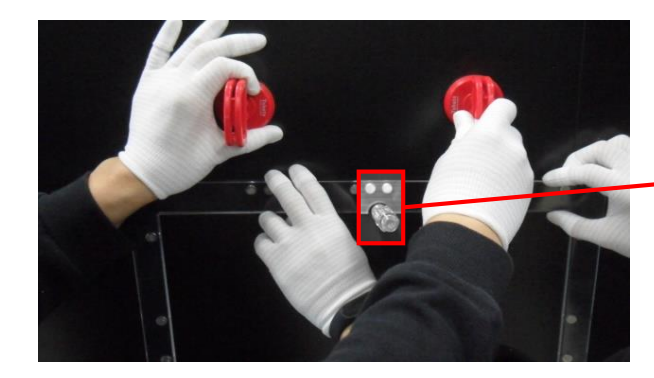

④ Attach edge protection to repairing half-cabinet and remove GAP Tool

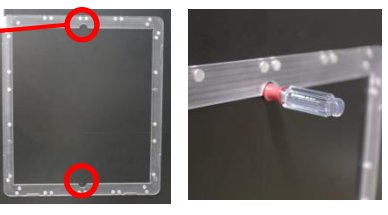

 $\ensuremath{\mathbbmm{X}}$  Edge protection has room for GAP Tool.

Removing cable and disassemble Half-Cabinet

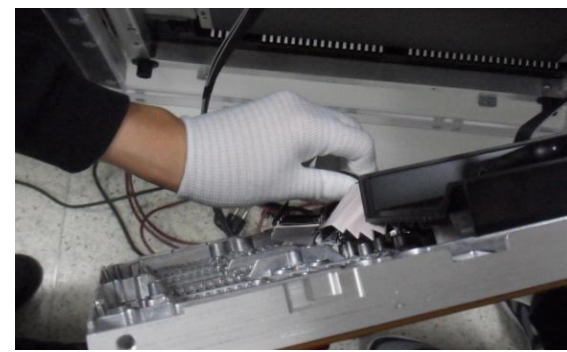

(5) Identify location of cables need to be removed.
※ Refer to the TCON board picture. (top : Master / bottom : Slave)
※ Remove the cables close to each other.

# ★Caution★ Do not apart Half-cabinet too far. Cable can be damaged. (recommending distance : 8cm)

Remove<sup>\*</sup>4 cables and disassemble Half-Cabinet.
※ For power cable, press side locking on both side of connector with PLIER JIG..
※ Leave edge protection attached for assembly of the new Half-Cabinet

#### \* Cables need to be removed (4 kinds)

Daisy Chain FFC Cable
Redundancy Power Cable
SMPS Power Cable
OCM Cable

★Caution★ Be careful not to damage connector pin when remove Cable. Be careful not to damage cabinet next to.

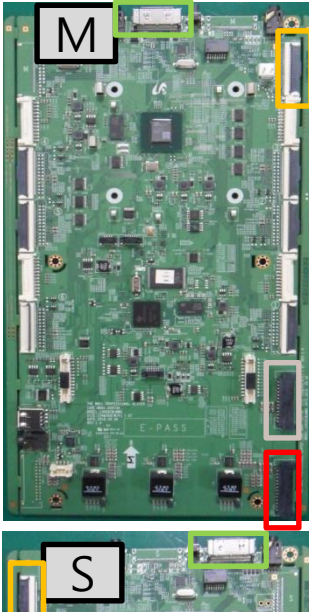

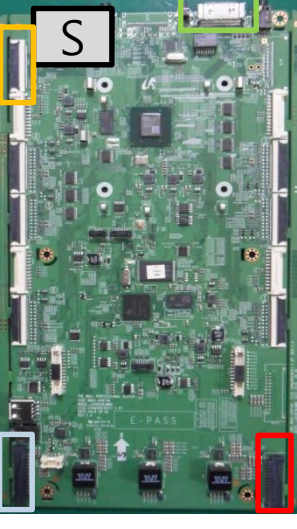

#### **Samsung Electronics**

• Removing cable and disassemble Half-Cabinet – Using PLIER JIG

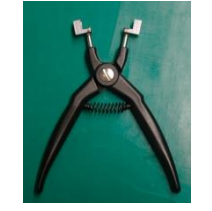

A/S-ASSY PLIER JIG

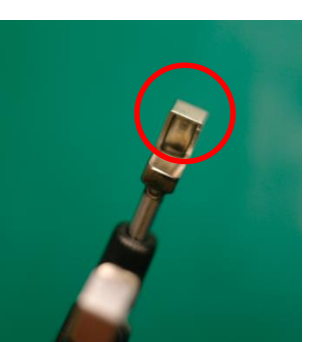

#### ■ Using PLIER JIG, remove 26P Power Cable(SMPS, Redundancy)

% There is a groove that takes locking on the top head.% Locking can slip if it does not get to the groove correctly

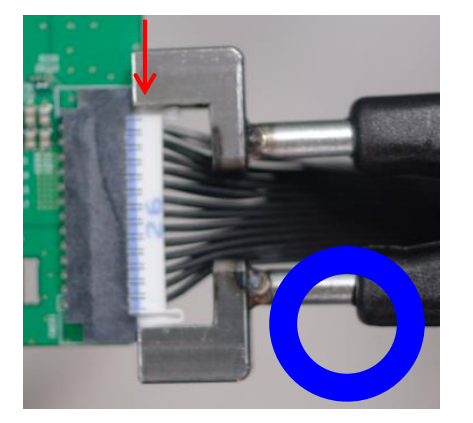

% Fix the JIG to take entire side-lock

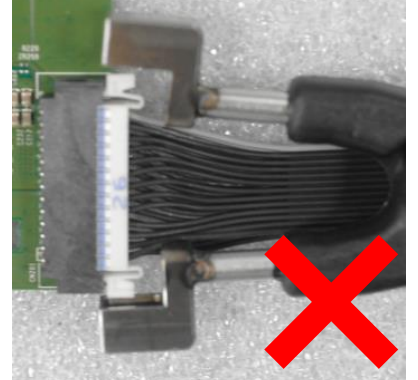

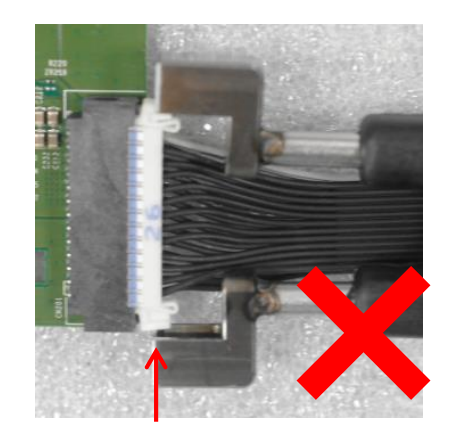

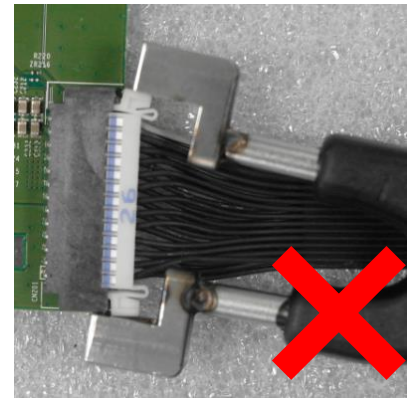

 $\ensuremath{\mathbb{X}}$  wrong case : only clipping end of side-lock

**\star**Caution **\star** Be careful not to damage connector pin when remove Cable. Be careful not to damage cabinet next to.

• Changing to new Half-Cabinet \* New cabinet must be changed after conduct Dehumidifying mode Aging. (Refer to page 100)

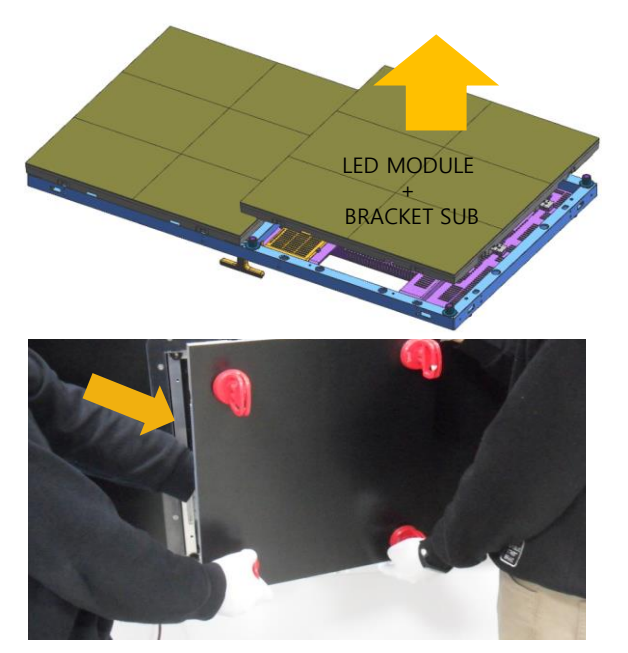

⑦ Remove Cover corner from Buffer Cabinet laid on the floor and lift up half-cabinet with absorber attached. Remove the Half-Cabinets and insert them between edge protection and connect cables of ⑦.

#### ★Caution★ Be careful not to damage module

⑧ Put new half-cabinet with into the edge protection and lock with magnet jig. Pull out edge protection after locked

Location of magnet locking
Remove absorbers and edge protection

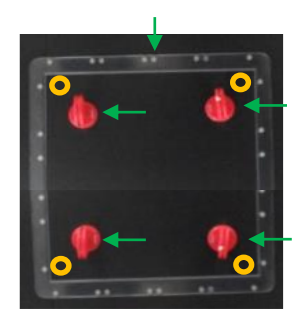

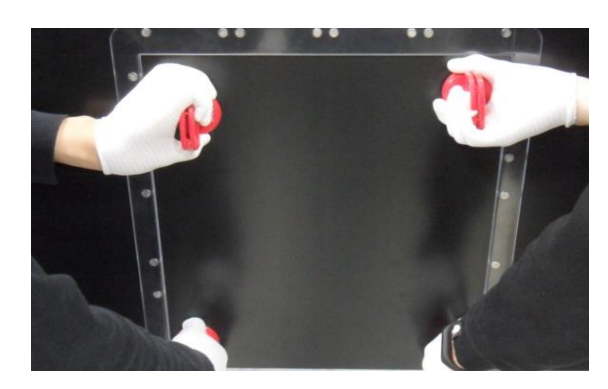

(9) Push back moved Half-cabinets and assemble Cover PCB and bezel.

#### **Samsung Electronics**

**Remove Cable and screw** 

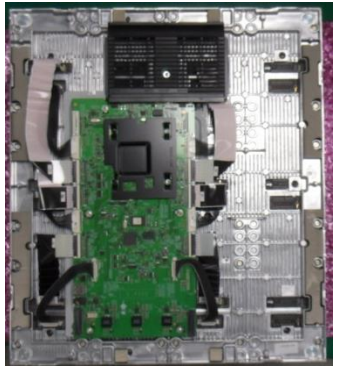

% rear side of half-cabinet

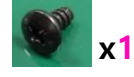

SCREW-MACHINE [6001-002755]

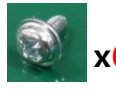

(M3,L6)

SCREW-MACHINE [6001-003016] **x6** (M3,L5)

- $\bigcirc$  Screw point (6 + 1)
- FFC Cable (6 or 7)
- Power Cable (6)

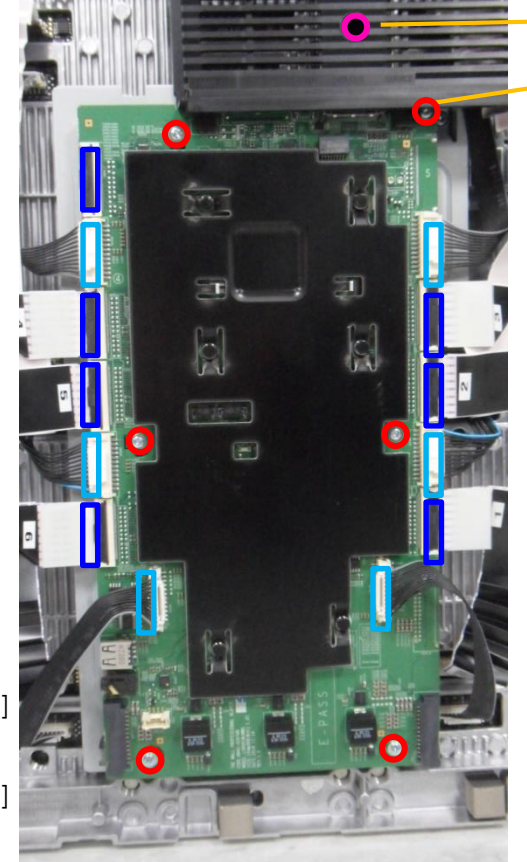

- (1) Remove Cover Terminal.
- Cover terminal Screw point

Remove Cover Terminal first since this screw Point is concealed.

X Note that Master Cover terminal has switch on it.

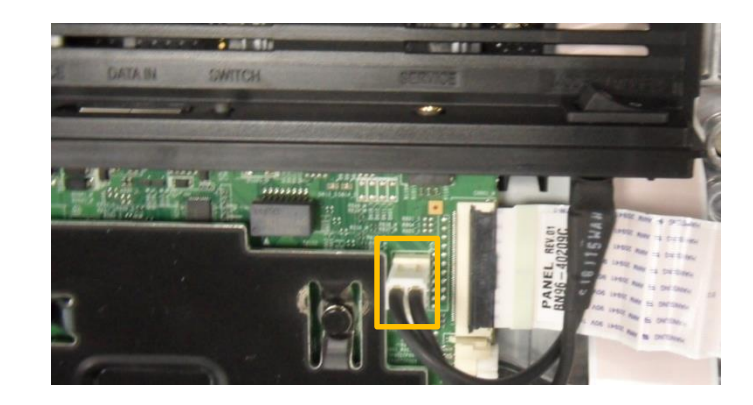

#### **Samsung Electronics**

**Remove Cable and screw** 

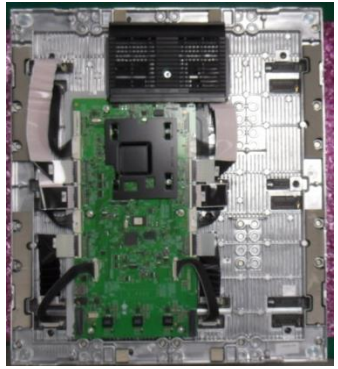

% rear side of half-cabinet

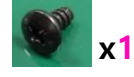

SCREW-MACHINE [6001-002755]

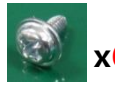

(M3,L6)

SCREW-MACHINE [6001-003016] **x6** (M3,L5)

- $\bigcirc$  Screw point (6 + 1)
- FFC Cable (6 or 7)
- Power Cable (6)

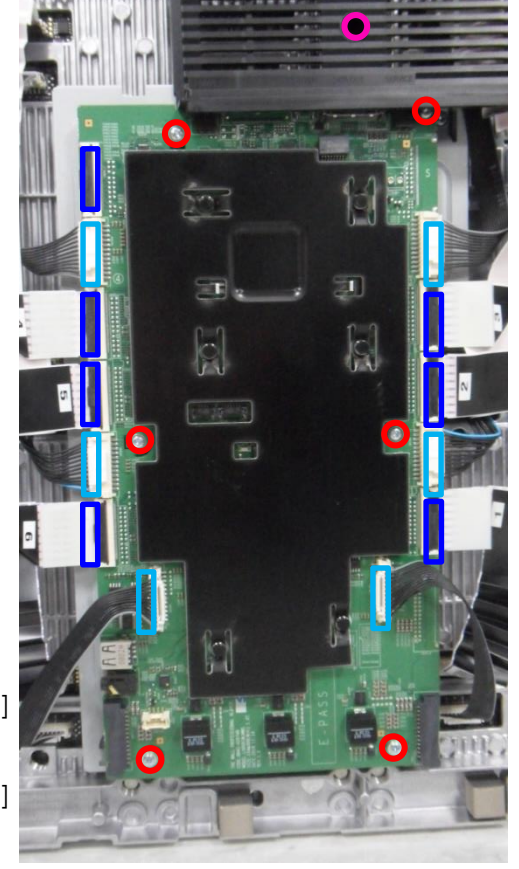

Remove cable and screw of TCON Board. (2)

※ FFC Cable

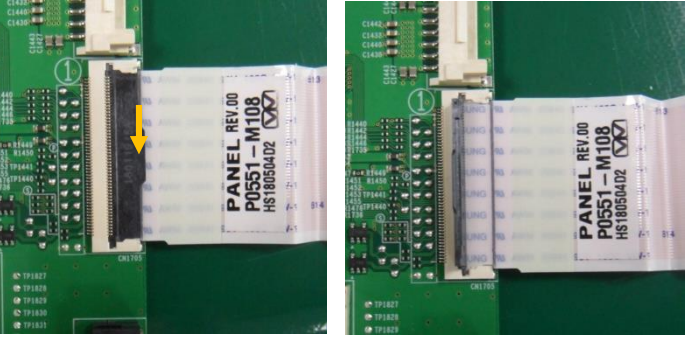

Lift up lock and pull out to remove cable.

※ Power Cable

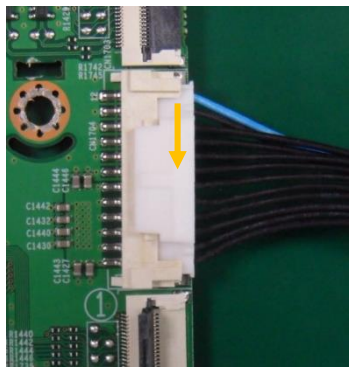

Pushing down the lock at the top, pull out to remove cable.

#### **Samsung Electronics**

#### Remove and Change TCON Board

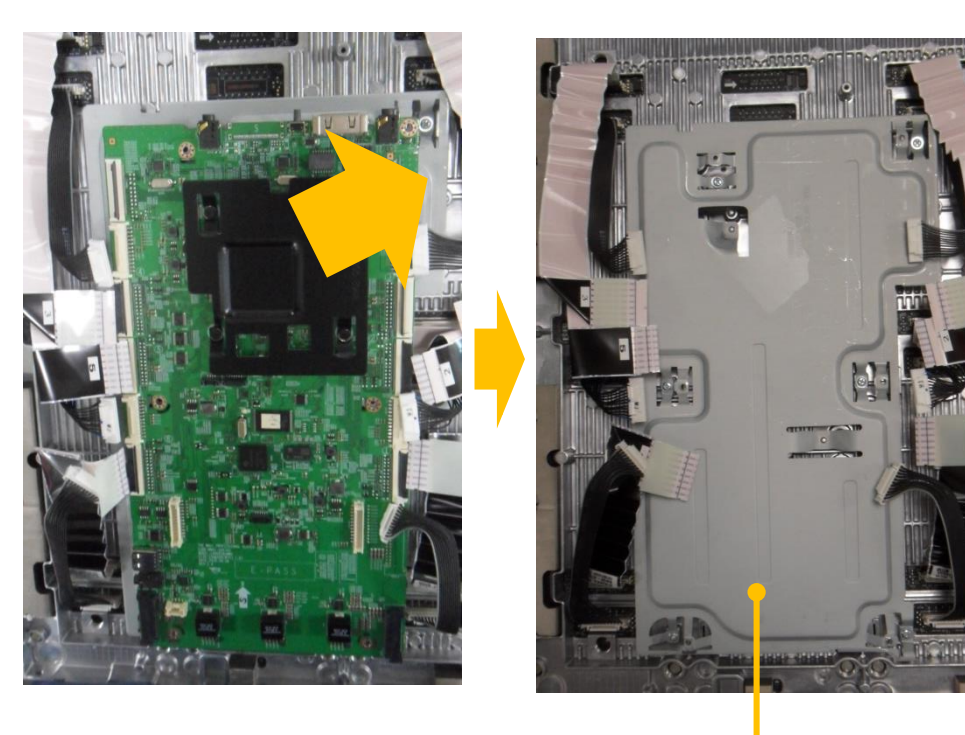

Bracket-PCB

- ③ Remove TCON Board and replace it.
- (4) Assembly is reverse order of disassembly.

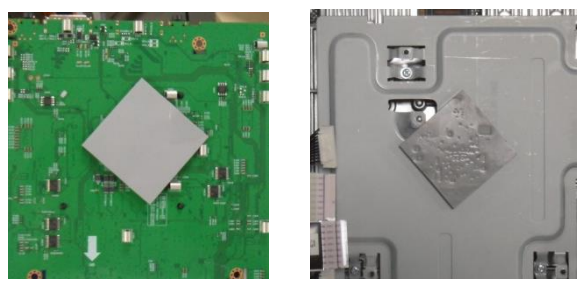

% The Gap pad is attached to the TCON or Bracket-PCB, so don't skip when replacing new board.

Module (Half-cabinet Module) Store & Packaging

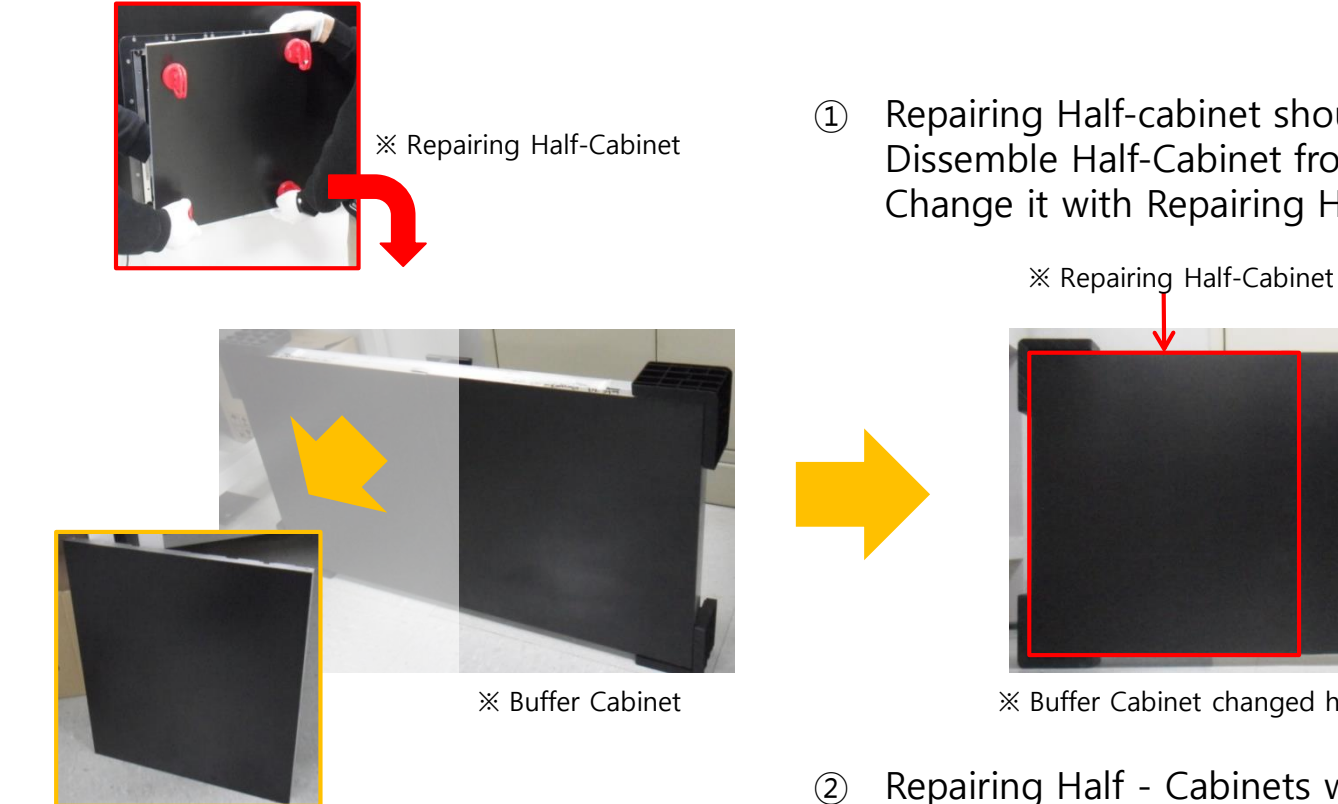

 $\times$  New Half-Cabinet  $\rightarrow$  attach to Screen

Repairing Half-cabinet should be stored with buffer cabinet. Dissemble Half-Cabinet from existing Buffer Cabinet Change it with Repairing Half-cabinet

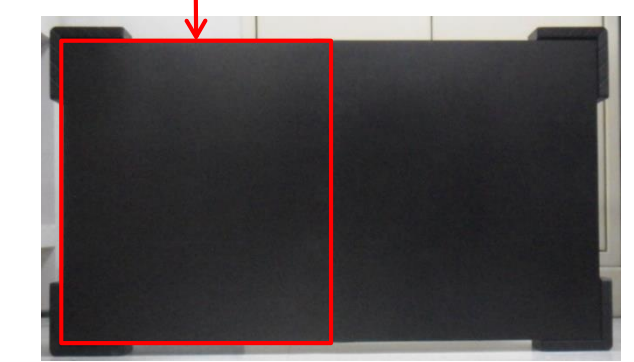

X Buffer Cabinet changed half with repairing half-cabinet

Repairing Half - Cabinets will be packed and changed by a service engineer in charge.

Module (Half-cabinet Module) Store & Packaging

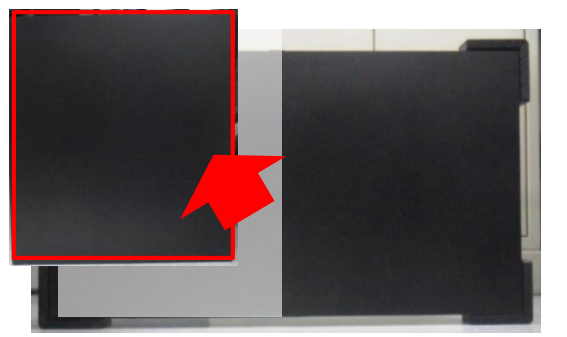

X Remove repairing half-cabinet from buffer cabinet

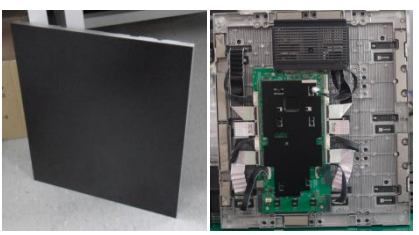

※ Module (Half-Cabinet module) (front/rear)

※ Remove repairing half-cabinet from stored buffer cabinet. (3)

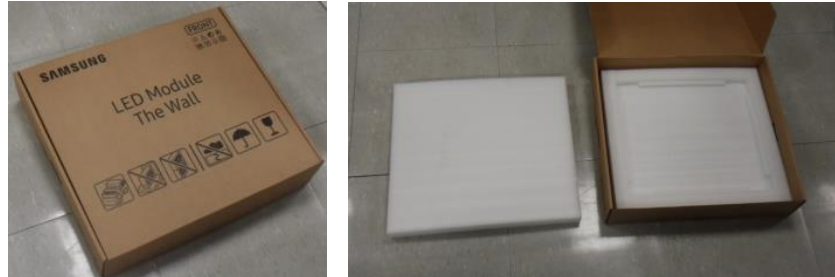

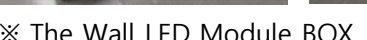

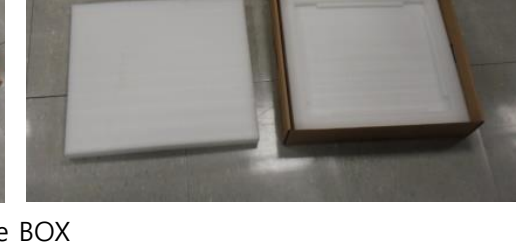

X The Wall LED Module BOX

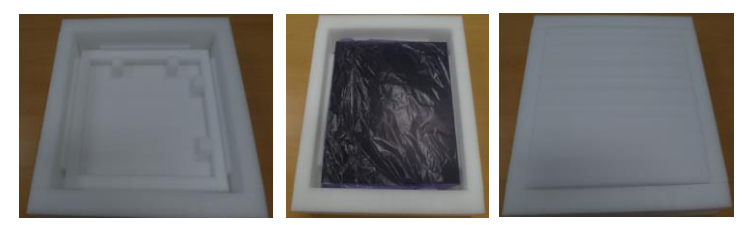

X Package with EPE(protective material) in the box.

(4) Package Half-cabinet in The Wall LED Module BOX.

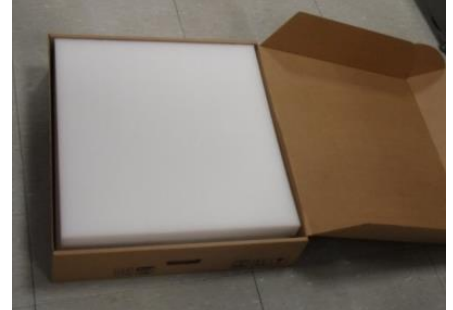

X Pack in the box like the image.

#### **Samsung Electronics**

#### • Caution : SMPS Discharge

- Before you touch or remove the SMPS, touch the two discharge points using a discharge Jig to verify the SMPS is full discharged.

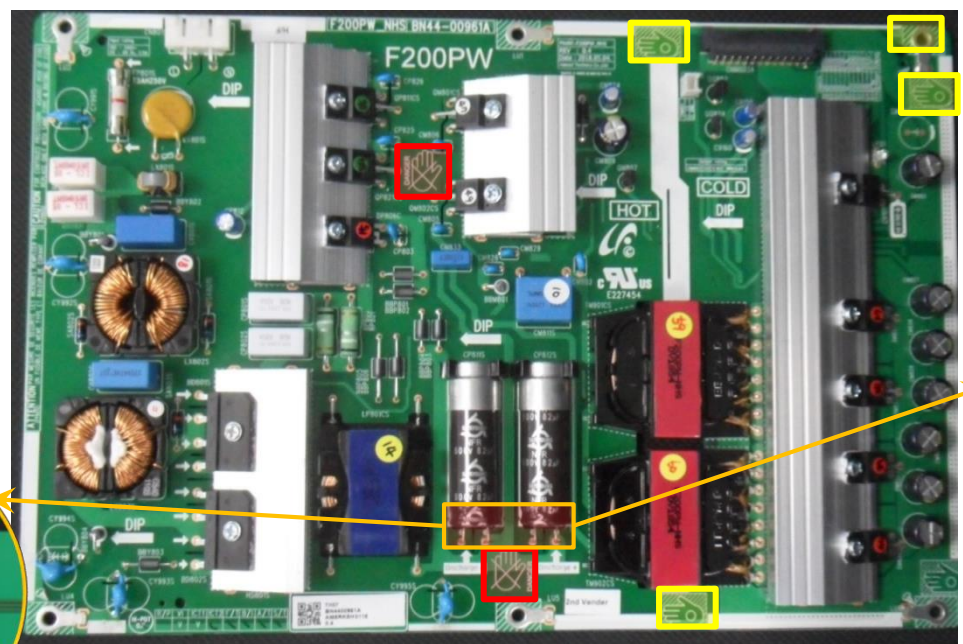

Silicon Coating to prevent from electric shocking (Back side)

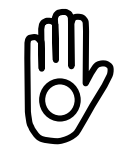

Grab point : Touchable Area without additional discharging process)

Do (Na dis

Do not grab point : (Not touchable Area without additional discharging process)

% Before you disassemble SMPS, you have to **discharge SMPS**. If you don't have any discharge jig, use Digital-Multimeter OR wait sufficient time for being discharge.

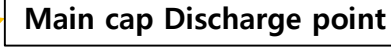

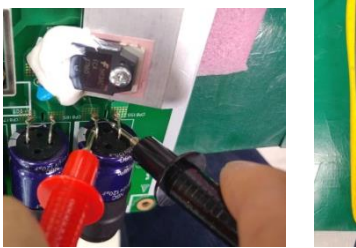

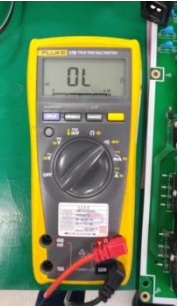

 Put Multi-meter in test mode.
Contact the cap with a prove.
When the cap is discharged, the current does not flow.

#### **Samsung Electronics**

SMPS disassembly

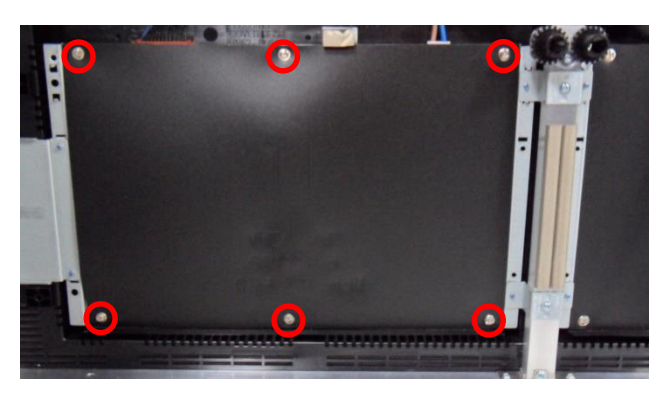

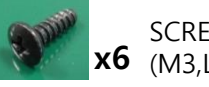

SCREW-MACHINE [6001-002781] **x6** (M3,L8)

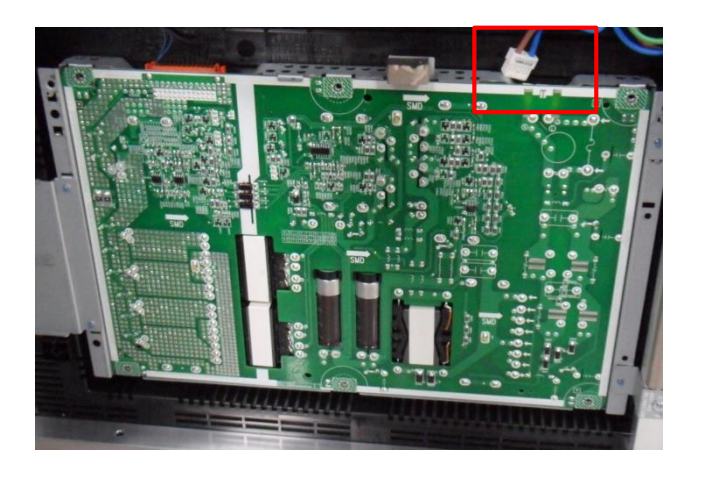

- ① Remove screws over the insulator on SMPS. (6EA)
- (2) Remove AC INLET Cable connected to SMPS. (Do not remove 26pin Power Cable yet)

#### $\star$ Caution $\star$ Do not touch except marked spot.

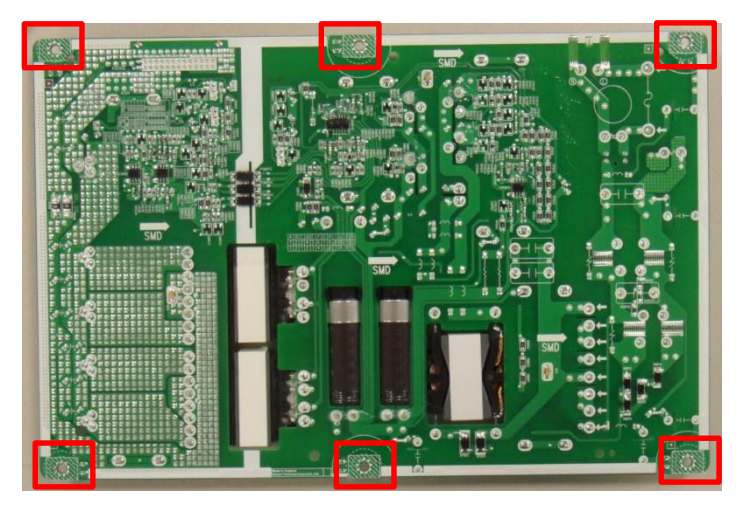

#### Samsung Electronics

#### **SMPS disassembly**

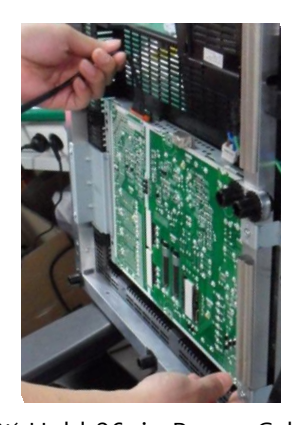

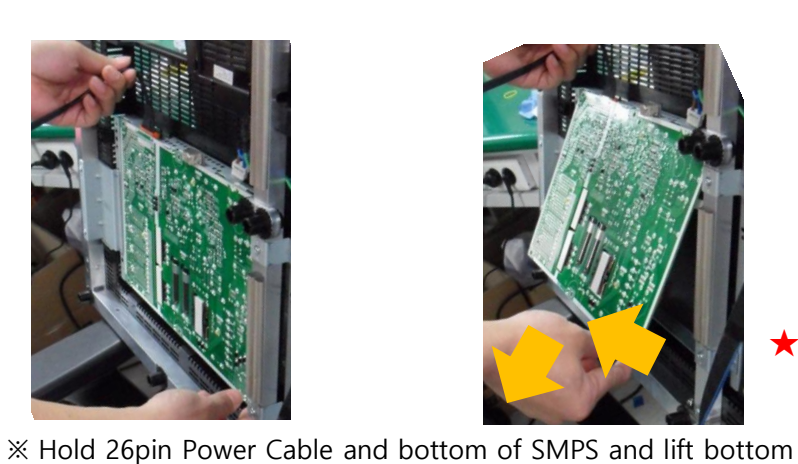

- Hold 26pin Power Cable and bottom of SMPS. (3)
- Lift up the bottom part and pull down to separate. (4) Be careful of protruding part at top of SMPS shield.

#### **★** Caution **★**Be careful of falling SMPS down when removing from SMPS shield

Assembly is done in reverse order. (5)

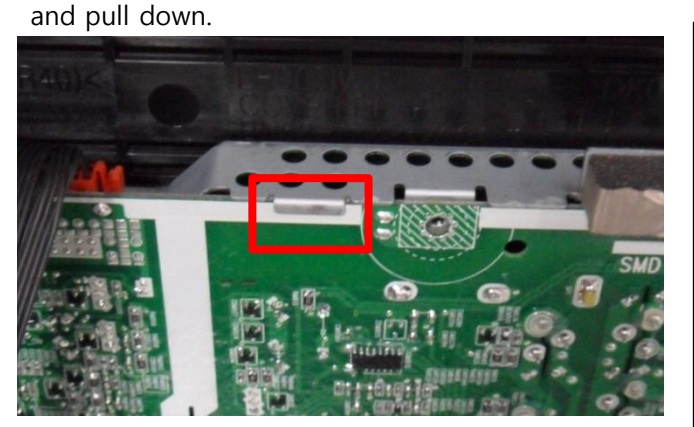

X Protruding part at top of shield to fix SMPS

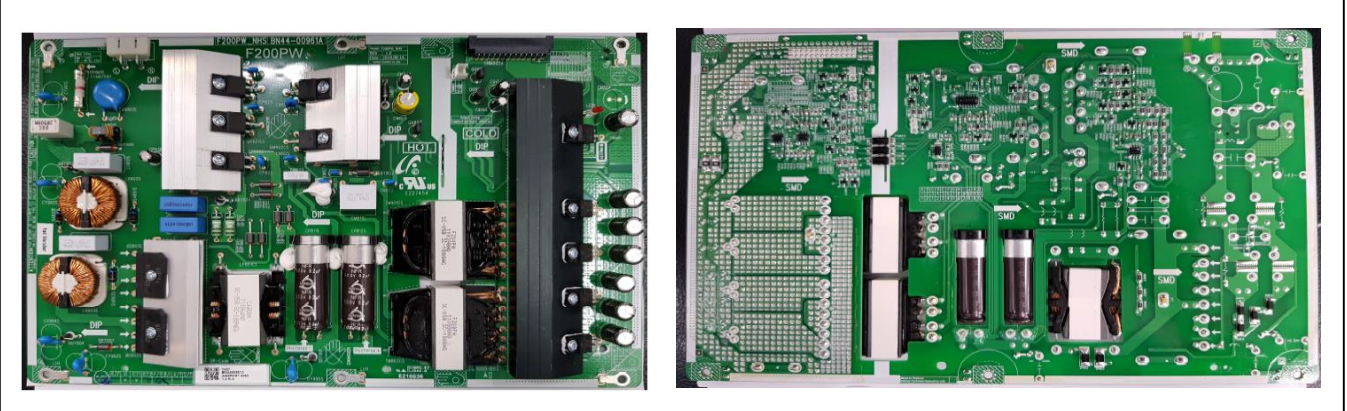

X SMPS service SEC code : BN44-00961A (Master/Slave same)

# 7. Cable Connection

### 7-1 Cable Connection

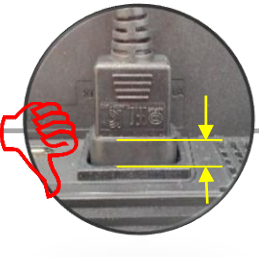

**Samsung Electronics** 

• When using 110V power, up to 3 power connections including Master Cabinet are allowed.

IMPORTANT

- When using 220V power, up to 4 power connections including Master Cabinet are allowed.
- Exceeding the recommended maximum number of devices can cause the circuit breaker of the product to trigger due to overload. must CONNECT the devices less than the recommended maximum number of devices.

**※** Samsung Electronics is not responsible for AC power connecting exceed recommended maximum number of devices.

• The label info which is attached behind product shows rated power of cabinet and rated current of outlet.

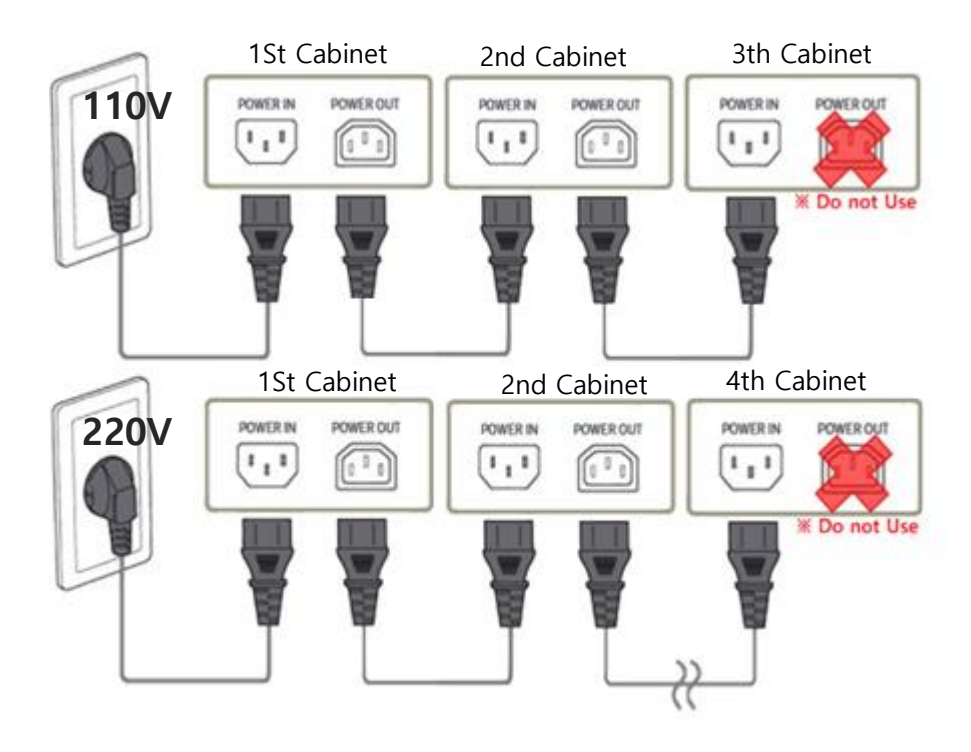

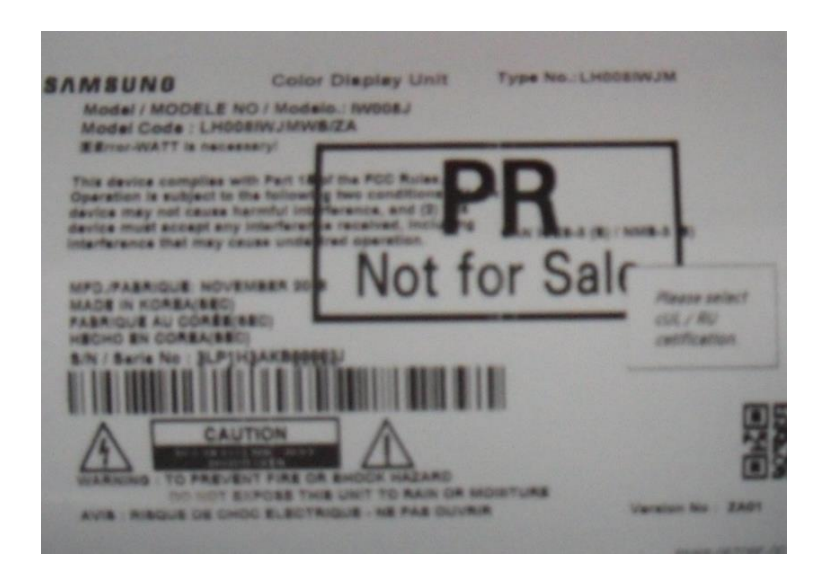

# 7. Cable Connection

### 7-2. The caution for Cabinet installation and Cable connection(Full Front)

- 1) The installation order proceeds from the left or right end to the other end.
- $\rightarrow$  Cabinet installation order and cable connection order may be different.

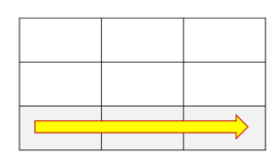

2) After installing one line of cabinet, check the OCM / Power Cable connection before installing the next line.

3) If you want to connect the OCM cable in the upper direction, connect it to the lower cabinet first and then connect it to the upper cabinet.

4) The two OCM connectors of Interface Gender (I / G board) must be connected to the first and last cabinets of Screen configuration, respectively.

### 7-3 The direction for Cabinet installation

- 1) Installation of First row cabinet starts at the bottom of Left-end.
- 2) After installing cabinets one line is complete, make sure the connection is OK by connecting OCM/Power cable. Then, Install next line.
- 3) From Second row, it starts from bottom to top.

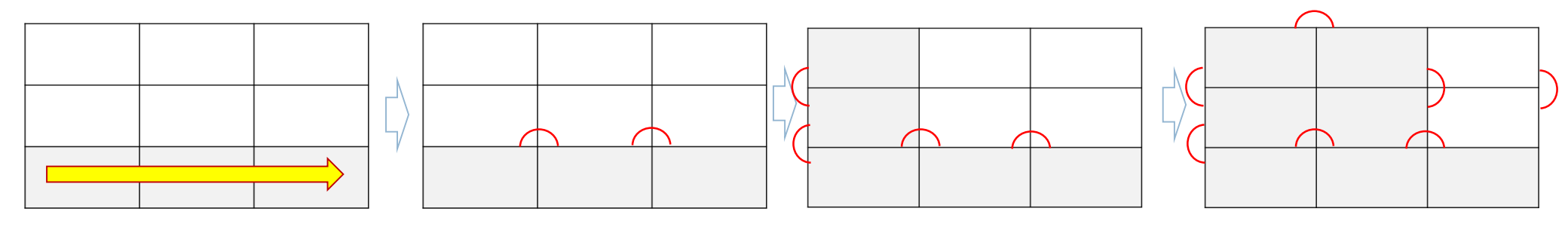

#### 1) 1<sup>st</sup> row : Install set form Left-end

Check Gap between module inside cabinet

2) Connect Power/Signal Cables

#### 3) 2<sup>nd</sup> row : Bottom to top

4) Same way

Check Gap between cabinets and whether installed in a straight direction.

66

### 7-4 Cable Connection : Data flow standard [FHD]

◎ IW008J : Connect OCM cable Forward direction

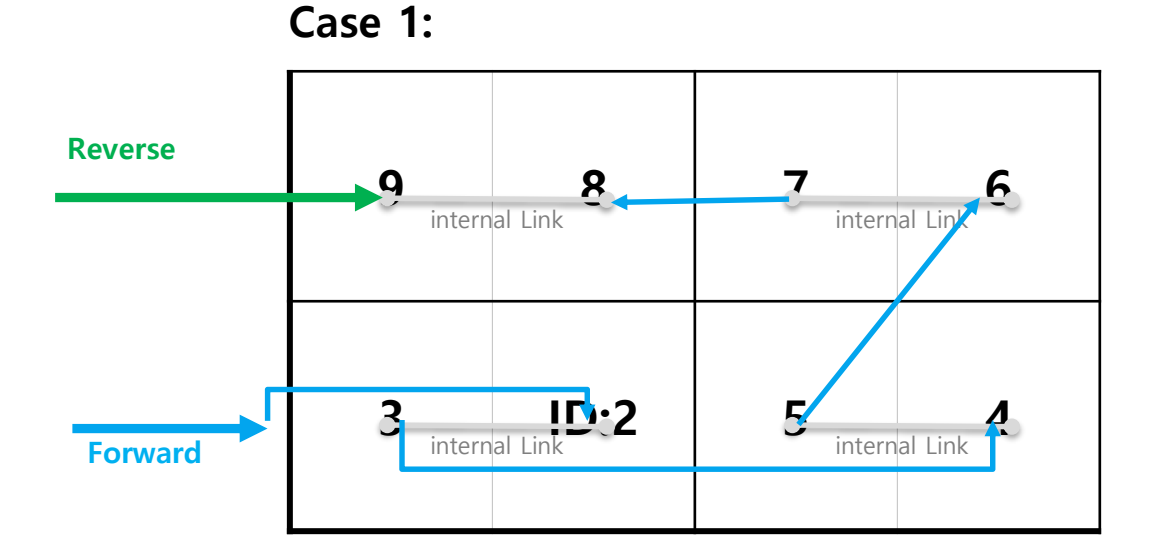

### 7-4 Cable Connection : Data flow standard [FHD]

◎ IW008J : Connect OCM cable Forward direction

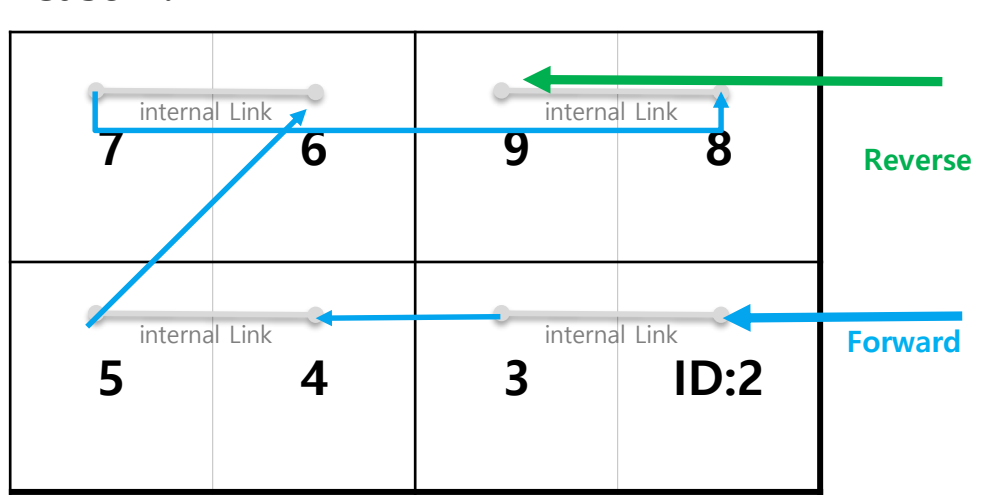

Case 2:

**Samsung Electronics** 

### 7-4 Cable Connection : Data flow standard [FHD]

◎ IW012J : Connect OCM cable Forward direction

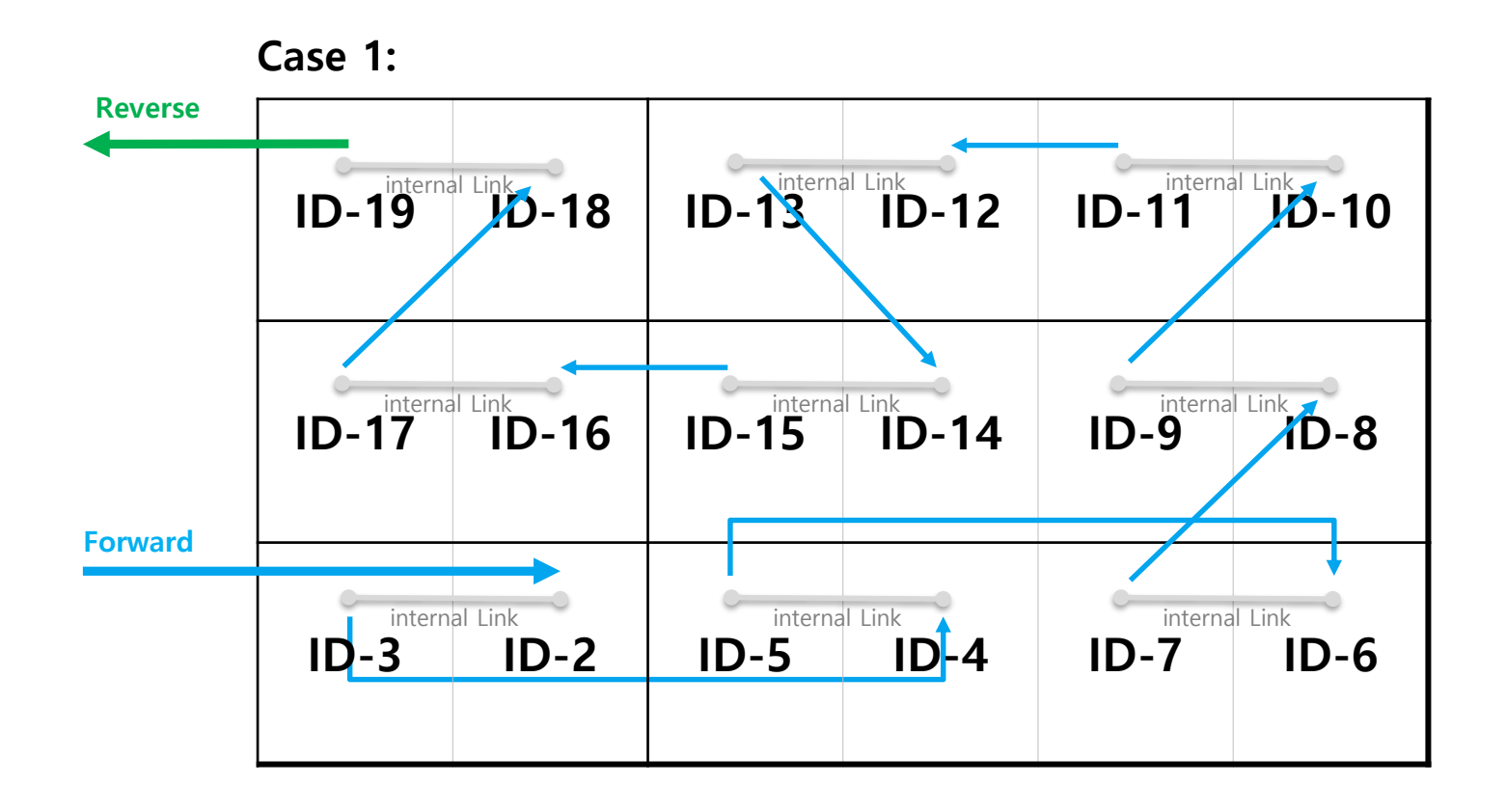

### 7-4 Cable Connection : Data flow standard [FHD]

◎ IW012J : Connect OCM cable Forward direction

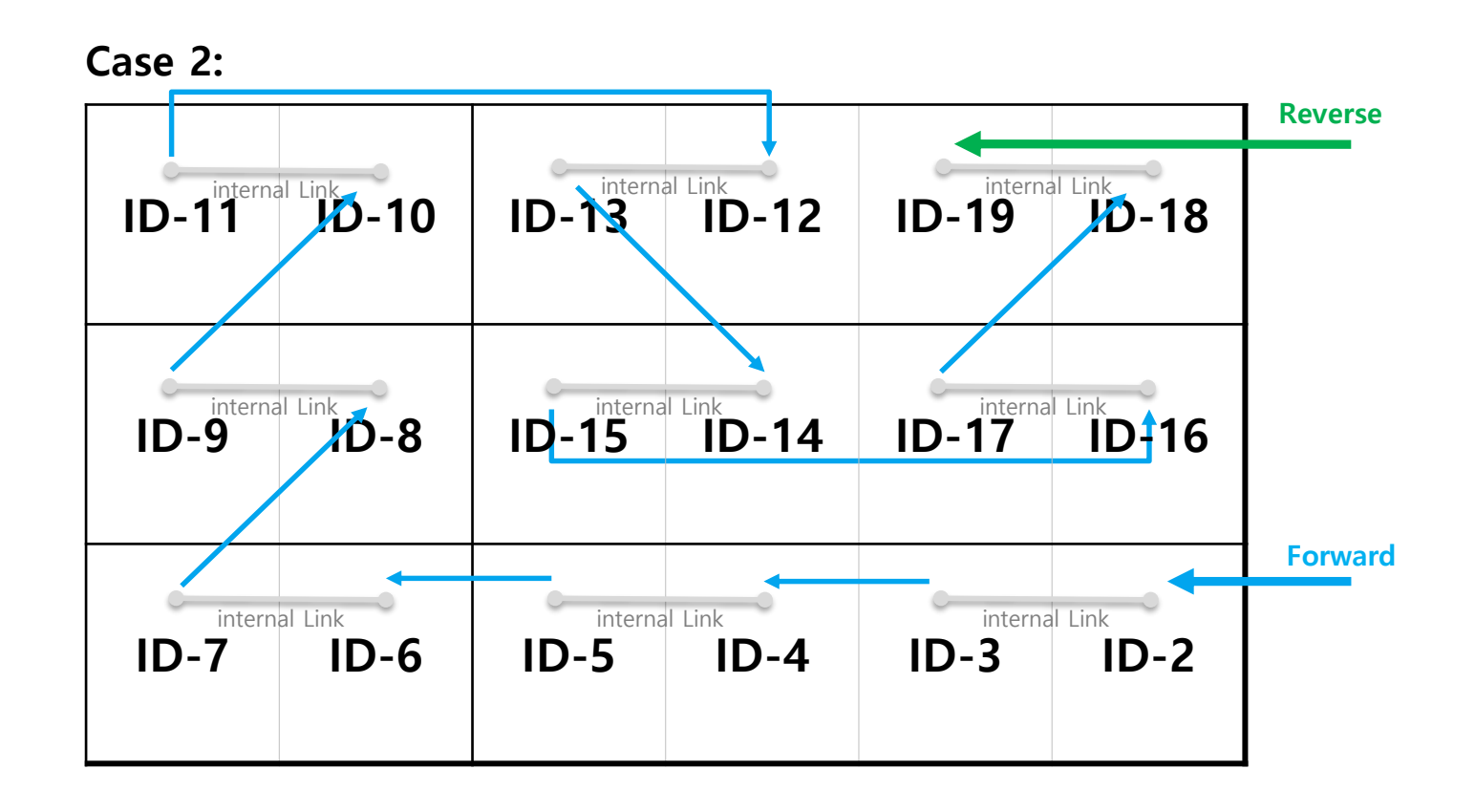

### 7-4 Cable Connection : Data flow standard [FHD]

◎ IW016J : Connect OCM cable Forward direction

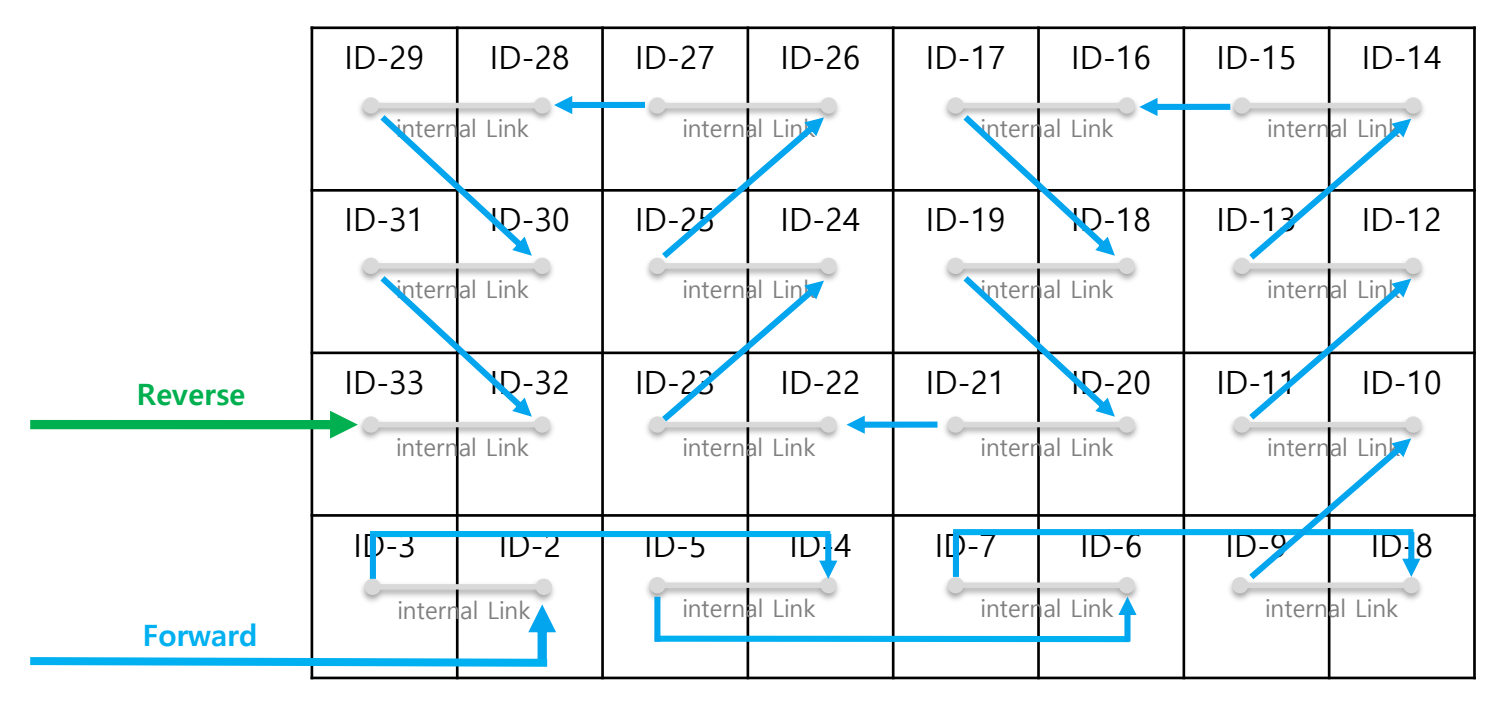

#### Case 1:

### 7-4 Cable Connection : Data flow standard [FHD]

◎ IW016J : Connect OCM cable Forward direction

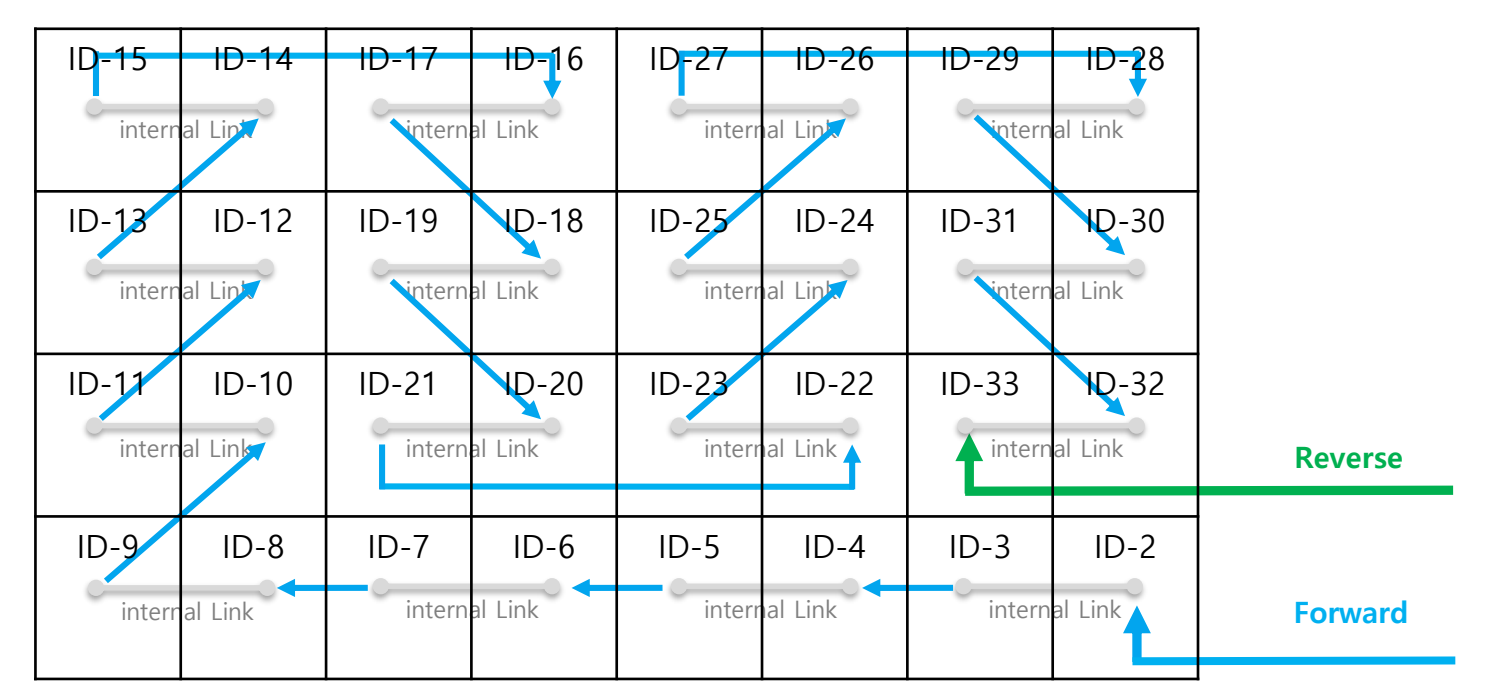

Case 2:
## 7. Cable Connection

#### 7-5 Cable Connection : OCM cable installation standard

 $\ensuremath{\bigcirc}$  Cable connection required after cabinet installation

- 2x2 Connection (FHD IW008J)

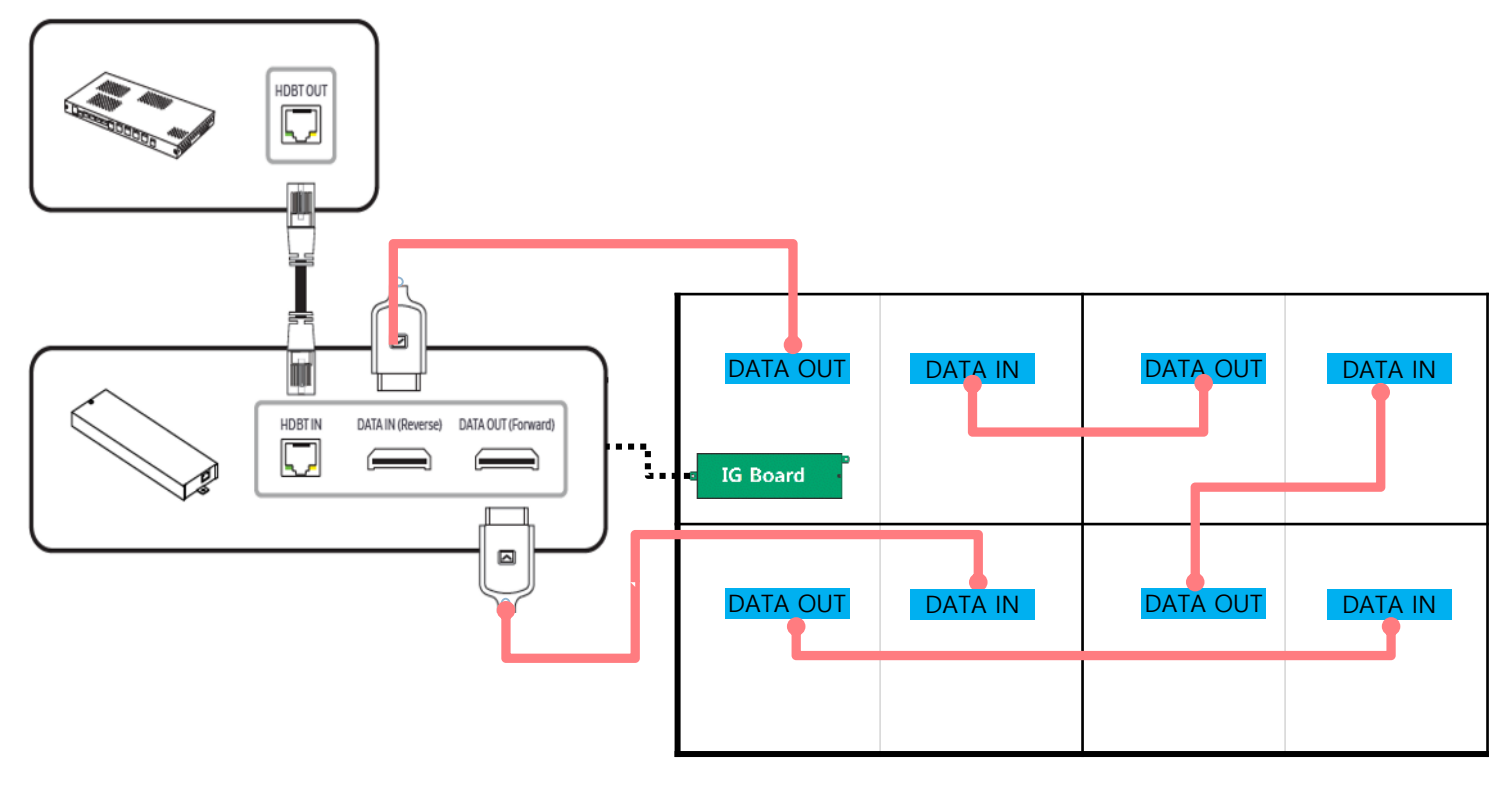

# 7. Cable 연결

#### 7-5 Cable Connection : OCM cable installation standard

 $\ensuremath{\bigcirc}$  Cable connection required after cabinet installation

- 3x3 Connection (FHD IW012J)

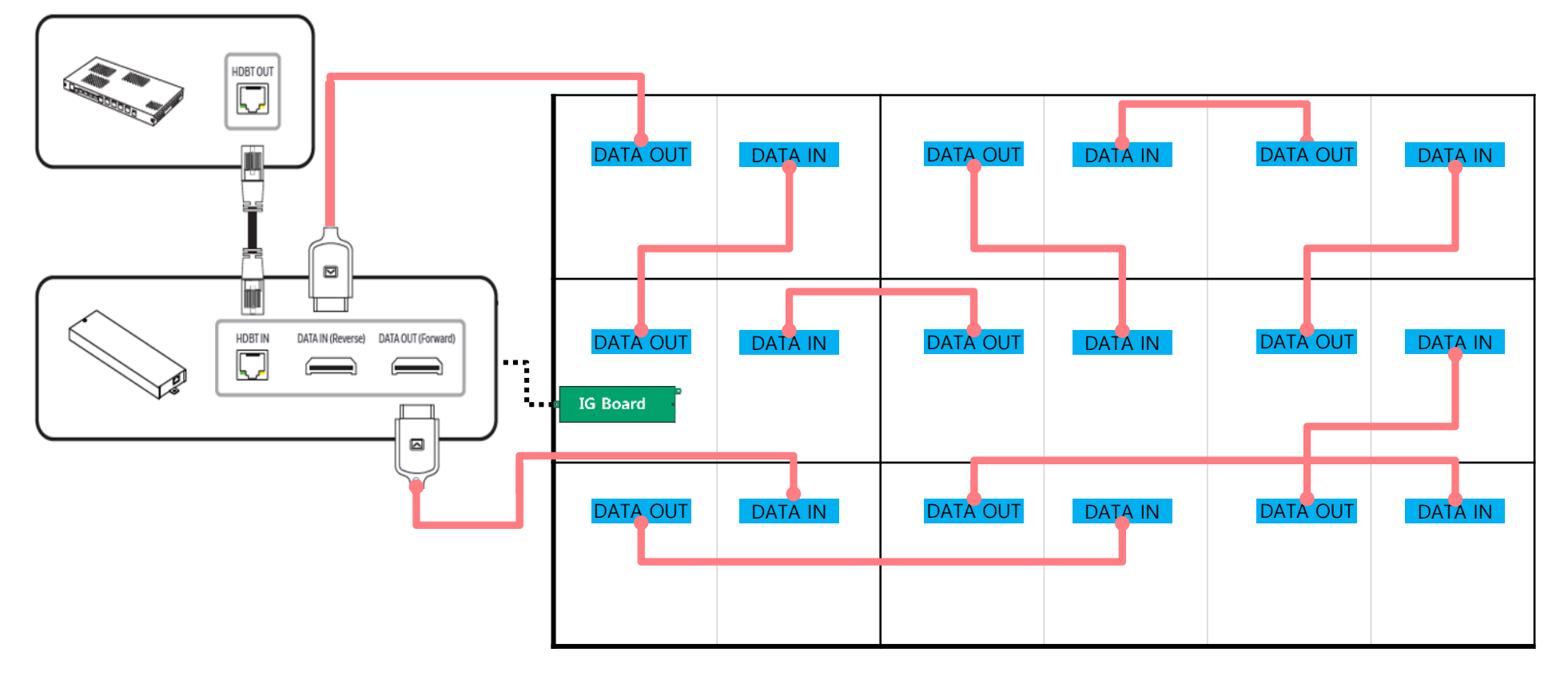

# 7. Cable 연결

#### 7-5 Cable Connection : OCM cable installation standard

 $\ensuremath{\bigcirc}$  Cable connection required after cabinet installation

- 4x4 Connection (FHD IW016J)

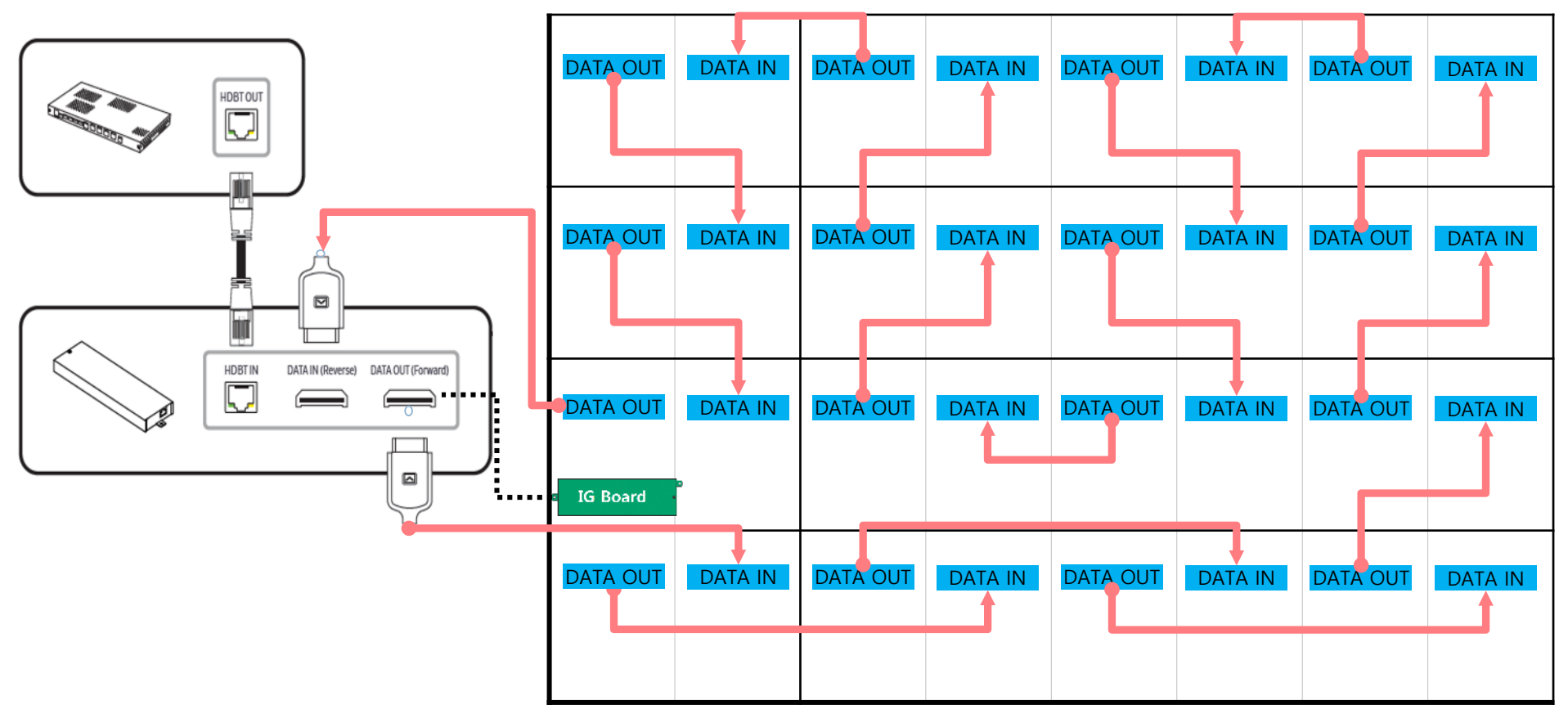

## 7. Cable Connection

◎ Apply COVER CAP to POWER IN CABLE of the top cabinets.

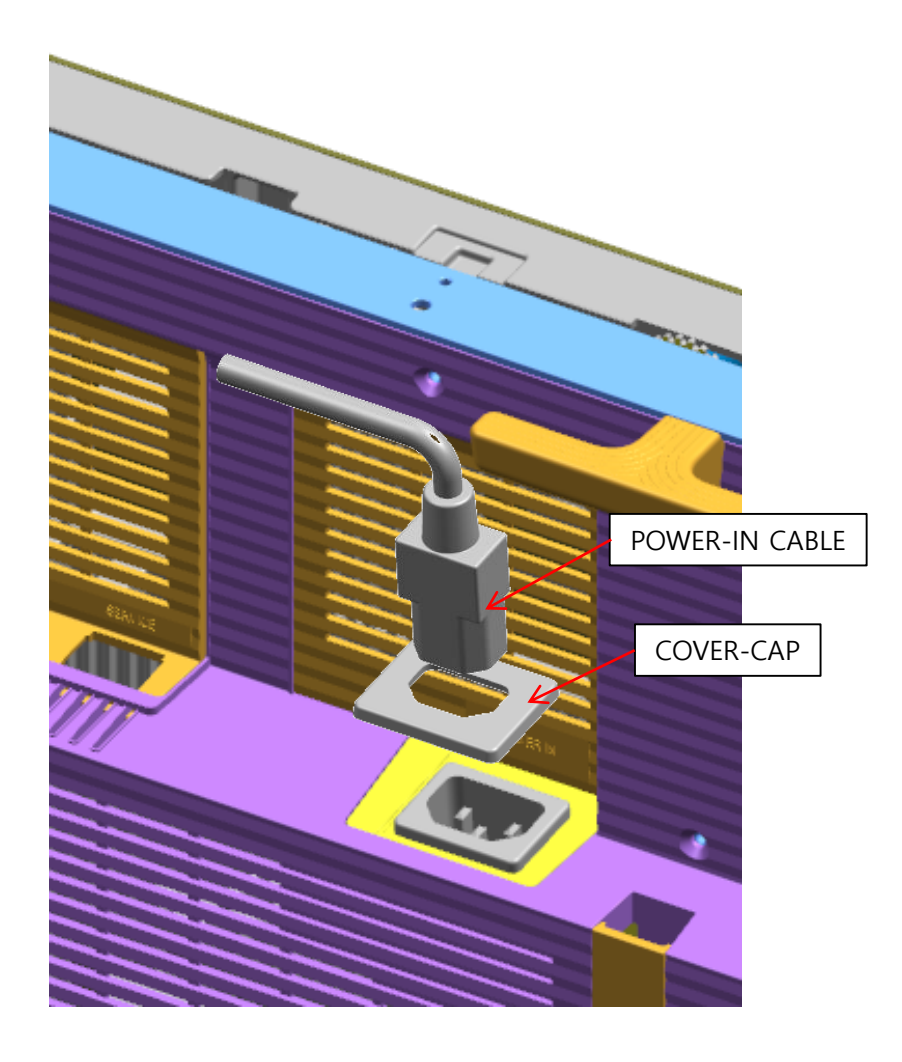

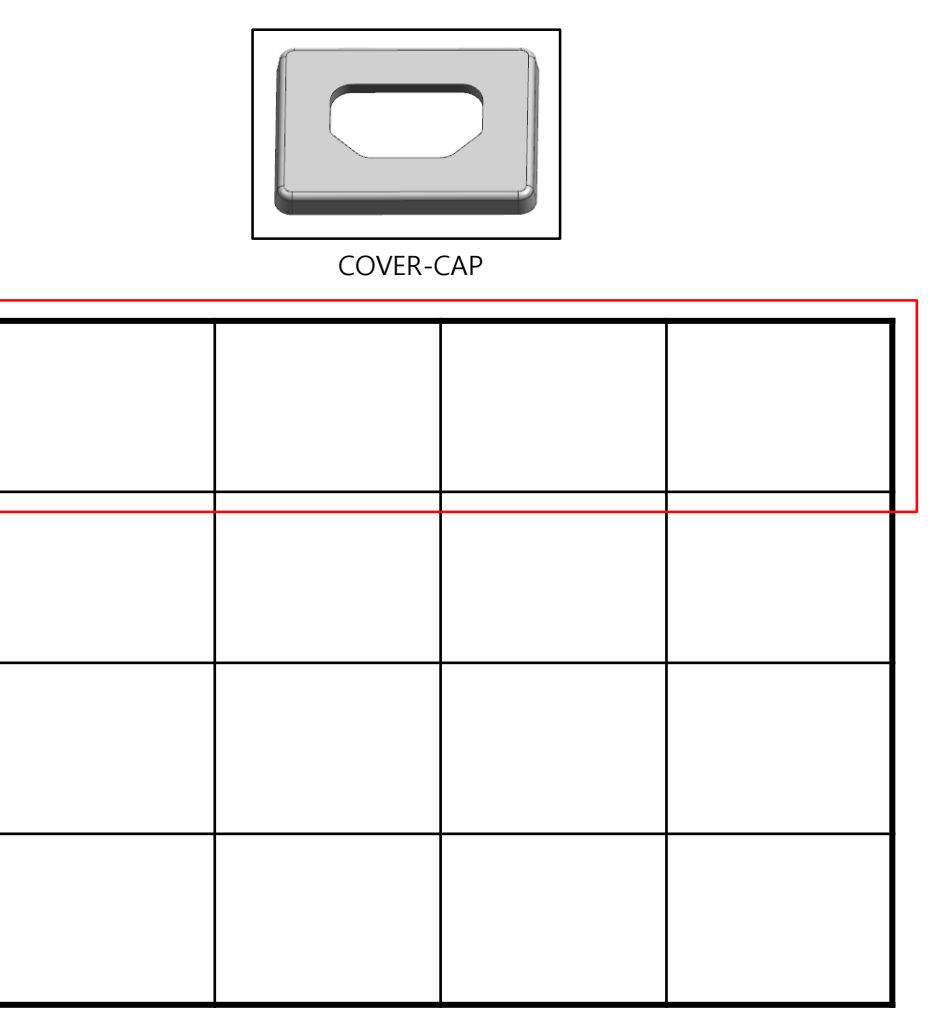

#### S-BOX Installation Precautions

(7)

① Product recommend installing this product in a standard 19-inch server rack.

**%** When connecting two or more times for the purpose of using multi-link HDR, install it on the ground shielded rack and use it. (SBB-SNOWJMU model)

- 2 Install ventilation opening, do not install the vent by turning it sideways or upside down
- ③ When installing the product, do not block the air vent on the top to prevent the product from overheating
- ④ When installing multiple Sbox, Install at least 1U (44.45mm) or more apart from the ventilation openings on the top of the product
- (5) When installing on a wall, keep all distances between the wall and the top, bottom, left, right sides of the product at least 10 mm, and also keep the distance between the wall and the ports on the back of the product at least 50 mm for cable connection.
- 6 Make sure that the ambient temperature inside the rack mount does not exceed 35°.

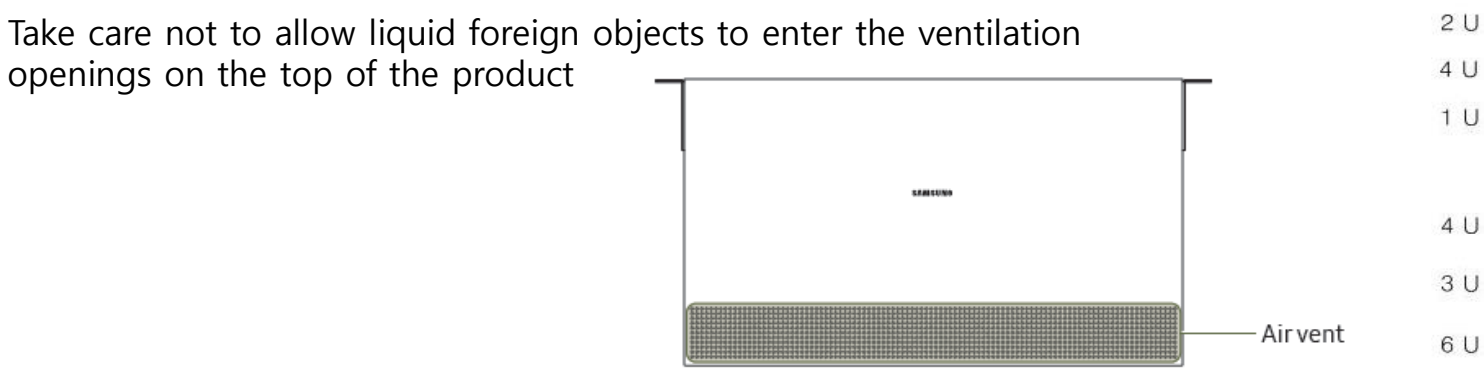

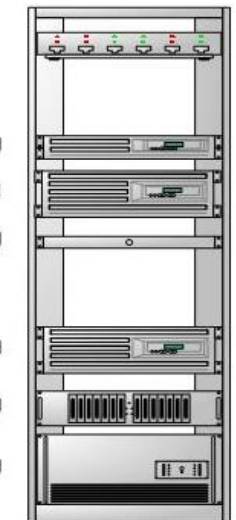

76

#### S-BOX Connection

- 1 Input the video signal to the S-BOX. (Input terminal : HDMI, DP)
- ② Check the signal input from SOURCE STATUS.(RED : HDMI1 , GREEN : HDMI2, Blue : DISPLAY PORT)
- ③ Connect from the HDBT OUT port of S-BOX to HDBT IN port of Interface Gender using LAN cable.
- ④ Connect from DATA OUT port of Interface Gender to DATA IN port of the first cabinet using OCM Cable.
- (5) When HDMI UHD Color is set to On, up to the 3840 x 2160 @ 60 Hz resolution is supported by S-BOX. When HDMI UHD Color is set to Off, up to 1920 x 1080 @ 60 Hz resolution is supported.

※ Menu – Picture – Advanced Settings – Input Signal Plus : ON

(Default: OFF, S-BOX will be reboot when it is changed.)

- 6 One SNOW-1810U supports only one type
  - of LED pitch cabinets. Do not connect different types

of LED pitch cabinets.

⑦ SNOW-1810U displays the screen starting

from the upper left cabinet. To view the screen,

connect the HDBT cable to the HDBT OUT 1 port on S-BOX.

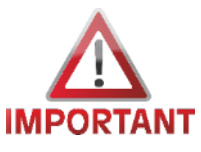

- For HDBT signal stability, use the cable above CAT6
- \*STP, \*FTP level. ( Length 15m~100m )
- Do not use "comb" or "pinstripe" cable.

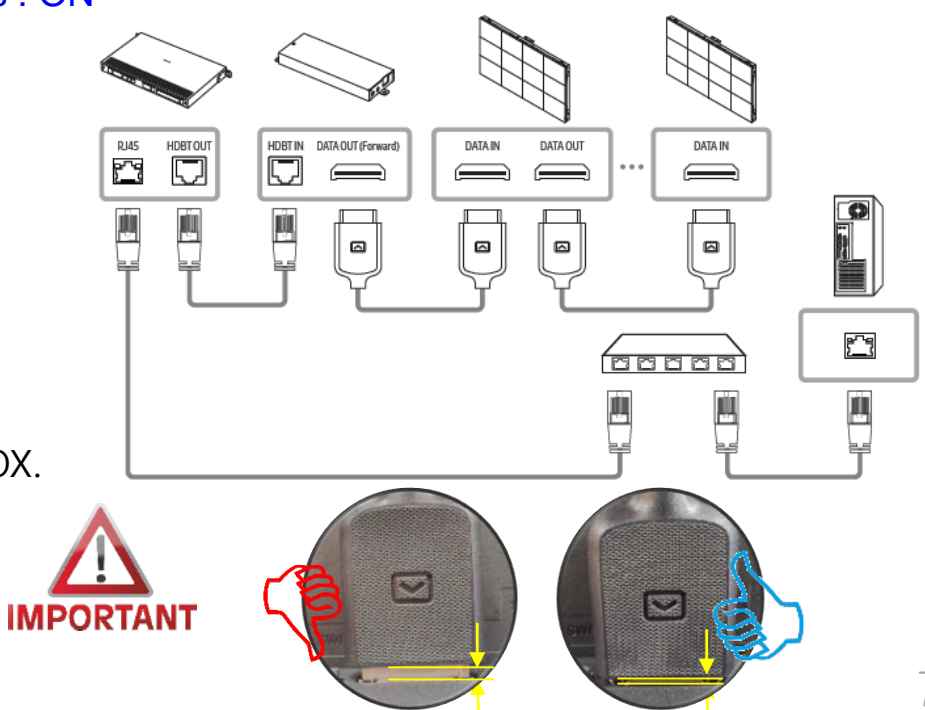

Samsung Electronics

- (8) Instruction for handling HDBase-T cable
- <u>Do not use "comb" or "pinstripe" cable</u>
- Use HDBase-T cables with 15 meter long at minimum and 100 meter long at maximum.
- Use only HDBase-T Alliance recommended Cables as described below.
   HDBase-T Alliance Site : <u>https://hdbaset.org/hdbaset-recommended-cables/</u>
- Do not over bend HDBase-T cables for cable integrity.
- Do not tie HDBase-T cables tightly in bundling

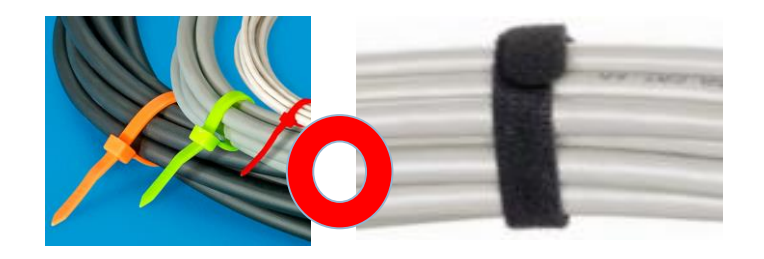

Do not bundle HDBase-T cables with any AC power cable.

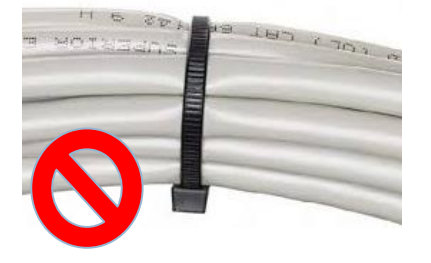

★ Orderly Rolled (Recommend)
★ Random Rolled (Not Recommend)

IMPORTANT

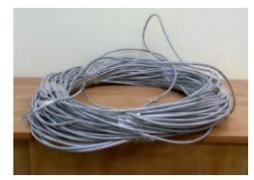

(8) Instruction for handling HDBase-T cable

- EMI sources: Keep the cable away from electromagnetic interference environments such as high-voltage electrical cables, electric motors (such as elevators or refrigerators), fluorescent, light-fixtures and so on
- Minimum distance between HDBase-T and AC power cables
   : Keep the cable at a distance of at least 12" (=30.48cm) from AC power cables
- HDBase-T cables can be bundled with up to 4 cables from single S-BOX.
- Do not use RJ45 coupler

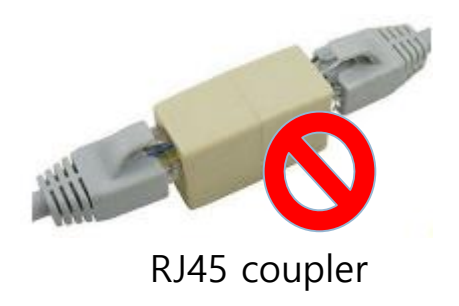

(9) Instruction for trimming HDBase-T cable on site.

• STP RJ45 shielded Plug. RJ45 Connector should be CAT6 or CAT7 shielded RJ45 and load bar.

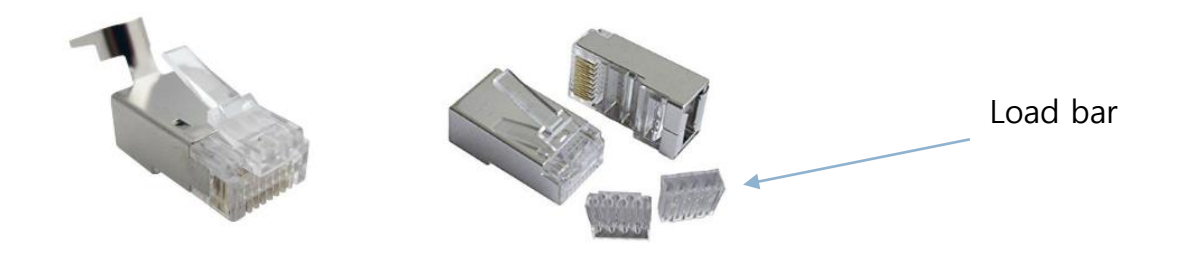

Insert conductors into the plastic loader: Using the standard wiring scheme shown here (T-568B), insert the conductors into the plastic loader piece of the R-J45 connector. The plastic loader is necessary because the thickness of CAT 6 cable does not allow it to sit flat in an RJ-45 connector like in normal CAT 5.

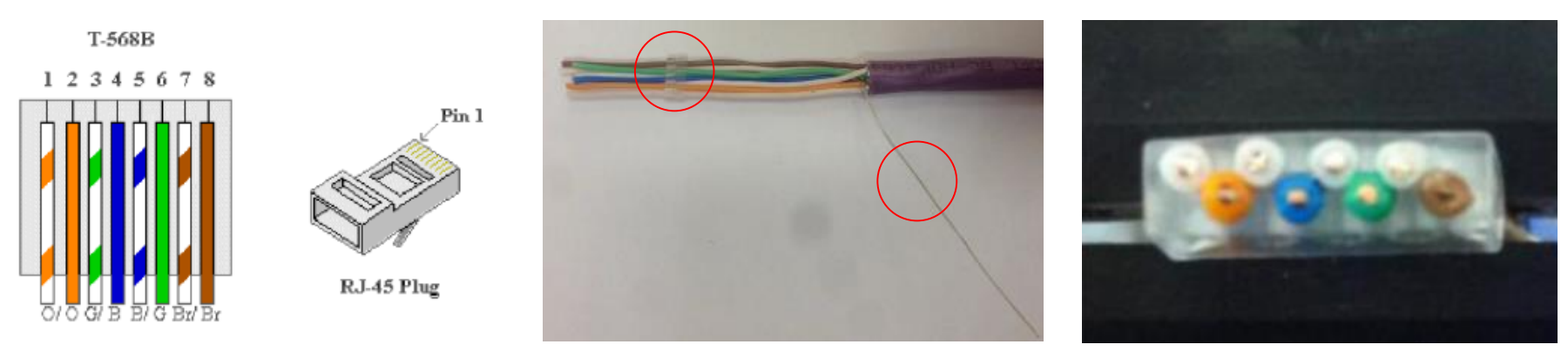

Load bar and Drain wire

Wires aligned with Load bar

1 Instruction for trimming HDBase-T cable on site.

• Slide the plastic loader down the cable : Slide the plastic loader down the cable as close to the base as possible.

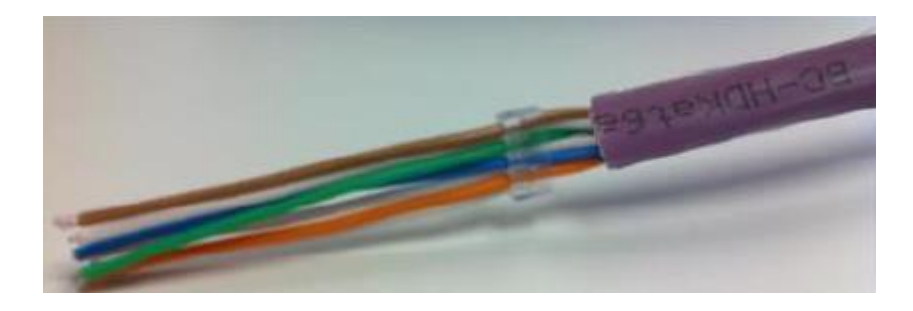

• Cut all conductors Using the wire cutters, cut all conductors leaving approximately 0.5" remaining.

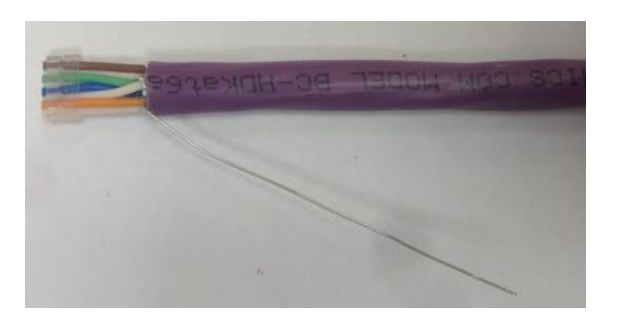

1 Instruction for trimming HDBase-T cable on site.

• Flip the drain wire up onto the RJ-45 connector Flip the drain wire up onto the RJ-45 connector. Clamp the strain relief down on the purple jacket of the BC-HDKat6a cable using the pair of pliers.

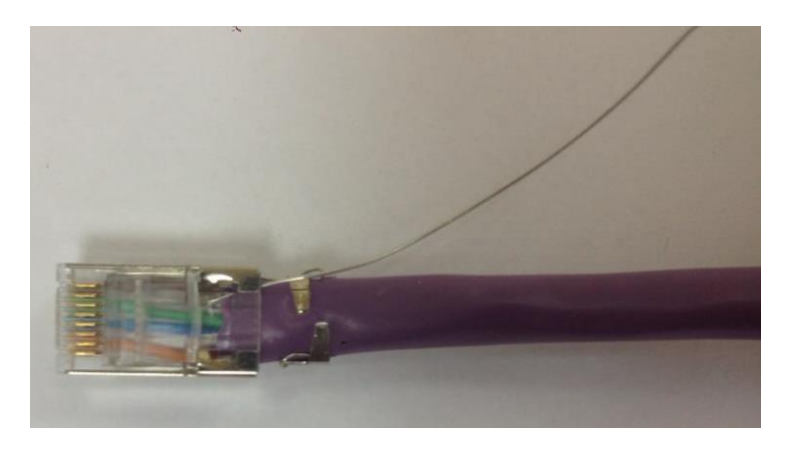

Solder the drain wire to the metal casing of the RJ-45 connector : Solder the drain wire to the metal casing of the RJ-45 connector and cut off the excess using the wire cutters. Verify the continuity of the conductors and the shield using a cable tester.

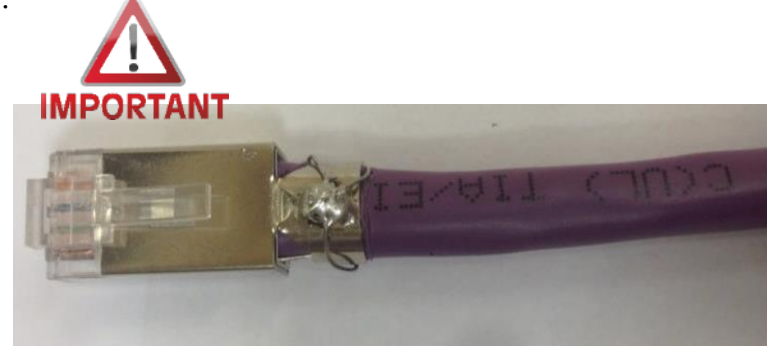

Recommended) Drain wire soldering + Cooper foil

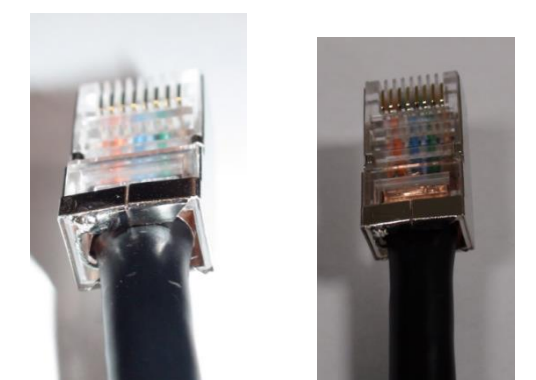

#### • S-BOX Connection (Redundancy)

① If Redundant Spec should be used,

Connect from DATA IN port of Interface Gender to DATA OUT port of the last cabinet by using OCM Cable.

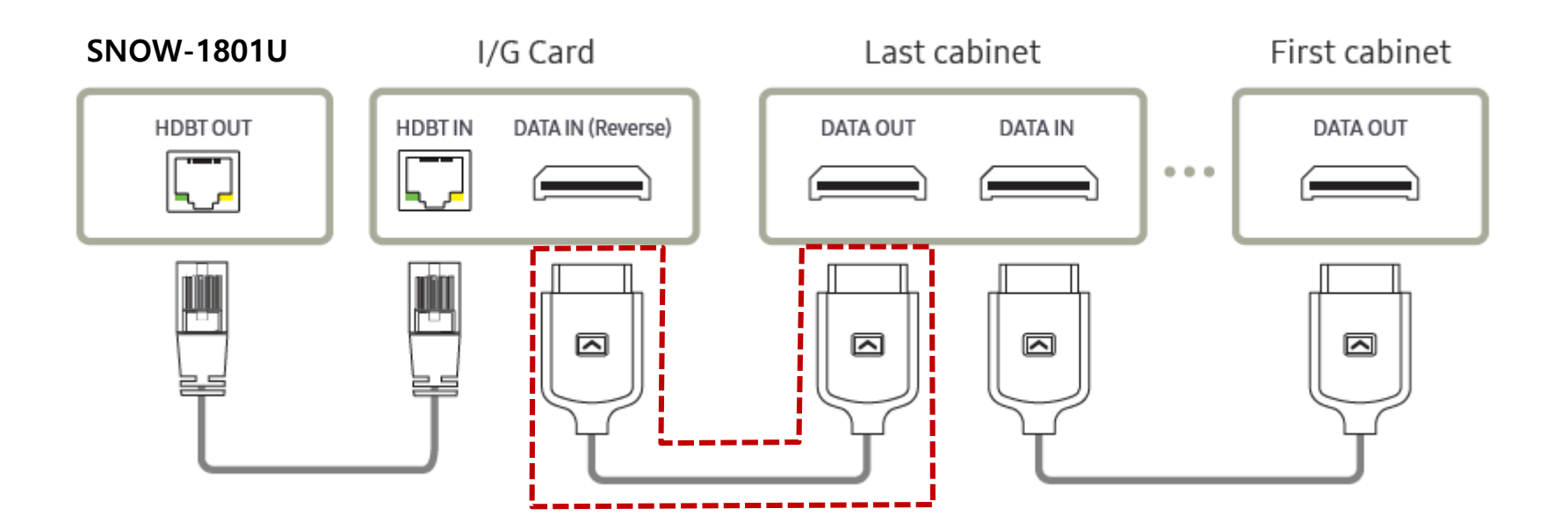

- For HDBT signal stability, use the cable above CAT6
   \*STP, \*FTP level. (Length 15m~100m)
  - Do not use "comb" or "pinstripe" cable.

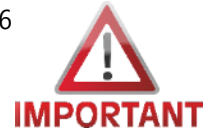

#### • S-BOX Connection (External IR Receiver)

X One IR receiver is provided per set.

- IR receiver can be connected to S-Box or I / G Card (Interface Card).

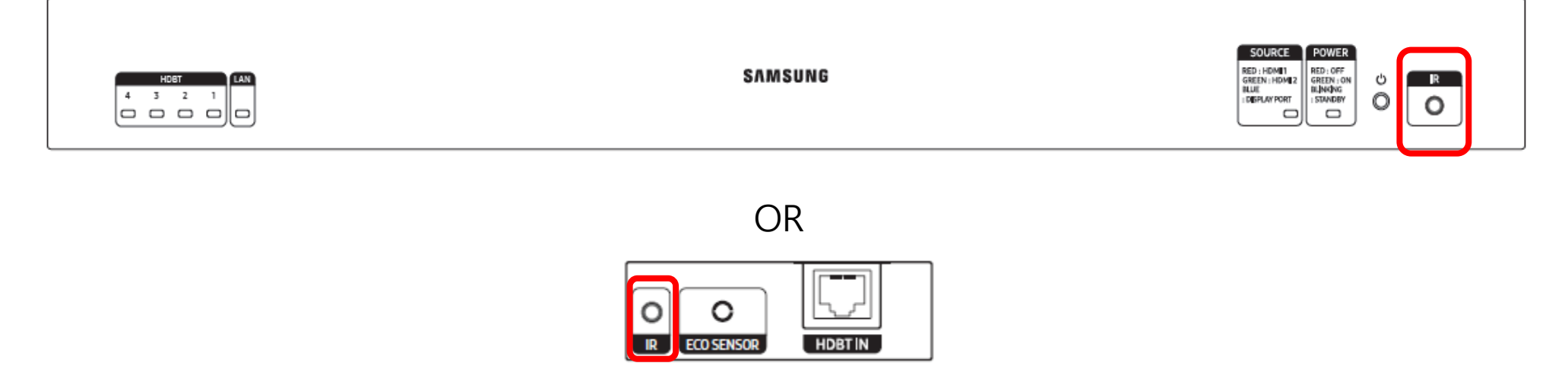

※ If you want to connect to the I / G card, you must set Network Standby – "On" in the setting and then connect.

- System  $\rightarrow$  Power Control  $\rightarrow$  Network Standby  $\rightarrow$  "On"

#### S-BOX Connection (Panel Configuration)

- 1 S-Box Picture Setting according to model
  - The default picture configurations are optimized for LH015IFH in Samsung factory.
  - The picture configurations will be configured automatically when you finish the installation.
  - For the best picture quality, Please connect S-Box and LED displays via LSM software properly.
  - The 1st LED Display(I/G) must be connected to HDBT port #1 in S-Box
  - The Picture configuration will be set base on the model of the 1<sup>st</sup> Master LED display which is connected to HDBT port #1 in S-Box.
  - \* If the S-Box and LED Displays are not connected properly by LSM, the picture quality might not be correct.

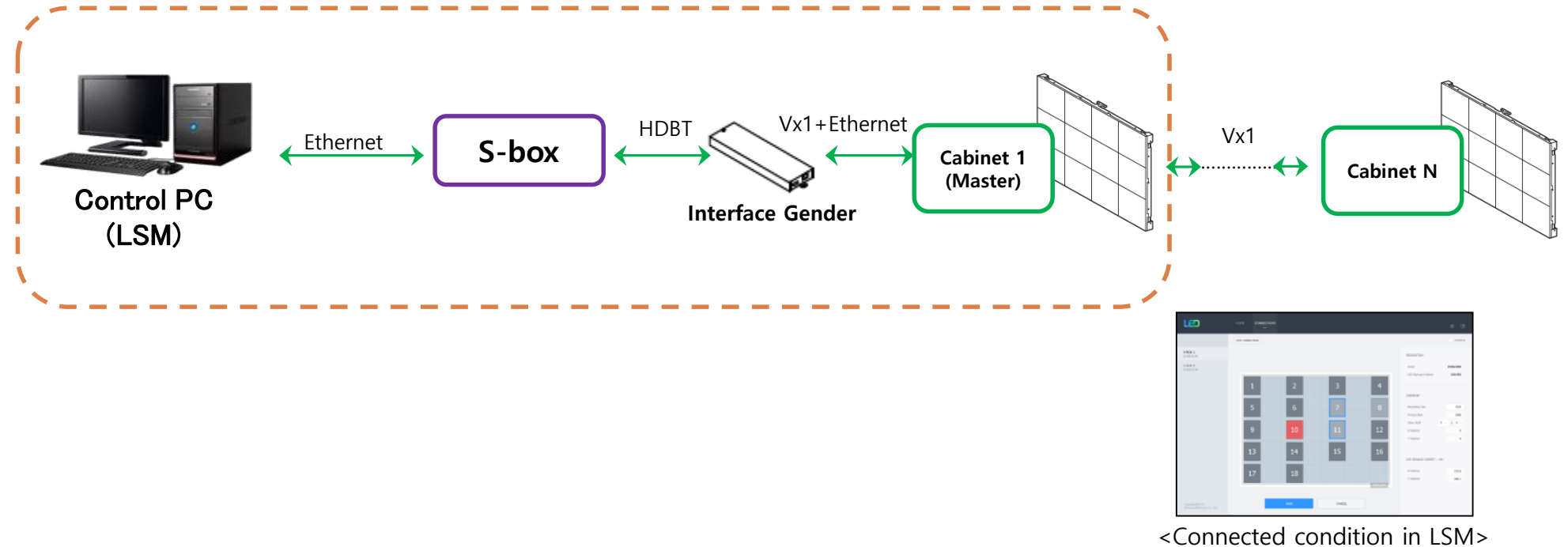

#### S-BOX Connection (Grouping)

- 1) Enable S-Box Grouping
- Home  $\rightarrow$  Video Wall : OFF  $\rightarrow$  On

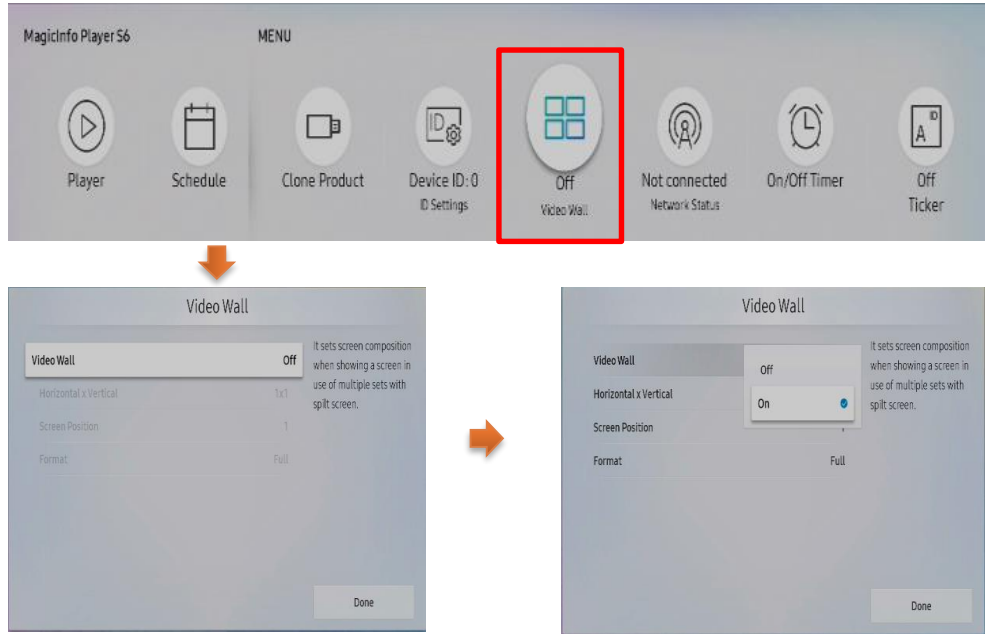

#### [Cautions!!]

- 1) Before executing S-Box Grouping in LED Signage Manager (LSM), make sure to set the resolution of the input source equipment to S-Box Grouping supported resolution..
- 2) When entering a resolution that does not support, the screen may not be visible or noise may occur on the screen. After turning off the Video Wall function, change the frequency of the video output source to 50 Hz or 60 Hz.
- 3) **X LSM support S-Box Grouping.**

- 3 Setup the resolution of input PC
- PC: Click the right button of mouse → Click Screen resolution → Click Advanced settings

|   | Q  | 새 폴더(N)                    |   | Change the appearance of your displays                     |
|---|----|----------------------------|---|------------------------------------------------------------|
|   |    | View<br>Sort by<br>Refresh | * | 1 Detect<br>Identify                                       |
|   |    | Paste<br>Paste shortcut    |   | Display: 1. S27C590  Resolution: 1920 × 1080 (recommended) |
|   | ©  | NVIDIA Control Panel       |   | Orientation: Landscape -                                   |
|   | s  | 공유 폴더 동기화                  | • | Multiple displays: Extend these displays                   |
|   |    | New                        | • | This is currently your main display.                       |
| [ |    | Screen resolution          |   | Make text and other items larger or smaller                |
| 1 | r, | Gadgets                    |   | What display settings should I choose?                     |
| 1 | 2  | Personalize                |   | OK Cancel Apply                                            |

Click "Monitor" tap → Monitor Settings → Setup "Screen refresh rate" to 60Hz

| 반 PnP 또<br>Adapter<br>Monit | 고니터 and NVIDIA GeForce GT 730 Properties<br>Monitor Troubleshoot Color Management<br>or Type<br>일반 PnP 모니터 |
|-----------------------------|----------------------------------------------------------------------------------------------------|
| Monit<br>Scree              | refresh rate:                                                                                              |
| 59 H<br>60 H<br>displa      | ertz<br>ertz<br>or cannot display correctly. This may lead to an unusable<br>y and/or damaged hardware.    |
| Colors                      | s:<br>Color (32 bit)<br>OK Cancel Apply                                                                    |

#### (4) Supported resolution for S-box grouping (1/2)

| Resolution          | Horizontal<br>Frequency<br>(kHz) | Vertical<br>Frequency<br>(Hz) | Pixel Clock<br>(MHz) | Sync Polarity<br>(H/V) | S-Box Grouping<br>Supported |  |
|---------------------|----------------------------------|-------------------------------|----------------------|------------------------|-----------------------------|--|
| IBM/VESA, 640 x 480 | 31.469                           | 59.940                        | 25.175               | N/N                    | -                           |  |
| Mac, 640 x 480      | 35.000                           | 66.667                        | 30.240               | N/N                    | -                           |  |
| VESA, 640 x 480     | 37.861                           | 72.809                        | 31.500               | N/N                    | -                           |  |
| VESA, 640 x 480     | 37.500                           | 75.000                        | 31.500               | N/N                    | -                           |  |
| IBM, 720 x 400      | 31.469                           | 70.087                        | 28.322               | N/P                    | -                           |  |
| VESA, 800 x 600     | 35.156                           | 56.250                        | 36.000               | P/P                    | -                           |  |
| VESA, 800 x 600     | 37.879                           | 60.317                        | 40.000               | P/P                    | -                           |  |
| VESA, 800 x 600     | 48.077                           | 72.188                        | 50.000               | P/P                    | -                           |  |
| VESA, 800 x 600     | 46.875                           | 75.000                        | 49.500               | P/P                    | -                           |  |
| Mac, 832 x 624      | 49.726                           | 74.551                        | 57.284               | N/N                    | -                           |  |
| VESA, 1024 x 768    | 48.363                           | 60.004                        | 65.000               | N/N                    | 0                           |  |
| VESA, 1024 x 768    | 56.476                           | 70.069                        | 75.000               | N/N                    | -                           |  |
| VESA, 1024 x 768    | 60.023                           | 75.029                        | 78.750               | P/P                    | -                           |  |
| VESA, 1152 x 864    | 67.500                           | 75.000                        | 108.000              | P/P                    | -                           |  |
| Mac, 1152 x 870     | 68.681                           | 75.062                        | 100.000              | N/N                    | -                           |  |
| VESA, 1280 x 720    | 45.000                           | 60.000                        | 74.250               | P/P                    | 0                           |  |
| VESA, 1280 x 800    | 49.702                           | 59.810                        | 83.500               | N/P                    | -                           |  |
| VESA, 1280 x 1024   | 63.981                           | 60.020                        | 108.000              | P/P                    | 0                           |  |
| VESA, 1280 x 1024   | 79.976                           | 75.025                        | 135.000              | P/P                    | -                           |  |
| VESA, 1366 x 768    | 47.712                           | 59.790                        | 85.500               | P/P                    | -                           |  |
| VESA, 1440 x 900    | 55.935                           | 59.887                        | 106.500              | N/P                    | -                           |  |

88

#### ④ Supported resolution for S-box grouping (2/2)

| VESA, 1600 x 900             | 60.000  | 60.000 | 108.000 | P/P | 0 |  |
|------------------------------|---------|--------|---------|-----|---|--|
| VESA, 1680 x 1050            | 65.290  | 59.954 | 146.250 | N/P | - |  |
| VESA, 1920 x 1080            | 67.500  | 60.000 | 148.500 | P/P | 0 |  |
| VESA CVT, 1920 x 1080        | 66.587  | 59.934 | 138.500 | P/N | - |  |
| VESA CVT, 2560 x 1440        | 88.787  | 59.951 | 241.500 | P/N | - |  |
| VESA CVT, 3840 x 2160        | 133.313 | 59.997 | 533.250 | P/N | - |  |
| CTA-861 VIC 3, 720 x 480     | 31.469  | 59.940 | 27.000  | N/N | - |  |
| CTA-861 VIC 4, 1280 x 720    | 45.000  | 60.000 | 74.250  | P/P | 0 |  |
| CTA-861 VIC 5, 1920 x 1080i  | 33.750  | 60.000 | 74.250  | P/P | - |  |
| CTA-861 VIC 16, 1920 x 1080  | 67.500  | 60.000 | 148.500 | P/P | 0 |  |
| CTA-861 VIC 18, 720 x 576    | 31.250  | 50.000 | 27.000  | N/N | 0 |  |
| CTA-861 VIC 19, 1280 x 720   | 37.500  | 50.000 | 74.250  | P/P | 0 |  |
| CTA-861 VIC 20, 1920 x 1080i | 28.125  | 50.000 | 74.250  | P/P | - |  |
| CTA-861 VIC 31, 1920 x 1080  | 56.250  | 50.000 | 148.500 | P/P | 0 |  |
| CTA-861 VIC 32, 1920 x 1080  | 27.000  | 24.000 | 74.250  | P/P | - |  |
| CTA-861 VIC 33, 1920 x 1080  | 28.125  | 25.000 | 74.250  | P/P | - |  |
| CTA-861 VIC 34, 1920 x 1080  | 33.750  | 30.000 | 74.250  | P/P | - |  |
| CTA-861 VIC 93, 3840 x 2160  | 54.000  | 24.000 | 297.000 | P/P | - |  |
| CTA-861 VIC 94, 3840 x 2160  | 56.250  | 25.000 | 297.000 | P/P | - |  |
| CTA-861 VIC 95, 3840 x 2160  | 67.500  | 30.000 | 297.000 | P/P | - |  |
| CTA-861 VIC 96, 3840 x 2160  | 112.500 | 50.000 | 594.000 | P/P | 0 |  |
| CTA-861 VIC 97, 3840 x 2160  | 135.000 | 60.000 | 594.000 | P/P | 0 |  |
|                              |         |        |         |     |   |  |

#### **(5)** Picture menu setting

- When using S-Box grouping, you must set Picture mode to Calibration. Calibration mode deactivates Dynamic Contrast, Black Tone, Auto Motion plus function so that there is no screen difference between S-Box.
- In addition, in other picture modes, screen disruption due to image quality processing may occur, and in unavoidable cases, Dynamic Contrast and Black Tone function and Auto Motion plus should be turned off to minimize it.
  - Menu→ Picture → Advanced Settings,
    - Dynamic Contrast : Off
    - Black Tone : Off
  - Menu  $\rightarrow$  Picture  $\rightarrow$  Picture Options,
    - Auto Motion plus : Off

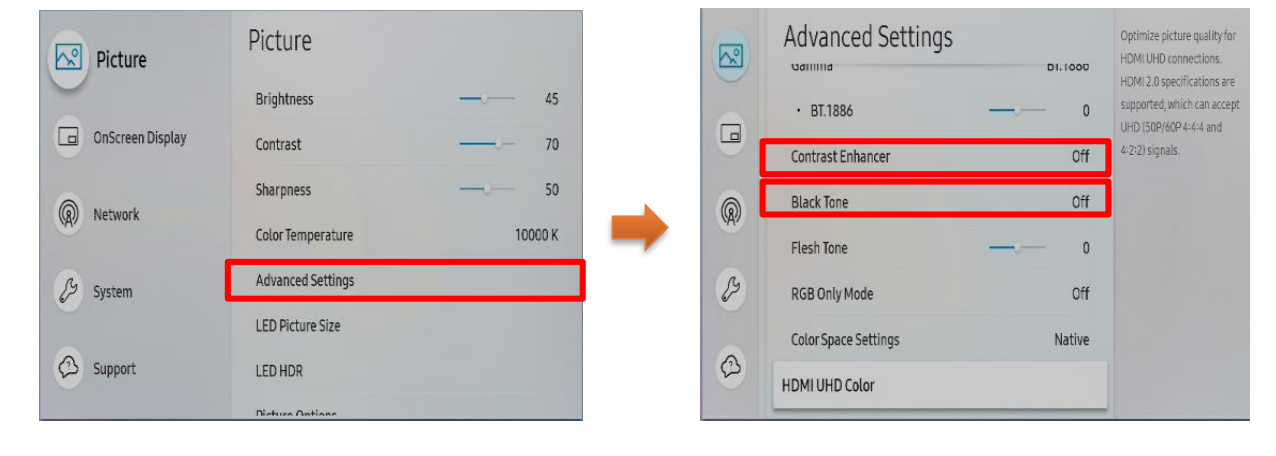

- If Multi link HDR is used, the picture mode must be set as shown below. (SBB-SNOWJMU)
  - Menu  $\rightarrow$  Picture  $\rightarrow$  Picture Mode : Calibration
  - Menu  $\rightarrow$  Picture  $\rightarrow$  LED HDR, Echo Image Enhancer : Off

#### • S-BOX Connection (Service port)

- ① The service port is dedicated port for monitoring to check the usage of OSD and the source being played at the initial installation of the S-BOX
- ② Service port has FHD (1920\*1080 @60Hz) resolution.
- ③ When inputting UHD resolution source to S-BOX, screen flickering and break may occur, but the corresponding port output is due to 2:1 down scaling without specific scaling algorithm and is independent of actual LED cabinet screen output

[Cautions!] This port is for servicing only and has no user function. Do not connect a cable to this port.

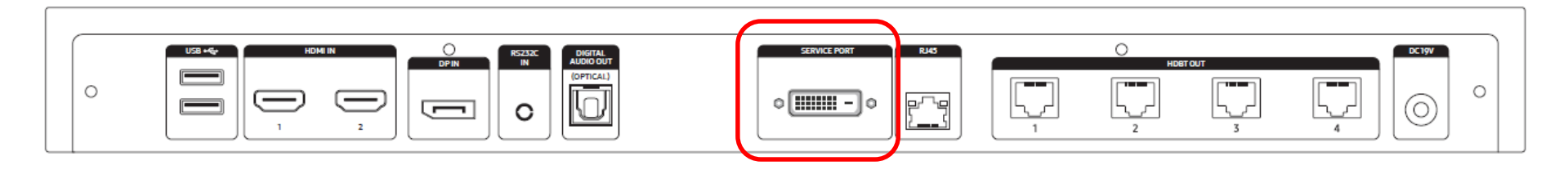

#### Simple wall mode operation

- If the user does not use the product and does not want the black screen output, it simply allows the wallpaper to be displayed and used.
- If Screen resolution is below S-Box output resolution, you can turn on Simple wall mode in Factory menu
  - ① Execute the following order to enter the Factory Menu.
    - Connect the external IR cable to the S-box.
    - Power off the remote control -> Wait 10 seconds and then press "Mute 1 8 2" -> Click the Power on

#### button

② Factory Menu -> Option -> MRT option -> SIMPLE WALL MODE SUPPORT -> ON

|                 |            | Anna ann an Anna an Anna  |             | water of the second      |     |  |
|-----------------|------------|---------------------------|-------------|--------------------------|-----|--|
| Front Color     | U-T-CL-M68 | BT Support                | OFF         | SPDIF Support            | ON  |  |
| Lvds Format     | JEIDA      | BTADORESS                 | Not Support | HDR PLUS Support         | OFF |  |
| Language Set    | US         | HPLINE                    | LineOut     | OPTION_NUM               |     |  |
| Region          |            | Resolution                | UHD         | IPvő Support             |     |  |
| PrPLanguage     | ENG_US     | Local Dimming             |             | TV Plus Support          | OFF |  |
| WIFI REGION     |            | Wifi Vendor               | MT7603U     | NagSam Support           | OFF |  |
|                 |            | Voice Recognition         | OFF         | EWBS Support             | OFF |  |
| OTA Support     | OFF        | MBR Support               | OFF         | 360 Audio Support        | OFF |  |
| Teletext (TTX)  |            | Samsung Smart Control     |             | Decor Mode Support       |     |  |
| BD Wise Plus    | OFF        | Simple IR Remote Control  | OFF         | Bendable Panel           | OFF |  |
| Extended PVR    | OFF        | Instant On                | OFF         | 802.1x Support           | OFF |  |
| HV Flip         | OFF        | Always Instant On Support | OFF         | Ambient Screen Support   | OFF |  |
| Light Effect    |            | Motion plus               |             | Game Mode                |     |  |
| Network Support | Cable      | Sound Mirroring           | OFF         | MRT SYSTEM INFO          |     |  |
| Eco Sensor      |            | IOT Hub Support           |             | SIMPLE WALL MODE SUPPORT | OFF |  |

[Cautions!] Do not run Simple Wall Mode in multiple S-box configuration environments. Wallpaper may not run simultaneously for each S-Box.

#### 9-1. Control Program for PCs

#### LSM(LED Signage Manager)

LSM SW download

Within Last Year

- Samsung Display Solutions (https://displaysolutions.samsung.com) # authority requirement #

Samsung Display Solutions > SOLUTIONS > SOFTWARE SOLUTIONS > LED Signage Solution > LED Signage Manager

- SLM (https://www.secslm.com) # authority requirement #

SLM > Help > Download Center > "LED Signage Manager" or "LSM"

| CHOOSE CATEGORY<br>All (2) | More resources available fo<br>Please register as a DS partner to receiv<br>installation guide, etc. | r partners!<br>e a broader range of pro | duct resources suc | h as software, | REGI  | STER NOW >      |
|----------------------------|----------------------------------------------------------------------------------------------------|-----------------------------------------|--------------------|----------------|-------|-----------------|
| Firmware                   |                                                                                                    |                                         |                    |                |       |                 |
| Software (1)               | Posults (2)                                                                                          |                                         |                    |                |       |                 |
| Manual (1)                 | Results (2)                                                                                          |                                         |                    |                |       | NEWEST *        |
| Drawing                    | Name                                                                                                 | Category                                | File Size          | Updated        | Dov   | wnloads         |
| QSG                        | P Samsung LED Signage Manager Installation                                                           |                                         |                    |                |       |                 |
| DATE –                     | Software                                                                                             | Software                                | 22.3MB             | 2020.01.07     | 501   | ★ DOWNLOAD      |
| ○ All Dates                | <ul> <li>Samsung LED Signage Manager User Manual</li> </ul>                                          | Manual                                  | 2.9MB              | 2019.06.04     | 1,836 | <b>DOWNLOAD</b> |
| ○ Within Last Day          |                                                                                                    |                                         |                    |                |       |                 |
| O Within Last Week         |                                                                                                    |                                         |                    |                |       |                 |
| O Within Last Month        |                                                                                                    |                                         |                    |                |       |                 |

#### 9-1 Control Program for PCs

#### Network IP Setting Tool

Execute : [Start] – Program – Samsung – LED Signage Manager – Network Configuration

- 1. Connect PC and Sbox with RS232C Cable, select connected SerialPort(COM\*). And click "open" button.
- 2. Default ID of SBox is 1.
- 3. Enter IP, SubnetMask, Gateway, DNS of S-box, and click "Apply" button.
- 4. Check the result of connection and status of MDC Protocol.
- 5. When IP address is normally setup, "Change Type to RJ45" button is appear. If LSM and SBox is connected successfully, click "Change Type to RJ45". Then, PC connection with s-box is changed to RJ45 from RS232.

[★ Cautions!] Recommend to use static IP address for the S-Box. If DHCP is used, IP address is changed automatically and LSM can be disconnected. The 192.168.10.x band is used for internal communication of the LED Cabinet.

Please use IP another IP band (except 192.168.10.x band) Do not assign the temporary IP, assign the S-Box IP (1 EA) through IT manager.

#### Serial Connection $\times$ 1 Serial Port COM1 Open 2 Device ID (0~224) 1 Network Configuration 6 IP Address 0.0.0.0 Subnet Mask 0.0.0.0 Gateway 0.0.0.0 0 0.0.0 DNS 5 Change type to RJ45 Apply Serial Communication Log: (4

#### Samsung Electronics

- 9-1 Control Program for PCs
- LSM(LED Signage Manager)
  - Software that adjusts the LED Cabinet Layout in Remote

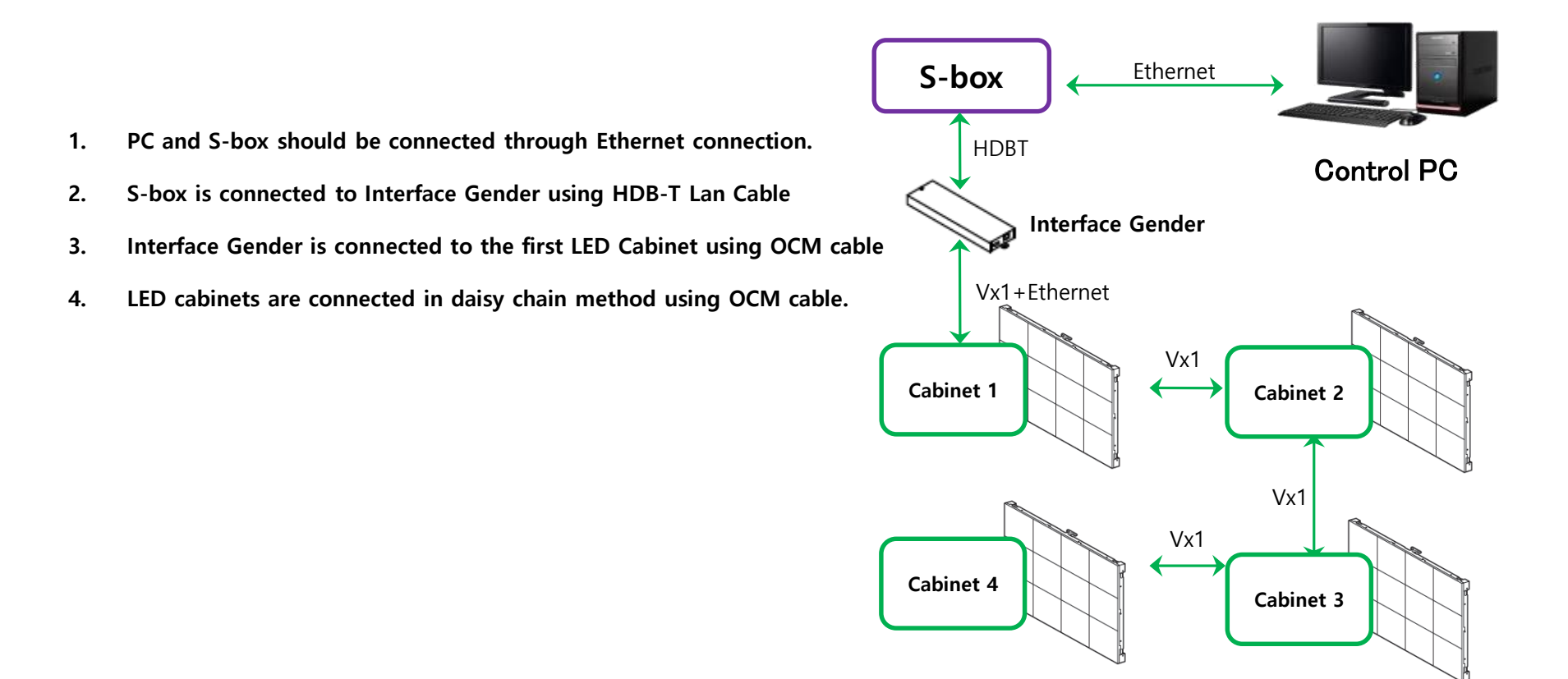

95

- 9-1 Control Program for PCs
- LSM(LED Signage Manager)
  - Start- Login Page
- 1. If the LSM gets operated for the first time, the page to set the password will appear.
- To set the password, users have to input the same password two times and then click the "Start" button.
- If the user does not want to use a password, then please select "Don't use password" option. Then, password input would no longer be required whenever the LSM gets operated.

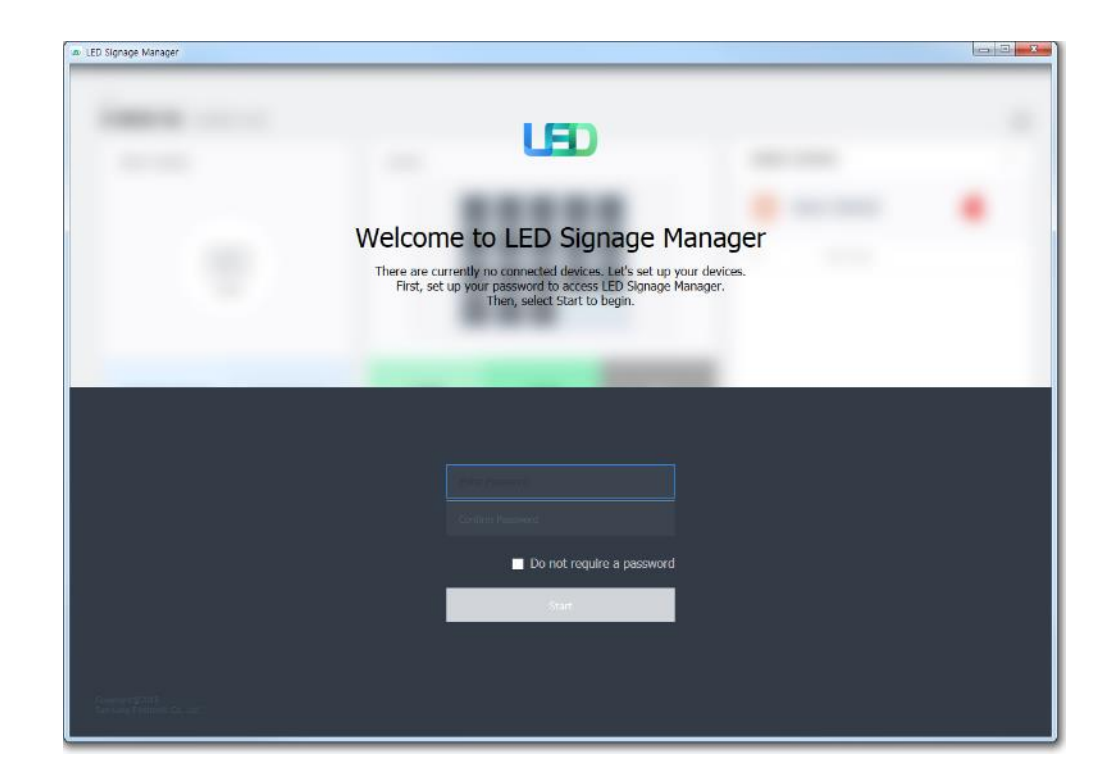

9-1 Control Program for PCs

#### LSM(LED Signage Manager)

#### New Connection

- To add connection information, you can either use Search function or input the IP address by yourself. If you click on the Search button, the IP addresses available on S-BOX in the same network will appear. If you know the IP address of the S-BOX, then you can input the address by yourself.
- 2. If you click Add button, the relevant connection information will be added on Setup and Connect.
- Users can select the Model Type of S-Box. There are three(3) Model Types (Without Cabinet IP / With Cabinet IP(FHD) / With Cabinet IP(UHD)).

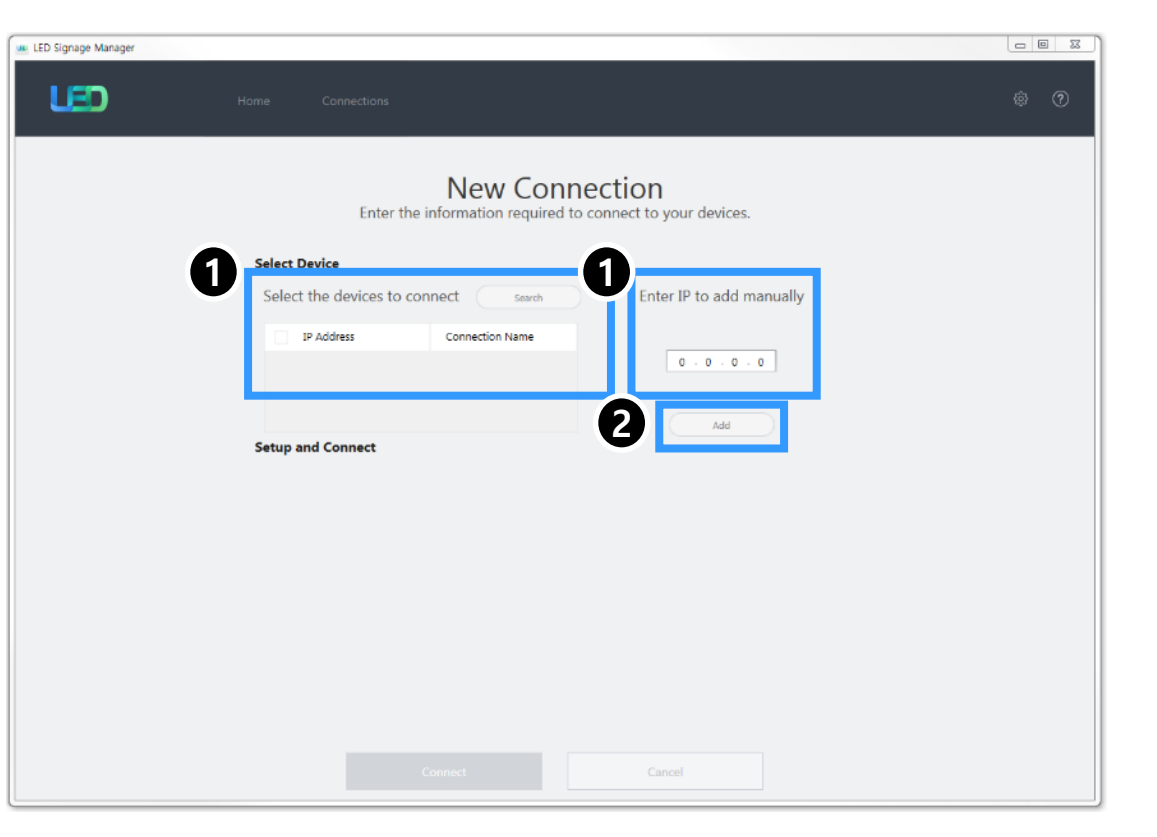

- 9-1 Control Program for PCs
- LSM(LED Signage Manager)
  - New Connection-Connect
  - 1. When you are using the previous version of S-BOX, select "Without Cabinet IP" option.
  - If you are using UHD S-BOX, select "With Cabinet IP (UHD)" option. You should designate the IP Address of the LED Cabinet by each port. Set the number of units connected, and then click "Connect".
  - If you are using FHD S-BOX, select "With Cabinet IP(FHD)". Set the IP Address and the number of units connected in LED Cabinet, and then click "Connect".

**%** If you have already set the IP on the Cabinet, check "Connect with existing settings" option.

**%** For the case of UHD, if you are going to use only some of the four(4) ports, input the IP Address only for that particular Group relevant with your use.

[★ Cautions!] Recommend to use static IP address for the LED devices. If DHCP is used, IP address is changed automatically and LSM can be disconnected. The 192.168.10.x band is used for internal communication of the LED Cabinet. Please use IP another IP band (except 192.168.10.x band) Do not assign the temporary IPs, assign the LED IPs (4 EA) through IT manager.

| Setup a | nd Connec   | t                                |             |         |                                                         |                                       |   |
|---------|-------------|----------------------------------|-------------|---------|---------------------------------------------------------|---------------------------------------|---|
| S-Box   | 192.168.1.1 |                                  |             |         | Enter the number of cabi                                | nets. 📋                               |   |
|         | Model Type: | Without Cabinet IP $\sim$        |             |         | Connect with existing set                               | tings                                 |   |
|         | Cabinets:   | 1 👶                              |             |         | Assign IDs and Positions Automati                       | ically                                |   |
| Setup a | nd Connec   | t                                |             |         |                                                         |                                       |   |
| S-Box   | 192.168.1.1 |                                  | ٨           |         | Enter the IP Address of each gro                        | oup. 🗍                                |   |
|         | Model Type: | With Cabinet IP (UHD)<br>X Diffe | IMPORTA     | from S- | Connect with existing sett<br>box IP & Different Settin | <sub>tings</sub><br>ng from each Grou | р |
|         | Group 1     | IP Address: 0 . 0 . 0 .          | 0 Cabinets: | 1 2     | Assign IDs and Positions Automati                       | ically                                |   |
|         | Group 2     | IP Address: 0 · 0 · 0 ·          | 0 Cabinets: | 1 🗘     | Assign IDs and Positions Automati                       | ically                                |   |
|         | Group 3     | IP Address: 0 . 0 . 0 .          | 0 Cabinets: | 1 🗘     | Assign IDs and Positions Automati                       | ically                                |   |
|         | Group 4     | IP Address: 0 . 0 . 0 .          | 0 Cabinets: | 1 🗘     | Assign IDs and Positions Automati                       | ically                                |   |
|         |             | ※ Same S-box                     | IP          |         |                                                         |                                       |   |
| Setup a | and Conne   | ct                               |             |         |                                                         |                                       |   |
| S-Box   | 192.168.1.1 |                                  |             | Enter   | the number of cabinets of each gr                       | roup. 🗍                               |   |
|         | Model Type: | With Cabinet IP (FHD) $\sim$     |             |         | Connect with existing set                               | ttings                                |   |
|         | Group 1     | IP Address: 0 · 0 · 0 ·          | 0 Cabinets: | 1 0     | Assign IDs and Positions Automat                        | tically                               |   |

#### **Samsung Electronics**

#### 9-1 Control Program for PCs

- LSM(LED Signage Manager)
  - Main Window-Home Window

[★ Cautions!] The network port 1515 and 48485 are used for internal communication between S-BOX and LED Cabinet. It should be include the firewall or network exception if customer used secured network.

1. Home Screen : Information of the connected device, input source, cabinet composition, and error device are shown.

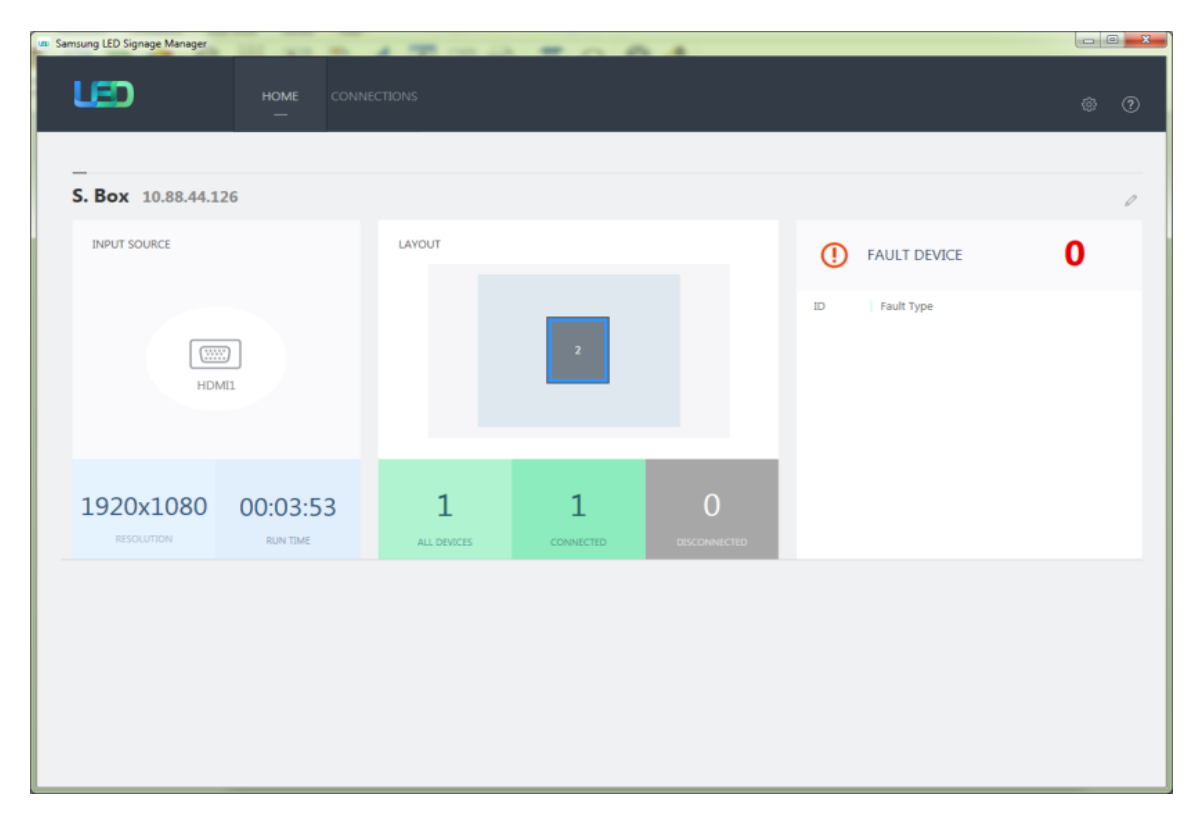

- 9-1 Control Program for PCs
- LSM(LED Signage Manager)
  - Main Window-Home Window
  - 1. Input source: Input source, resolution, connection time of S-BOX are shown.

2. Cabinet Layout : Layout, number of units, number of connections and number of disconnections in all LED cabinets are shown.

3. Faulty device: ID of the LED cabinet in error status and the content of the error are shown.

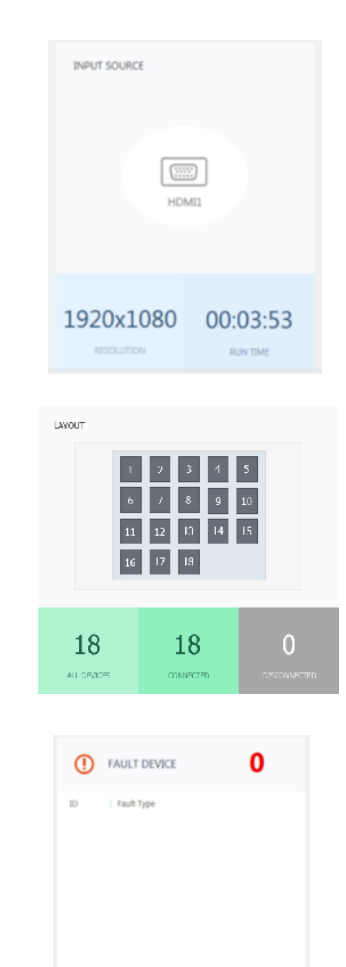

- 9-1 Control Program for PCs
- LSM(LED Signage Manager)
  - Main Window-Edit Connection Layout Window
  - 1. Connection layout: The location and the layout of each LED cabinet are adjusted in the output source area of the S-BOX.
  - 2. Feature View: Edit button to modify the connection information and LED cabinet automatic alignment function, etc. are provided.
  - 3. Device Information/Setting View: The LED cabinet information is shown for in three different categories below:

(i) Resolution: Resolution information of the input source

(ii) View Port: Width/Length size, Video wall matrix, x/y coordinate settings

(iii) LED Signage Cabinet: x, y location of LED cabinet

4. Show ID: IDs of each will be shown in all connected LED cabinets when this option is selected.

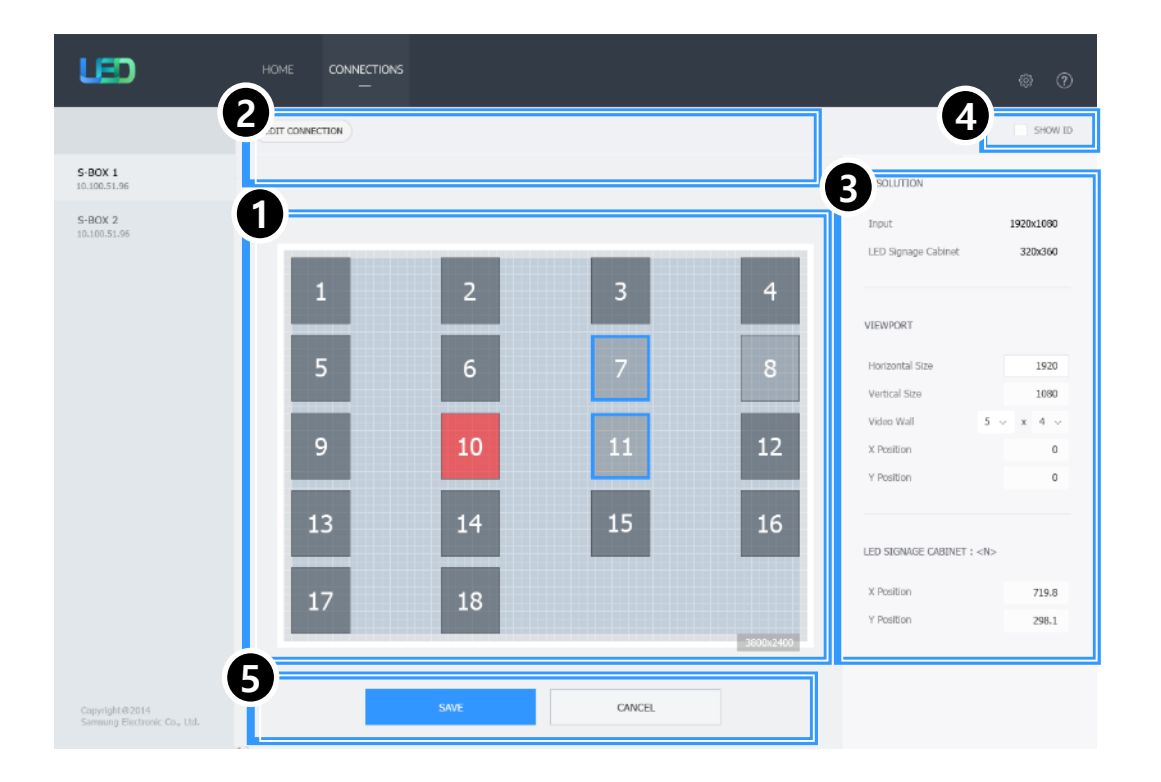

#### **Samsung Electronics**

5. Save/Apply and Cancel

- 9-1 Control Program for PCs
- LSM(LED Signage Manager)
  - Main Window-Connection Window
    - 1. Device connection list view: Check S-BOX composition, modify and delete S-BOX connection, show by each LED Cabinet Group
    - 2. Connection layout (View Port): Check the location and layout of each LED cabinet
    - 3. Category View: Home / Connections tab and settings
    - 4. Device Information/Setting View: Change S-BOX settings (screen settings, etc.)
    - 5. Sub Information View: Displays: Monitoring log, S-BOX and LED cabinet information

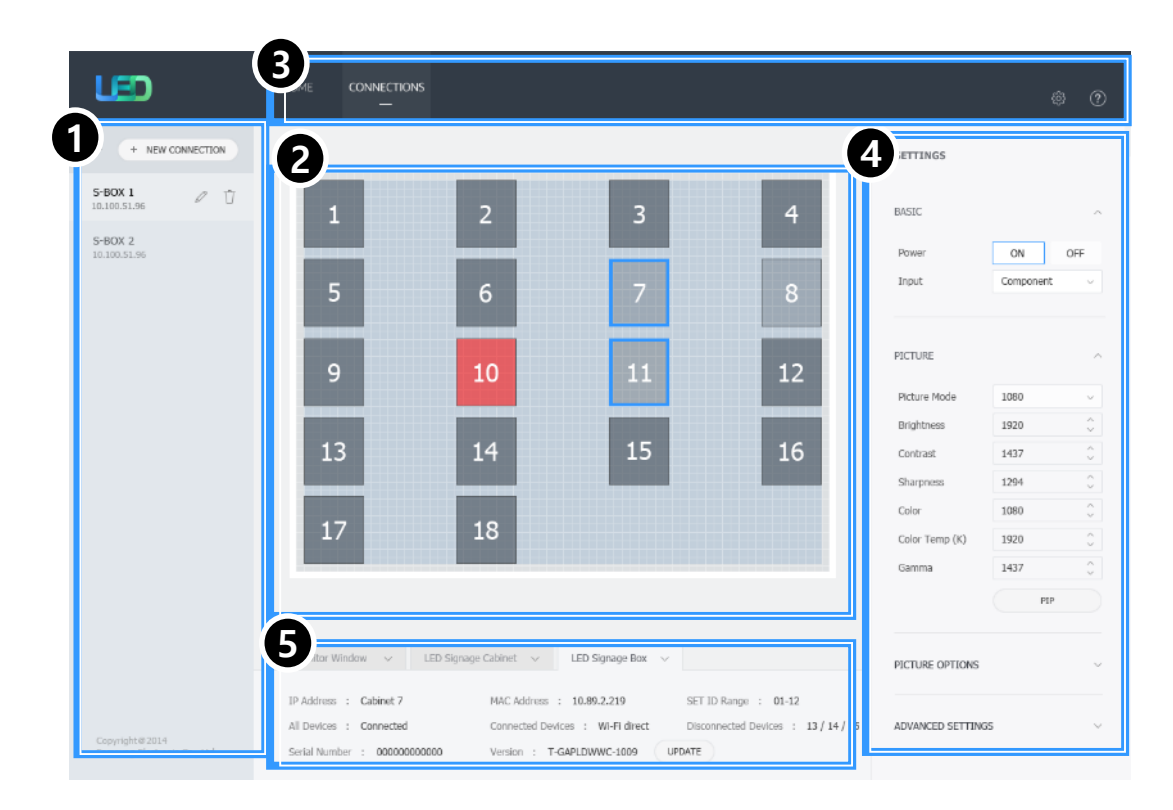

9-1 Control Program for PCs

#### LSM(LED Signage Manager)

#### Main Window-Connection Window - Device Information/Setting View

1. Basic :

. SBOX power on / off, input source switch, screen mute / stop screen

2. Picture

. Screen mode switching, brightness / contrast / sharpness, color, tint (G / R), color temperature (K), gamma, white balance adjustment

- 3. Picture Options . Color tone, HDMI black level, Film mode, etc.
- 4. Advanced Settings

. Black Tone Adjustment, Face Tone Adjustment, Color Space Adjustment, etc.

5. System

. Automatic power on / off, standby control time, timer, system restart interval software update function

| Basic       A       Picture Options       System         Power       On       Off       Color Tone       Off       Auto Power On       Off         Input Source       HDMI       MPEG Noise Filter       Off       Auto Power Off       Off         Screen Mute       On       Off       HDMI Black Level       Auto       Standby Control       On         Freeze       On       Off       Film Mode       Off       Network Standby       Off         Picture Mode       Terminal & Statio       Iglata Clean View       Off       Matone       DST       Imer         Picture Mode       Terminal & Statio       Black Tone       Darker       System       System Restart Interv         Sharpness       65       Color Space       Off       Software Update         Color Temp (k)       6500       Color Space       Software Update       Software Update         White Balance       2 point       Software Update       Software Update       Software Update                                                                                                    |                |                 |       |                    |             |          |                 |                     |
|----------------------------------------------------------------------------------------------------|----------------|-----------------|-------|--------------------|-------------|----------|-----------------|---------------------|
| Power       On       Off       Color Tone       Off       Auto Power On       Off         Input Source       HDMI       MPEG Noise Filter       Off       Auto Power Off       Off         Screen Mute       On       Off       HDMI Black Level       Auto       Standby Control       On         Freeze       On       Off       Film Mode       Off       Network Standby       Off         Preture       On       Off       Jaid Clean View       Off       Network Standby       Off         Picture Mode       Terminal & Statio       Black Tone       Darker       System Restart Interv         Rightness       45       Black Tone       Off       Software Update         Color Tampt (K)       6500       Color Space       Off       Software Update         Color Temp (K)       6500       Color Space       View State View State | Basic          |                 | ^     | Picture Options    |             | ^        | System          |                     |
| Input Source HDMI MPEG Noise Filter Off Auto Power Off Off   Screen Mute On Off HDMI Black Level Auto Standby Control On   Freeze On Off Film Mode Off Network Standby Off   Digital Clean View Off Off Off Off Off   Picture Mode Terminal & Statio Black Tone Darker Off Off   Brightness 45 O Off Off Reset   Sharpness 65 O Off Off Off   Color Temp (K) 6500 O Off Off Off   Ganma 0 V V V V V   Withe Balance 2 Point V V V V                                                                                                    | Power          | On              | Off   | Color Tone         | Off         | ~        | Auto Power On   | Off                 |
| Screen Mute On Off HDMI Black Level Auto Standby Control On   Freeze On Off Immode Off Network Standby Off   Digital Clean View Off Immode Immode Immode Immode   Picture Advanced Settings Advanced Settings Immode Immode   Bightness 45 Immode Immode Immode System Restart Inter   Bightness 65 Immode Off Immode Immode   Sharpness 65 Immode Off Immode Immode   Color Space Immode Immode Immode Immode   Color Temp (K) 6500 Immode Immode Immode   Mitte Balance 2 Point Immode Immode Immode                                                                                                    | Input Source   | HDMI            | ~     | MPEG Noise Filter  | Off         | ~        | Auto Power Off  | Off                 |
| Freeze On Off   Digital Clean View Off   Digital Clean View Off   Digital Clean View Off   Digital Clean View Off   Digital Clean View Off   Digital Clean View Off   Digital Clean View Off   Digital Clean View Off   Digital Clean View Off   Digital Clean View Off   Picture Terminal & Statio   Picture Mode Terminal & Statio   Biack Tone Darker   Flesh Tone O   Color Space Off   Color Temp (K) 6500   O O   On O   White Balance 2 Point                                                                                                    | Screen Mute    | On              | Off   | HDMI Black Level   | Auto        | ~        | Standby Control | On                  |
| Digital Clean View Off Clock Set   Digital Clean View Off DST   Digital Clean View Off DST   Digital Clean View Off DST   Digital Clean View Off DST   Digital Clean View Off DIgital Clean View   Picture Mode Terminal & Statio  Black Tone Darker   Biack Tone 0 Clock Set System Restart Inter   Flesh Tone 0 Reset Software Update   Color Space Color Space Color Space   Color Temp (K) 6500 Clock Set   White Balance 2 Point                                                                                                    | Freeze         | On              | Off   | Film Mode          | Off         | ~        | Network Standby | Off                 |
| Picture Terminal & Statio   Picture Mode Terminal & Statio   Brightness 45   45 Black Tone   Black Tone 0   Flesh Tone 0   Color Space   Color Temp (K) 6500   6500 Color Space                                                                                                    |                |                 |       | Digital Clean View | Off         | ~        |                 | Clock Set           |
| Picture Terminal & Statio   Picture Mode Terminal & Statio   Brightness 45   45 Black Tone   Brack Darker   Flesh Tone 0   Color Space   Tint (G/R) 0   0 0   Color Temp (K) 6500   6500 0   White Balance 2 Point                                                                                                    |                |                 |       |                    |             |          |                 | DST                 |
| Picture Mode Terminal & Statio   Brightness 45   45 Black Tone   Contrast 70   70 Flesh Tone   65 Flesh Tone   65 Flesh Tone   70 Flesh Tone   70 Flesh Tone   70 Flesh Tone <td< td=""><td>Picture</td><td></td><td>^</td><td></td><td></td><td></td><td></td><td>Timer</td></td<>                                                                                                    | Picture        |                 | ^     |                    |             |          |                 | Timer               |
| Brightness 45   Contrast 70   70 Flesh Tone   0 RGB Only Mode   Off   Color   0   Color Temp (K)   6500   Gamma   0   2 Point      Black Tone Darker    Black Tone   Darker   Color Space   White Balance 2 Point                                                                                                    | Picture Mode   | Terminal & Stat | tio × | Advanced Settings  |             | ^        |                 | Holiday Managem     |
| Contrast 70   Sharpness 65   Golor 0   Color Temp (K) 6500   Gamma 0   Q 2   White Balance 2 Point                                                                                                    | Brightness     | 45              | ^     | Black Tone         | Darker      | ~        |                 | System Restart Inte |
| Sharpness 65   Tint (G/R) 0   Color 0   Color Temp (K) 6500   6500    Gamma 0   Vhite Balance 2 Point                                                                                                    | Contrast       | 70              | ~     | Flesh Tone         | 0           | $\hat{}$ |                 | Reset               |
| Tint (G/R) 0   Color 0   Color Temp (K) 6500   Gamma 0   Vhite Balance 2 Point                                                                                                    | Sharpness      | 65              | ~     | RGB Only Mode      | Off         | ~        |                 | Software Update     |
| Color 0   Color Temp (K) 6500   Gamma 0   White Balance 2 Point                                                                                                    | Tint (G/R)     | 0               | 0     |                    | Color Space | e        |                 |                     |
| Color Temp (K)     6500       Gamma     0       White Balance     2 Point                                                                                                    | Color          | 0               |       |                    |             |          |                 |                     |
| Gamma 0 ~<br>White Balance 2 Point                                                                                                    | Color Temp (K) | 6500            | ^     |                    |             |          |                 |                     |
| White Balance 2 Point                                                                                                    | Gamma          | 0               | ~     |                    |             |          |                 |                     |
|                                                                                                    | White Balance  | 2 Point         |       |                    |             |          |                 |                     |

#### 9-1 Control Program for PCs

#### LSM(LED Signage Manager)

Main Window – Connections Window – Device Information / Settings View ٠

#### 6. LED Cabinet Calibration

- . Cabinet Calibration
  - └─ Cabinet RGB CC : Correct the RGB CC Matrix in cabinet units.
  - └ Module RGB CC : Correct the RGB CC matrix on the module unit...
  - └─ Edge Correction
  - : Correct the brightness of each edge in module units.

#### └ Multiple Selection

- : Correct the edge of all connected cabinets by channel at the same time.
- When Offset is entered, the brightness of the selected edge is adjusted by Offset.
- You can finally reflect the adjusted value with the Apply button..

#### └─ Block RGB CC (High / Low)

: Correct the RGB CC matrix in block units. (High / Low separately)

#### . On / Off (Cabinet RGB, Module RGB, Edge, Block RGB, Pixel RGB)

: When Off, it becomes a picture quality state that does not reflect the calibration valu

#### . Export / Import

: You can extract or reflect all the values in the Cabinet Calibration item for the selected cabinet as files.

Data can be backed up or calibration values for multiple cabinets can be used in bulk.

| Cabinet Calibration Cabinet Calibration Cabinet RGB CC On Off Pixel RGB CC On Off Export Import Import  ffset.  Cabinet Calibration Cabinet Calibration Cabinet Calibr             |                  |             |          |          |            |            |              |                                              |
|----------------------------------------------------------------------------------------------------|------------------|-------------|----------|----------|------------|------------|--------------|----------------------------------------------|
| abinet Calibration     Cabinet Calibration     Cabinet Calibration     Cabinet Calibration     Cabinet RGB CC     On   Off   Edge Correction   On   Off   Pixel RGB CC   On   Off   Export   Import     Set.     Cabinet Calibration     Con   Off   Edge Correction   On   Off   Pixel RGB CC   On   Off   Export   Import     Set.     Cabinet Calibration     Con   Off   Pixel RGB CC   On   Off   Pixel RGB CC   On   Off   Set.     Cabinet Calibration     Con   Off   Pixel RGB CC   On   Off   Pixel RGB CC   On   Off   Set.     Cabinet Calibration     Cabinet Calibration     Con   Off   Pixel RGB CC   On   Off   Set.     Cabinet Calibration   Con   Off   Set.     Cabinet Calibration     Con   Off   Set.     <                                                                                                    |                  |             |          | Cabinet  | Calibr     | ration     |              |                                              |
| Cabinet Calibration   abinet RGB CC   On   Off   dge Correction   On   Off   ixel RGB CC   On   Off   ixel RGB CC   Ixel RGB CC   Ixel RGB CC   Ixel RGB CC   Ixel RGB CC   Ixel RGB CC   Ixel RGB CC   Ixel RGB CC   Ixel RGB CC   Ixel RGB CC   Ixel RGB CC   Ixel RGB CC   Ixel RGB CC   Ixel RGB CC   Ixel RGB CC   Ixel RGB CC   Ixel RGB CC   Ixel RGB CC   Ixel RGB CC   Ixel RGB CC   Ixel RG                                                                                                    | hingt Calibratio |             | <u>^</u> | Cabinet: |            |            | < 2 >        | >                                            |
| Cabinet Calibration   abinet RGB CC   On   odule RGB CC   On   Off   ode RGB CC   On   Off   ode RGB CC   On   Off   ode RGB CC   On   Off   ode RGB CC   On   Off   ode RGB CC   On   Off   ode RGB CC   On   Off   is a b   is a b <                                                                                                    |                  | 11          | <u> </u> | The cabi | net's set  | values ca  | n be reset i | et when you select Reset. Cabinet RGB CC e   |
| Cabinet Calibration   binet RGB CC   On   Off   odule RGB CC   On   Off   ode RGB CC   On   Off   ode RGB CC   On   Off   set   addition   binet RGB CC   On   Off   ode RGB CC   On   Off   set   addition   binet RGB CC   On   Off   set   addition   binet RGB CC   On   Off   set   addition   binet RGB CC   On   Off   binet RGB CC   On   Off   set   addition   binet RGB CC   On   Off   set   addition   binet RGB CC   On   Off   set   addition   binet RGB CC   ode RGB CC   ode RGB CC   ode RGB CC   ode RGB CC   ode RGB CC   ode RGB CC   ode RGB CC   ode RGB CC   ode RGB CC   ode RGB CC   ode RGB CC   ode RGB CC   ode RGB CC   ode RGB CC   ode RGB CC   ode RGB CC   ode RGB CC   ode RGB CC   ode RGB CC   ode RGB CC   ode RGB CC <                                                                                                    |                  |             |          |          |            |            |              | r g b                                        |
| binet RGB CC On Off<br>odule RGB CC On Off<br>ge Correction On Off<br>hel RGB CC On Off<br>be RGB CC On Off<br>be RGB CC On Off<br>be read at the second of the second of the second o | Cabinet          | Calibration |          |          |            |            |              | R 15000 🗘 0 🗘 0 🤇                            |
| blinder KOB CC On Off<br>dule RGB CC On Off<br>bel RGB CC On Off<br>bel RGB CC On Off<br>c o o o o o o o o o o o o o o o o o o o                                                                                                    | hingt DCD CC     | 00          | 0#       |          |            |            |              | G 0 🗘 15000 C 0 🤇                            |
| dule RGB CC       On       Off         ge Correction       On       Off         ck RGB CC       On       Off         el RGB CC       On       Off         i RGB CC       On       Off         i RGB CC       On       Off         i RGB CC       On       Off         i RGB CC       On       Off         i RGB CC       On       Off         i RGB CC       On       Off         i RGB CC       On       Off         i RGB CC       On       Off         i Rege       Rege       I State         i Rege       I State       I State         i Rege       I State       I State         i Rege       I State       I State         i Rege       I State       I State         i Rege       I State       I State         i Rege       I State       I State         i Rege       I State       I State         i Rege       I State       I State         i Rege       I State       I State         i Rege       I State       I State         i Rege       I State       I State         i St                                                                                                    | Dinet KGB CC     | Un          | OII      |          |            |            |              | 8 0 0 0 15000 0                              |
| Apple Correction On Off<br>ck RGB CC On Off<br>el RGB CC On Off<br>Export Import<br>t.<br>t.<br>t.<br>t.<br>t.<br>t.<br>t.<br>t.<br>t.<br>t                                                                                                    | dule RGB CC      | On          | Off      |          |            |            |              | Reset                                        |
| ge Correction       On       Off         ck RGB CC       On       Off         el RGB CC       On       Off         export       Import                                                                                                    |                  |             |          |          |            |            |              | Apply                                        |
| ck RGB CC       On       Off         el RGB CC       On       Off         Boot       Import         3       4         5       6         8       0         9       0         9       0         9       0         9       0         9       0         9       0         9       0         1       2         4       5         5       7         8       0         9       0         9       0         9       0         11       2         12       3         12       3         12       3         12       3         12       3         13       10         12       3         13       10         13       10         14       10         15       10         12       3         13       10         13       10         14       10         15       1                                                                                                    | je Correction    | On          | Off      | Module:  |            |            | (1)          | >                                            |
| 1       2       r       0       0       0       0       0       0       0       0       0       0       0       0       0       0       0       0       0       0       0       0       0       0       0       0       0       0       0       0       0       0       0       0       0       0       0       0       0       0       0       0       0       0       0       0       0       0       0       0       0       0       0       0       0       0       0       0       0       0       0       0       0       0       0       0       0       0       0       0       0       0       0       0       0       0       0       0       0       0       0       0       0       0       0       0       0       0       0       0       0       0       0       0       0       0       0       0       0       0       0       0       0       0       0       0       0       0       0       0       0       0       0       0       0       0       0       0                                                                                                    | ck RGB CC        | On          | Off      |          |            |            |              | Module RGB CC 00 Edge Correction             |
| If RGB CC       On       Off         Export       Import         3       4         5       6         8       0         7       6         8       0         1       2         4       1         5       7         8       0         9       10         11       12         8       0         12       3         12       3         12       3         12       3         12       3         12       3         12       3         12       3         12       3         12       3         1300       0         12       3         1300       0         12       3         12       3         1300       0         12       1500         1300       0         10       0         12       11         12       12         1300       0         1300       0                                                                                                    |                  |             |          |          | 1          |            | 2            | r g b 16384 🗘                                |
| Export         Import         3         4         6         0         13300         0         16884         Multiple Steletion           5         6         6         0         15500         0         0         0         0         0         0         0         0         0         0         0         0         0         0         0         0         0         0         0         0         0         0         0         0         0         0         0         0         0         0         0         0         0         0         0         0         0         0         0         0         0         0         0         0         0         0         0         0         0         0         0         0         0         0         0         0         0         0         0         0         0         0         0         0         0         0         0         0         0         0         0         0         0         0         0         0         0         0         0         0         0         0         0         0         0         0         0         0         0                                                                                                             | RGB CC           | On          | Off      |          |            |            |              | R 15500 0 0 0 0 16384 0 16384 0              |
| Export         Import         5         6         8         0         0         1550         Multiple Steticion           t.         5         6         8         0         0         1550         Multiple Steticion           t.         1         2         3         4         Reset         Reset         <                                                                                                    |                  |             |          |          | 3          |            | 4            | G 0 0 15500 0 0 0 16384 0                    |
| 5         6         Rest         Rest<                                                                                                    | Export           | In          | nport    |          |            |            |              | 8 0 0 0 15500 0 Multiple Selection           |
| Block       1         1       2       3       4         1       2       3       4         5       6       7       8       5       0       0       0       0       0       0       0       0       0       0       0       0       0       0       0       0       0       0       0       0       0       0       0       0       0       0       0       0       0       0       0       0       0       0       0       0       0       0       0       0       0       0       0       0       0       0       0       0       0       0       0       0       0       0       0       0       0       0       0       0       0       0       0       0       0       0       0       0       0       0       0       0       0       0       0       0       0       0       0       0       0       0       0       0       0       0       0       0       0       0       0       0       0       0       0       0       0       0       0       0 <td< th=""><th></th><th></th><th></th><th></th><th>5</th><th></th><th>0</th><th>Reset Reset All Reset Reset All</th></td<>                                                                                                    |                  |             |          |          | 5          |            | 0            | Reset Reset All Reset Reset All              |
| 1       2       3       4       Book R08 CC (broy)       0       0       0       0       0       0       0       0       0       0       0       0       0       0       0       0       0       0       0       0       0       0       0       0       0       0       0       0       0       0       0       0       0       0       0       0       0       0       0       0       0       0       0       0       0       0       0       0       0       0       0       0       0       0       0       0       0       0       0       0       0       0       0       0       0       0       0       0       0       0       0       0       0       0       0       0       0       0       0       0       0       0       0       0       0       0       0       0       0       0       0       0       0       0       0       0       0       0       0       0       0       0       0       0       0       0       0       0       0       0       0       0       0                                                                                                    |                  |             |          | Block    |            | <          | 1 >          | 1                                            |
| 1       2       3       4       r       g       b       r       g       b         1       2       3       4       r       g       b       r       g       b         5       6       7       8       6       0       15000       0       0       0       0       0       0       0       0       0       0       0       0       0       0       0       0       0       0       0       0       0       0       0       0       0       0       0       0       0       0       0       0       0       0       0       0       0       0       0       0       0       0       0       0       0       0       0       0       0       0       0       0       0       0       0       0       0       0       0       0       0       0       0       0       0       0       0       0       0       0       0       0       0       0       0       0       0       0       0       0       0       0       0       0       0       0       0       0       0       0                                                                                                           | et.              |             |          |          |            |            |              | Block RGB CC (High) ee Block RGB CC (Low) ee |
| 5         6         7         8         15000         0         0         0         0         0         0         0         0         0         0         0         0         0         0         0         0         0         0         0         0         0         0         0         0         0         0         0         0         0         0         0         0         0         0         0         0         0         0         0         0         0         0         0         0         0         0         0         0         0         0         0         0         0         0         0         0         0         0         0         0         0         0         0         0         0         0         0         0         0         0         0         0         0         0         0         0         0         0         0         0         0         0         0         0         0         0         0         0         0         0         0         0         0         0         0         0         0         0         0         0         0         0 <td></td> <td></td> <td></td> <td>1</td> <td>2</td> <td>3</td> <td>4</td> <td>r g b r g b</td>                                                                                                    |                  |             |          | 1        | 2          | 3          | 4            | r g b r g b                                  |
| 5         6         7         8         6         0         15000         0         0         0         0         0         0         0         0         0         0         0         0         0         0         0         0         0         0         0         0         0         0         0         0         0         0         0         0         0         0         0         0         0         0         0         0         0         0         0         0         0         0         0         0         0         0         0         0         0         0         0         0         0         0         0         0         0         0         0         0         0         0         0         0         0         0         0         0         0         0         0         0         0         0         0         0         0         0         0         0         0         0         0         0         0         0         0         0         0         0         0         0         0         0         0         0         0         0         0         0 <td></td> <td></td> <td></td> <td></td> <td></td> <td></td> <td></td> <td>R 15000 0 0 0 0 R 15000 0 0 0 0</td>                                                                                                    |                  |             |          |          |            |            |              | R 15000 0 0 0 0 R 15000 0 0 0 0              |
| 9         10         11         12         8         0         0         0         15000         5         0         0         0         15000         0         15000         0         0         15000         0         1         5000         1         5000         0         0         1         5000         0         0         1         5000         0         0         1         5000         0         0         1         5000         0         0         1         5000         0         0         0         0         0         0         0         0         0         0         0         0         0         0         0         0         0         0         0         0         0         0         0         0         0         0         0         0         0         0         0         0         0         0         0         0         0         0         0         0         0         0         0         0         0         0         0         0         0         0         0         0         0         0         0         0         0         0         0         0         0                                                                                                             |                  |             |          | 5        | 6          | 7          | 8            | G 0 0 15000 0 0 0 G 0 0 15000 0 0 0          |
| 9     10     11     12     Reset     Reset     All       Minimum calibration unit of Premium LED series can be adjusted.     Apply                                                                                                    |                  |             |          |          |            |            |              | B 0 0 0 15000 B 0 0 15000 C                  |
| Minimum calibration unit of Premium LED series can be adjusted. Apply                                                                                                    |                  |             |          | 9        | 10         | 11         | 12           | Reset Reset All Reset Reset All              |
| value                                                                                                    |                  |             |          | Minimur  | n calibrat | ion unit o | f Premium    | m LED series can be adjusted. Apply          |
| I Value                                                                                                    | ו value          |             |          |          |            |            |              | a                                            |
|                                                                                                    | i value          |             |          |          |            |            |              | a                                            |

- 9-1 Control Program for PCs
- LSM(LED Signage Manager)
- Main Window-Connection Window Sub Information View
  - 1. Monitor Window: Checking MDC communication log and connected device information available, able to be extracted via file
  - 2. LED Signage Cabinet: IC information and Power information of LED cabinet
  - 3. LED Signage Box: IP address, MAC address, ID range of LED cabinet, number of LED cabinet (all/connected/not connected), serial number, version information

| Monitor Window 🔨                                                                                                    | LED Signage Cabinet $\vee$                                                          | LED Signage Box        | $\sim$        |                     |            |
|----------------------------------------------------------------------------------------------------|-------------------------------------------------------------------------------------|------------------------|---------------|---------------------|------------|
| Communications                                                                                                    | MDC Commands                                                                        |                        |               | Clear               | Export     |
| [26/06/2015 10.11.42] S. Box(10.88.4<br>[26/06/2015 10.11.42] Connection c<br>[26/06/2015 10.19.51] S. Box(10.88.4<br>1.8V ERROR, 1.2V OK | 14.126): Failed to connect.<br>ancelled.<br>14.126): ID 2: Power Status - F         | PGA OK, STM ERROR, P\  | V Detector ER | ROR, 13V OK, 5V OK, | 3.3V ERROF |
| [26/06/2015 10.19.51] S. Box(10.88/                                                                                                    | 14.126): ID 2: Temperature - 0                                                      | (°C)                   |               |                     | -          |
| Monitor Window $~~$                                                                                                    | LED Signage Cabinet ^                                                               | LED Signage Box        | $\sim$        |                     |            |
| IC<br>FPGA : Available<br>STM32 : Not Available<br>Power Detect IC : Available                                                            | Power<br>5W : Available<br>3.3W : Available<br>1.8W : Available<br>1.2W : Available |                        |               |                     |            |
| Monitor Window 🗸 🗸                                                                                                    | LED Signage Cabinet $\lor$                                                          | LED Signage Box        | ^             |                     |            |
| IP Address : 10.88.44.126                                                                                                    | MAC Addres                                                                          | is : 90:F1:AA:72:EF:BE | E SET II      | D Range : 2-19      | 0          |
| Serial Number                                                                                                    | Version :                                                                           | T-GFSLDWWC-1025.2      | UPDATE        |                     | 0          |

- 9-1 Control Program for PCs
- LSM(LED Signage Manager)
- Main Window-Preference
- 1. Options number of times the command retried interval of checking error status alarm temperature warnings
- 2. Support program language Log data management notify device error through Mail Password settings option
- 3. About Software the current version of LSM and update function

| tions                        |                            |
|------------------------------|----------------------------|
| Command Retry Count          | 1 0                        |
| Error Status Interval (min.) | 30 💭 min                   |
| ✓ Temperature Alert          | 65 🗘 °C                    |
| Auto Brightness              | Off                        |
|                              | Brightness Sensor     Edit |
|                              | O Multiple Display ABL     |
| Location                     | Edit                       |
| Language                     | English                    |
| Language                     | English                    |
| Advance Log Management       | 🖌 Keep log data 1 🗘 days   |
|                              | Log Backup                 |
|                              | Delete Log                 |
| Use Password                 | Change Password            |
| Fault Device Alert           | 10 🗘 min Mail Server       |
| ut Software                  |                            |
| urrent Version A-LEDMGDS     | P-1004 03                  |
|                              |                            |

LED

- 9-1 Control Program for PCs
- LSM(LED Signage Manager)
- Dehumidification using LSM
- 1. Dehumidification button is located in S-Box menu
- 2. When you click the button, dehumidification starts
- 3. You can see how long it takes
- 4. Press 'stop' button if you want stop

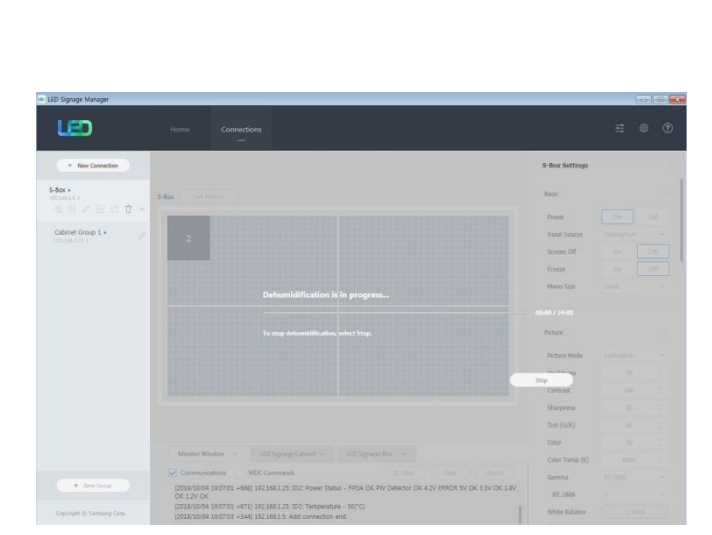

S-Box •

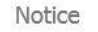

Notice

S-Box Setting

R

Are you sure you want to stop dehumidification? If LED displays are not dehumidified and remain unused for a long time, this may have a critical impact on the displays.

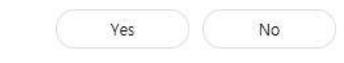

Are you sure you want to stop dehumidification? If LED displays are not dehumidified and remain unused for a long time, this may have a critical impact on the displays.

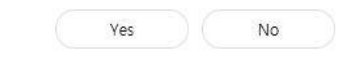

#### **Samsung Electronics**

X

X
# 10. Issue and Solution

#### S-Box Network Connection Issue with LSM

#### **①** The LSM cannot find the S-Box or the Disconnected message is displayed.

- -. Check the Ethernet cable connection.
- -. Check the IP settings of S-Box.
- -. Check if the target IP is the IP of the S-Box in the LSM.
- -. Check if PC activation is "RJ45 " in S-Box
  - ★ Remote controller에서 HOME -> Device ID -> PC Communication -> "RJ45" check
- -. Check the network connection with the ping test etc.
  - ★ PC CMD window > Check ping xxx.xxx.xxx (S-Box IP address) communication.
- -. Restart LSM.

#### **②** When the LSM cannot find a cabinet connected to the S-Box

- -. Check the OCM cable connected to the I / G board and cabinet.
- -. Check the cabinet IP address set by LSM. Check IP address of cabinet in LSM
  - (192.168.10. Do not use xxx band. Cabinet Address used for internal communication. )
- -. Check the network connection with the ping test etc.
- -. Restart the cabinet.
- -. Restart LSM.

### **On-Site Calibration**

- Provides calibration function using measurement equipment (Colorimeter) / mobile
- Automate module unit adjustment that was adjusted with the existing naked eye by S / W
- Module / Half Cabinet / Cabinet / Screen Calibration
- Available for Install / Maintenance
  - : The replacement module can be adjusted when replacing the Spare / Service Module.

|                  | Measurement equipment (Colorimeter)    |        |        | Mobile           |
|------------------|----------------------------------------|--------|--------|------------------|
| Туре             | CA-210                                 | CA-310 | CA-410 | Note 8 or higher |
| Manufacturer     | Minolta                                |        |        | Samsung          |
| Туре             | Contact                                |        |        | Contactless      |
| Calibration type | RGB Lv / White Balance / Gamut Mapping |        |        | White Balance    |

### **Calibration using Colorimeter**

- When you install Calibration S / W (Color Expert LED for PC) on PC and connect measuring equipment,

Reference / Target Module

. Color Expert LED fo PC download homepage

Samsung Display Solution (displaysolutions.samsung.com) # download permission required #

Samsung Display Solutions > SOLUTIONS > SOFTWARE SOLUTIONS > LED Signage Solution > Color Expert LED

- Reference values can be measured and input directly by the user

| DSLR CotorImeter Calibration                                  |                                          |           |                                                                        |                           |
|---------------------------------------------------------------|------------------------------------------|-----------|------------------------------------------------------------------------|---------------------------|
| Select a module from the menu below to be the reference for o | Ibration, and measure the current value. |           | Connection<br>CA:210/310                                               | Disconnect                |
| Cabinet                                                       | Module                                   | Module    |                                                                        | Costrol box: 192 168 1 11 |
| •                                                             | 1                                        | 2         | Calibration Mod<br>Primary Célor Lv.<br>White Balance<br>Gamut Mapping |                           |
|                                                               | 3                                        | 4         | Messured value<br>Reference module<br>Ceterr                           | Target module<br>at Group |
|                                                               |                                          | 5 6       | 1                                                                      | Need to select            |
|                                                               | 5                                        |           | 2                                                                      | Need to reject            |
|                                                               |                                          |           | Module                                                                 | Number                    |
|                                                               |                                          |           | 8                                                                      | Lo                        |
|                                                               | (Manual Vigut                            | Measure ) | x                                                                      |                           |

- PC Colorimeter Calibration Manual

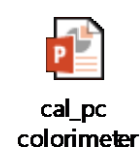

### Calibration using mobile

- Install Calibration S / W (Color Expert LED for Mobile) App on Mobile and run it to connect network Color Expert LED download homepage
  Samsung Display Solution (displaysolutions.samsung.com) # download permission required #
  Samsung Display Solutions > SOLUTIONS > SOFTWARE SOLUTIONS > LED Signage Solution > Color Expert LED
- Calibration unit is selected from module or cabinet unit
- Specify Reference and Target
- Set camera position (based on red color guideline) and proceed with white balance

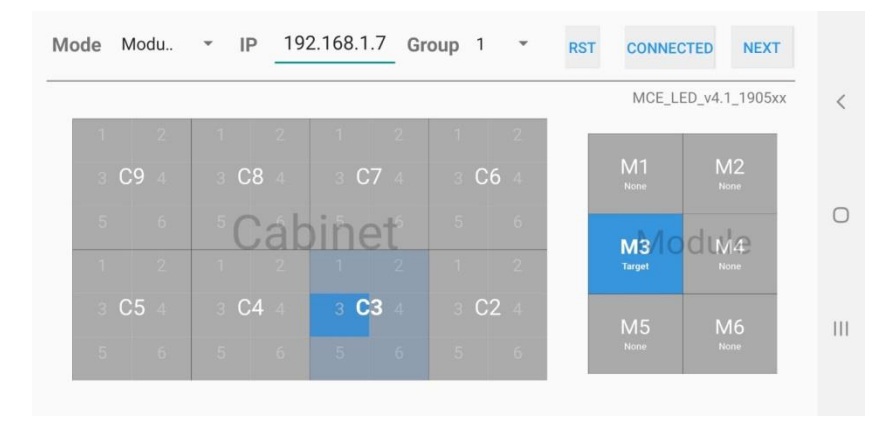

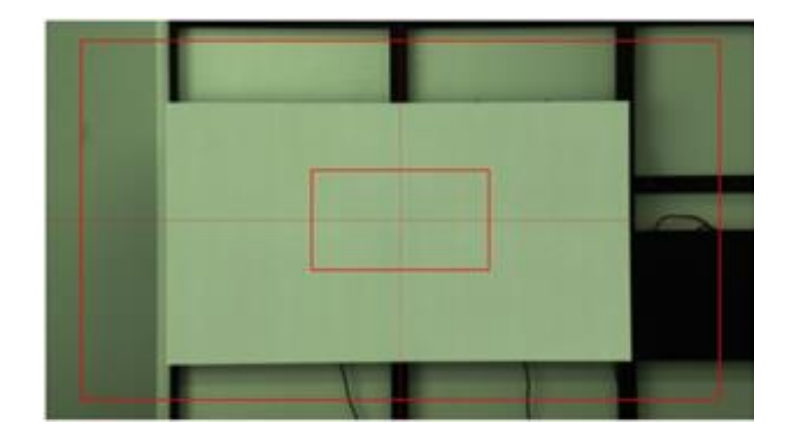

- Mobile Calibration Manual

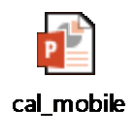

### Installing Frame Bezel

1. Attach ASSY FRAME-BEZEL SIDE to the cabinet.

- Check for allowable gaps for the each FRAME-BEZEL SIDE.
- If it needs to adjust gaps, it can be adjusted by attaching or detaching GAP SHEET on the magnets.
- Check the angle of the BRACKET CORNER unit, which should be at 90° immediately before and after installing the FRAME-BEZEL SIDE.

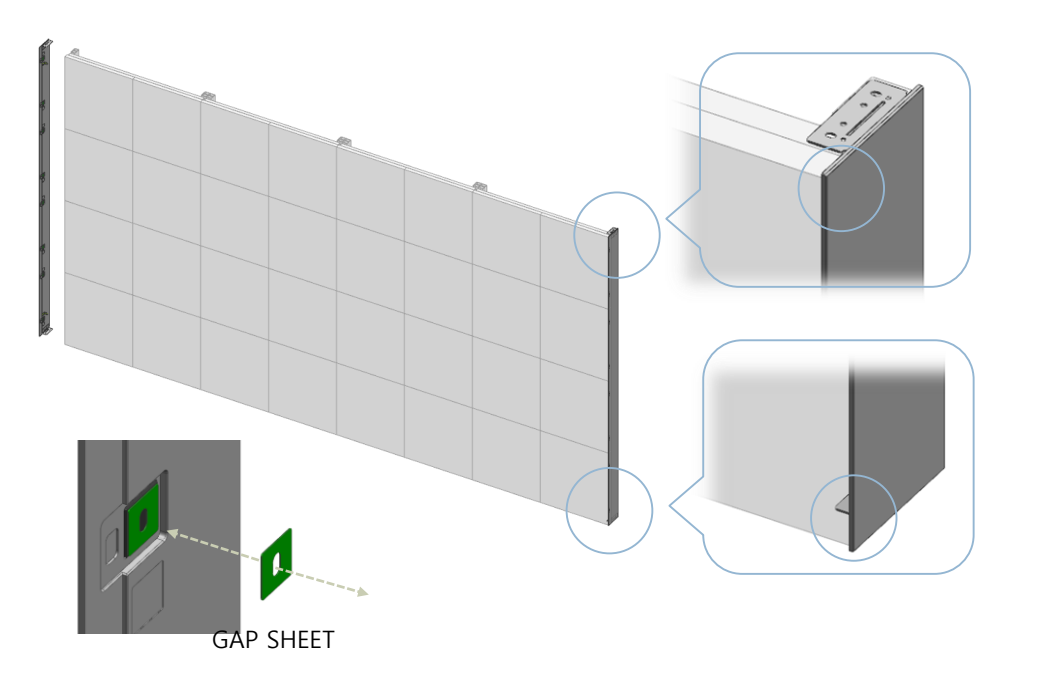

2. Use SCREW(M3,L5) to fasten the BRACKET LINK to the right side of the FRAME-BEZEL TOP BOTTOM.

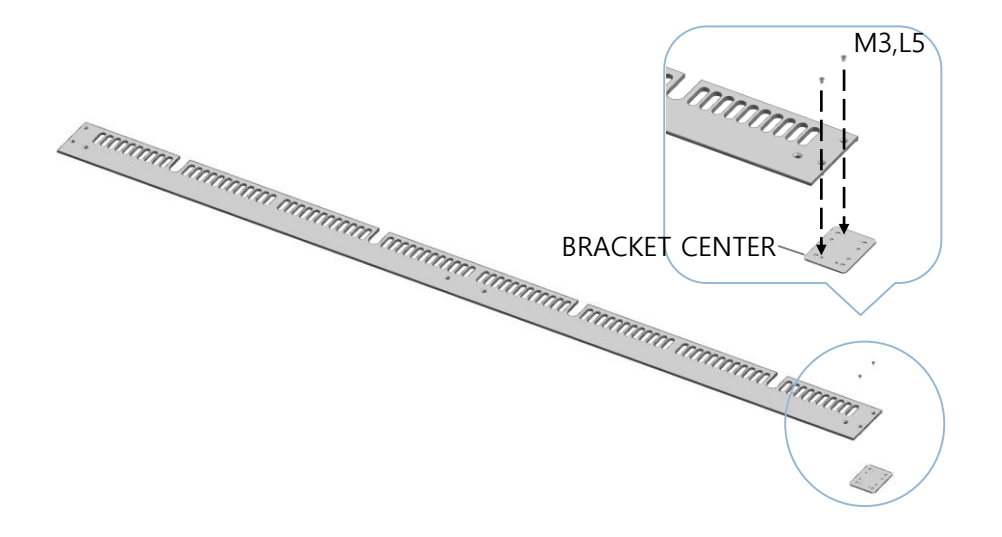

- 3. Place the ASSY FRAME-BEZEL TOP BOTTOM to the top left of the cabinet.
  - Align the FRAME-BEZEL SIDE and FRAME BEZEL TOP BOTTOM to ensure there is no gap between them.
  - Use 2 SCREW (M3, L5) to fasten the left side of the FRAME BEZEL TOP BOTTOM to the FRAME BEZEL SIDE.
  - Use 1 SCREW (M4, L8) to fasten the left side of the FRAME BEZEL TOP BOTTOM to the screw hole on the cabinet.

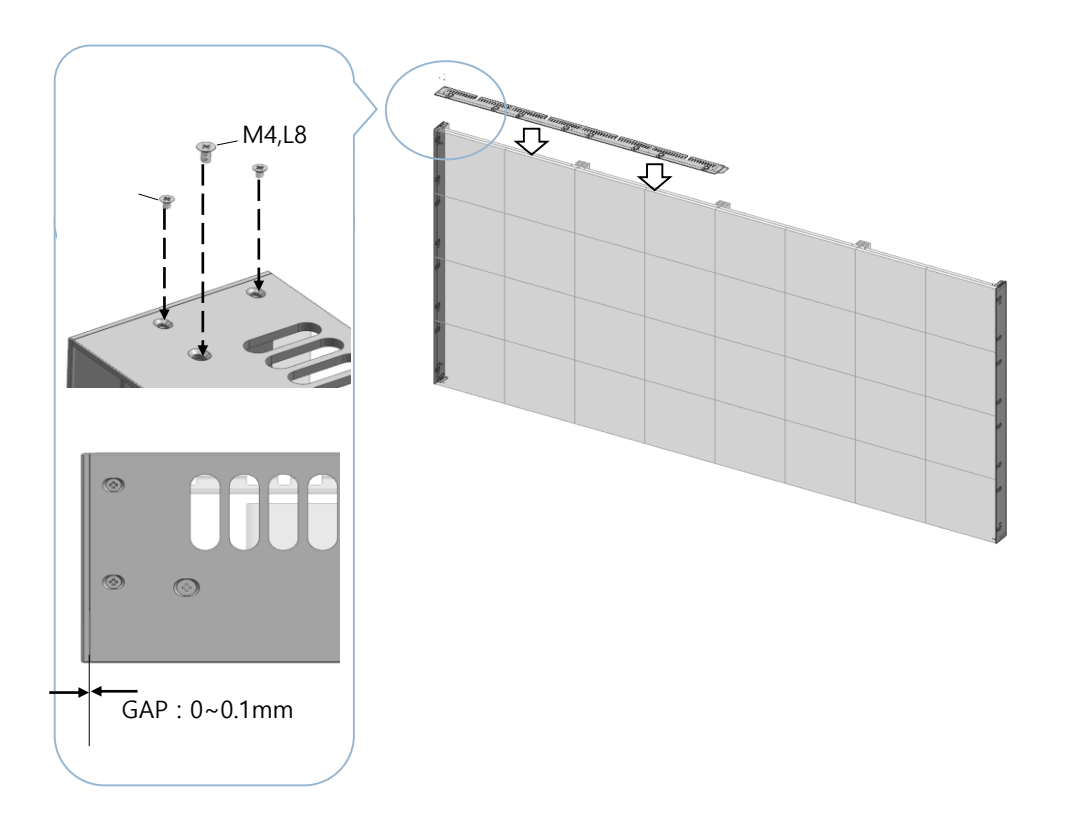

4. Place the FRAME-BEZEL TOP BOTTOM to the top right of the cabinet.

- Align the FRAME BEZEL SIDE and FRAME-BEZEL TOP BOTTOM to ensure there is no gap between them.
- Use 2 SCREW (M3, L5) to fasten the right side of the FRAME-BEZEL TOP BOTTOM to the FRAME BEZEL SIDE.
- Use 1 SCREW (M4, L8) to fasten the right side of the FRAME-BEZEL TOP BOTTOM to the screw hole on the cabinet.

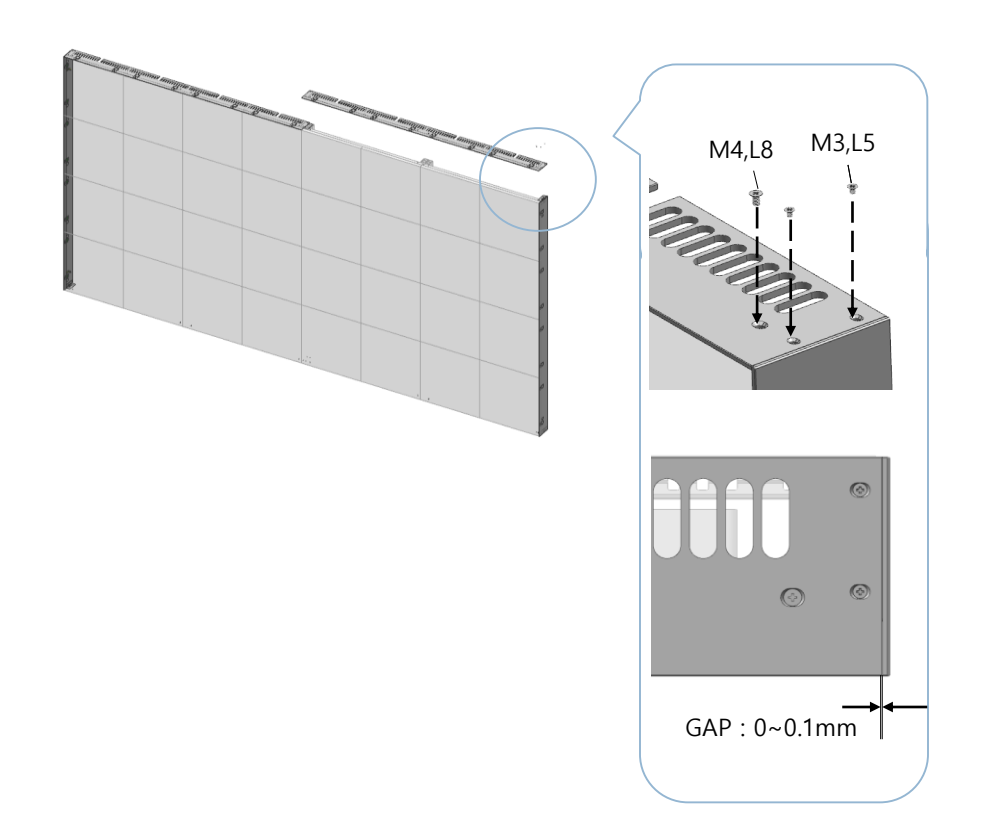

5. Use 2 SCREW (M3, L5) to fasten the left side of the FRAME-BEZEL TOP BOTTOM. [Fig.1]

6. Use 6 SCREW (M4, L8) to fasten the FRAME BEZEL TOP BOTTOM to the screw holes on the cabinet. [Fig.2]

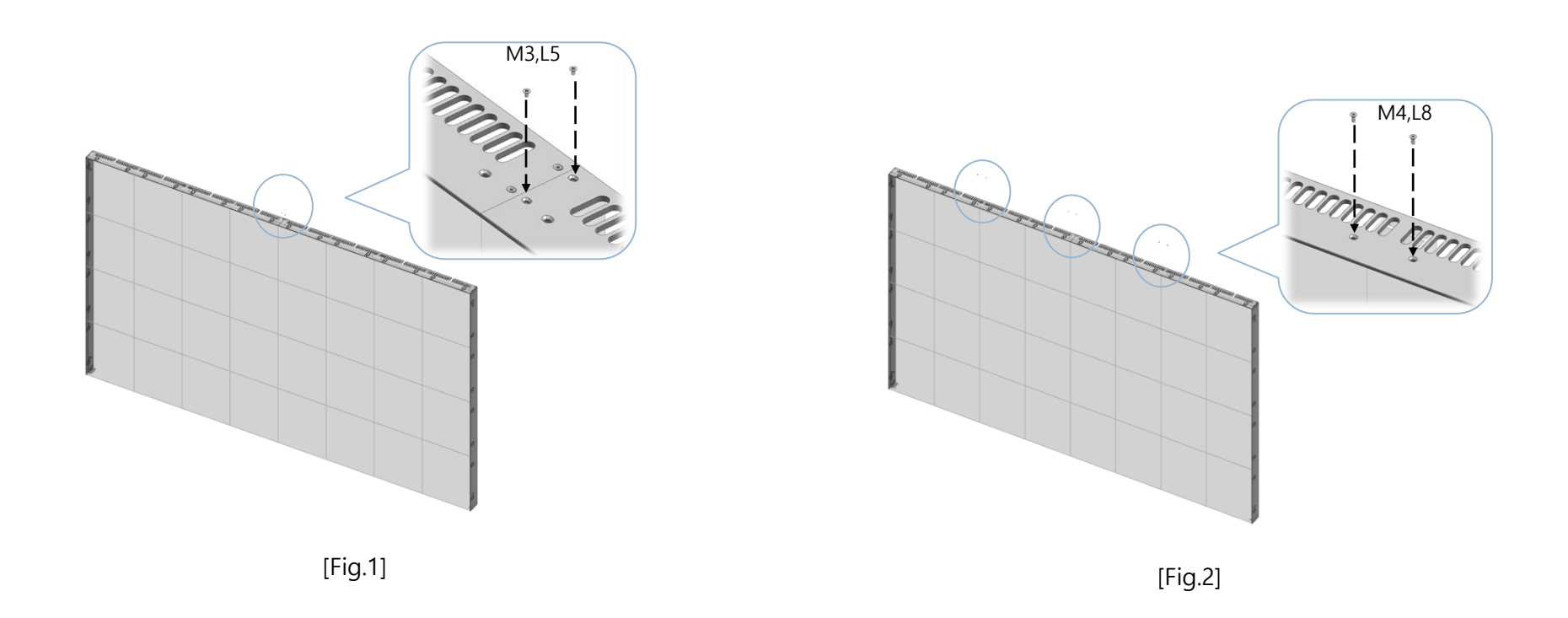

Samsung Electronics

7. Repeat steps 2-6 to install the cabinet bottom.

\* Make sure that there is no gap between the FRAME BEZEL SIDE and FRAME BEZEL TOP BOTTOM units on both ends.

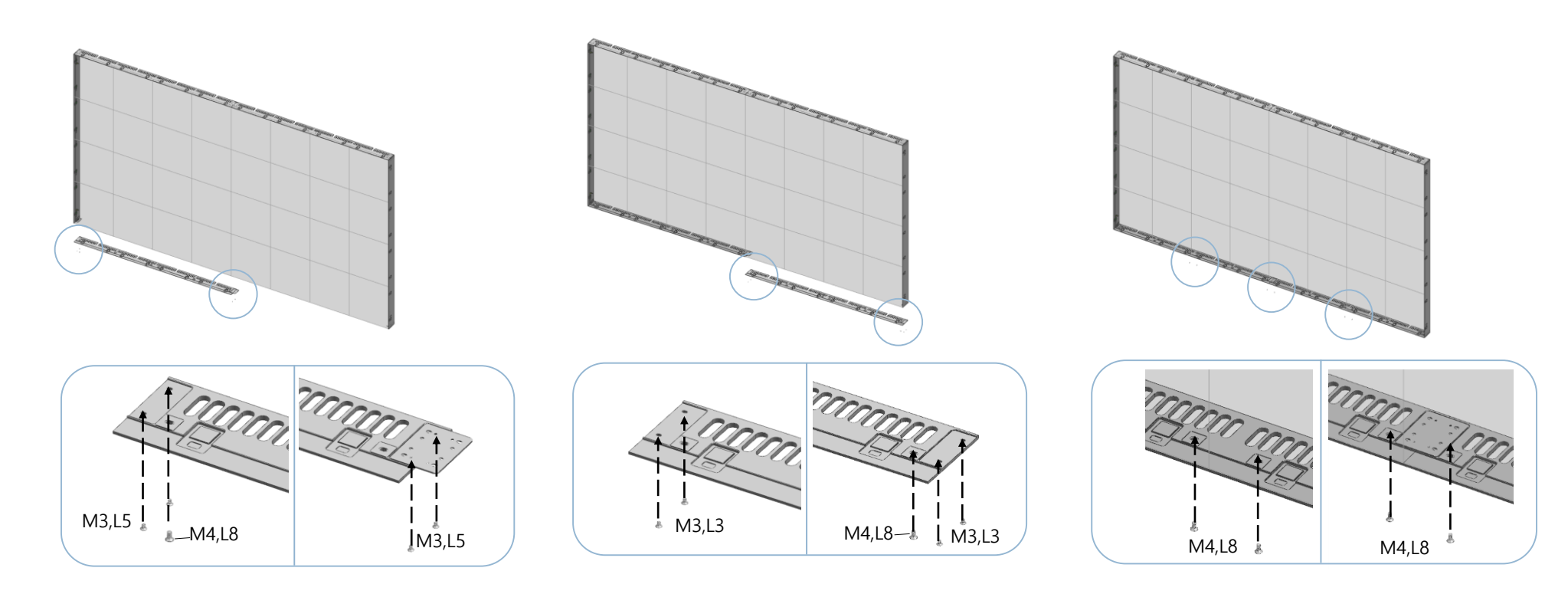

### • Extending the FRAME BEZEL

### Extending vertically

• Connect FRAME-BEZEL LEFT & RIGHT for over 5~8 cabinets high

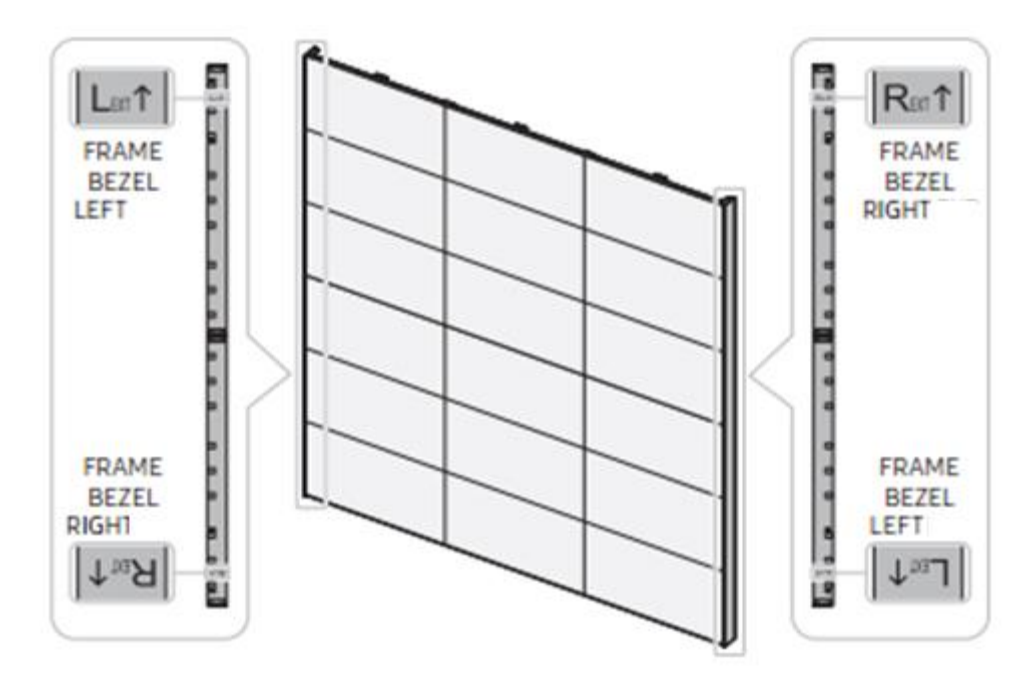

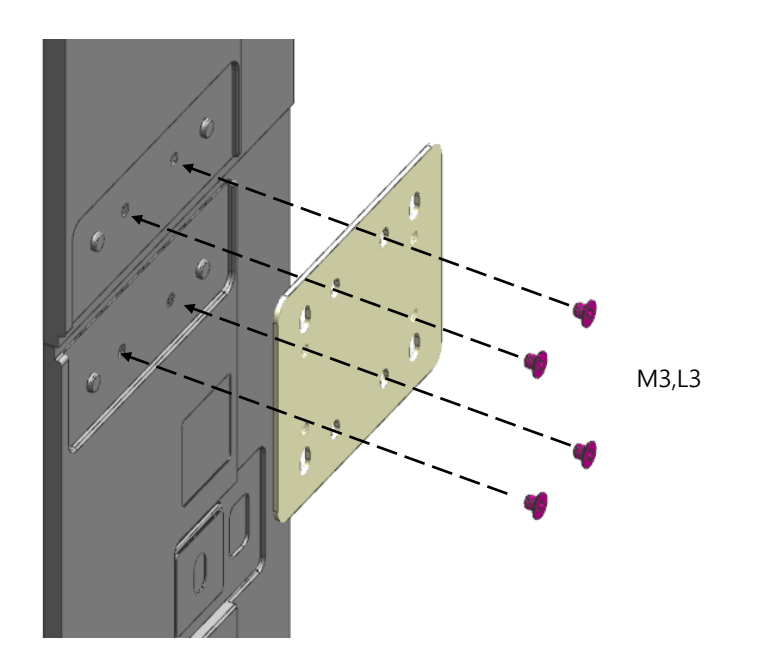

### • Extending the FRAME BEZEL

#### Extending side by side

- \* Follow the basic installation steps and the below guidelines.
- Extending 6 cabinets side by side Connect 3 FRAME BEZEL TOP BOTTOM units.

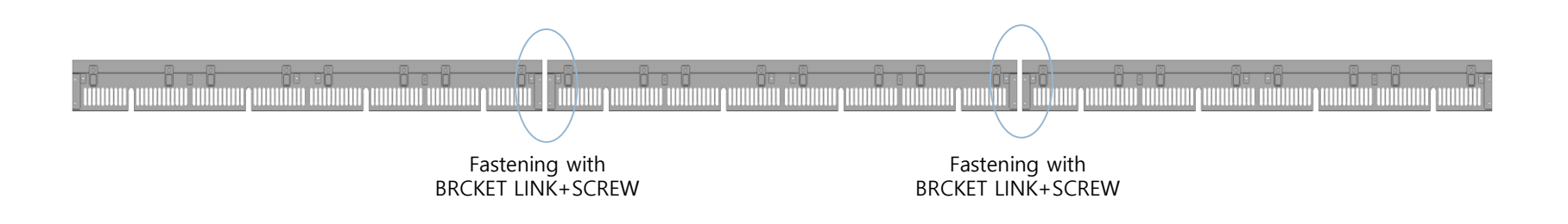

\* Using SHEET BEZEL

• If there is gap between bezels, attach SHEET BEZEL between bezels

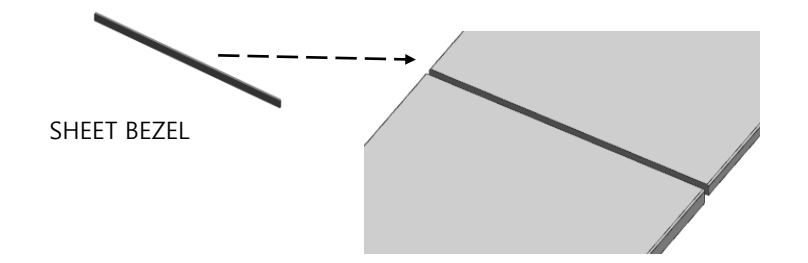

## **13. Appendix – Module Attachment Principle**

#### **Samsung Electronics**

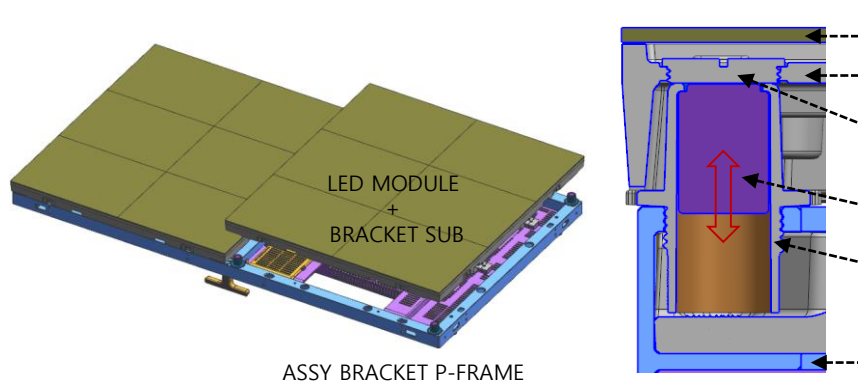

#### Section view

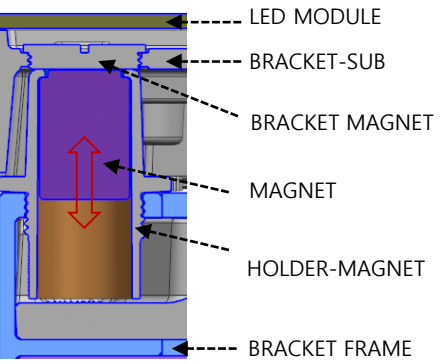

#### **HOLDER-MAGNET**

It is possible to adjust height by using driver. (4points / module) => Return in a counterclockwise direction. (1mm/1rotation)

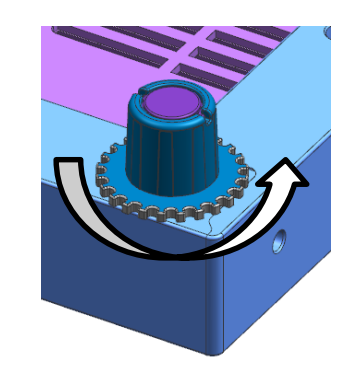

< Operating Principle >

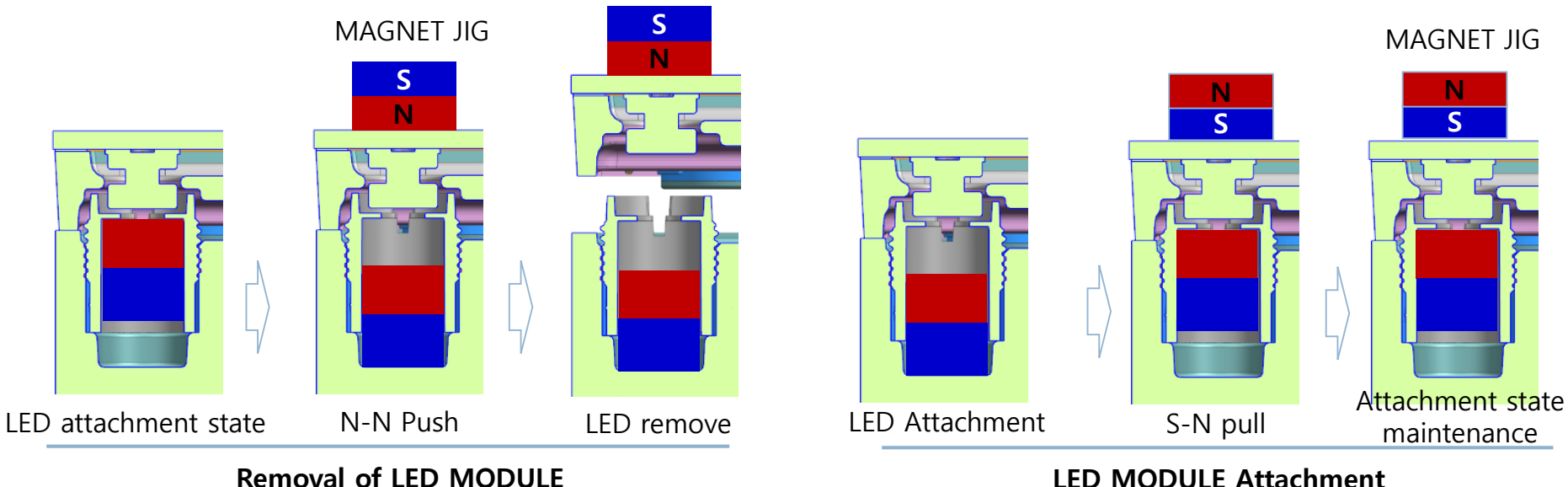

LED MODULE Attachment

## 13. Appendix – How to separate Module

#### < Edge protection >

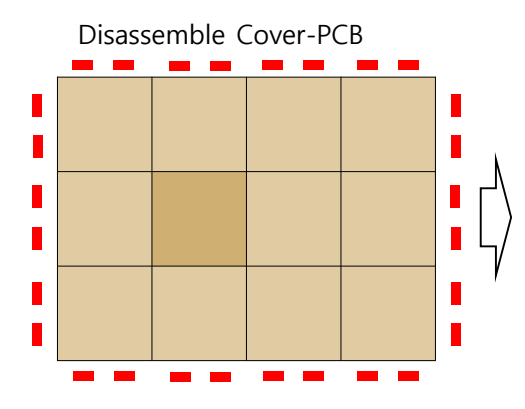

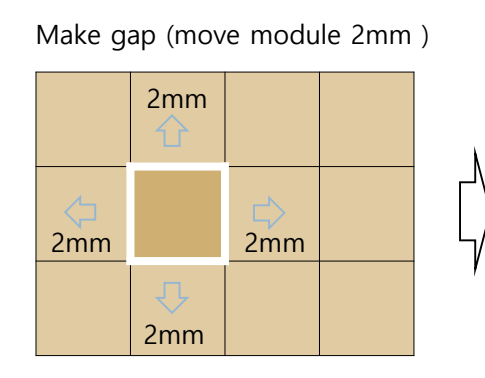

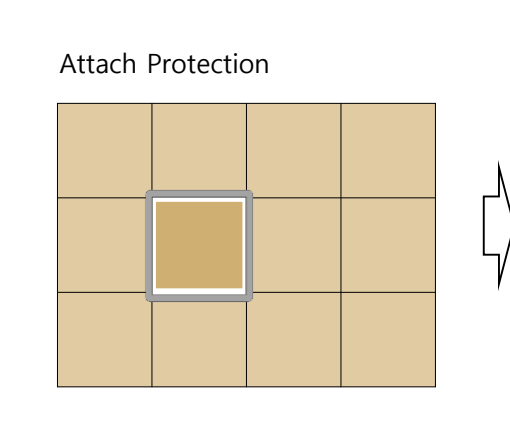

Separate Module with Magnet jig

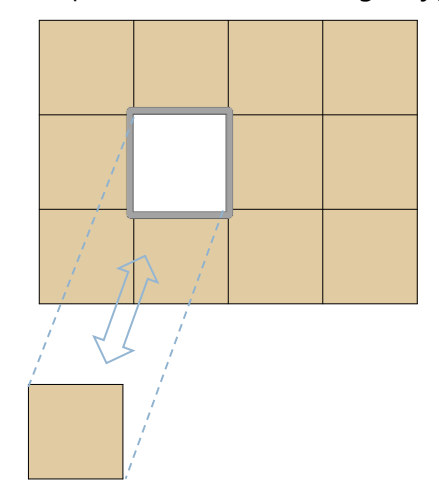

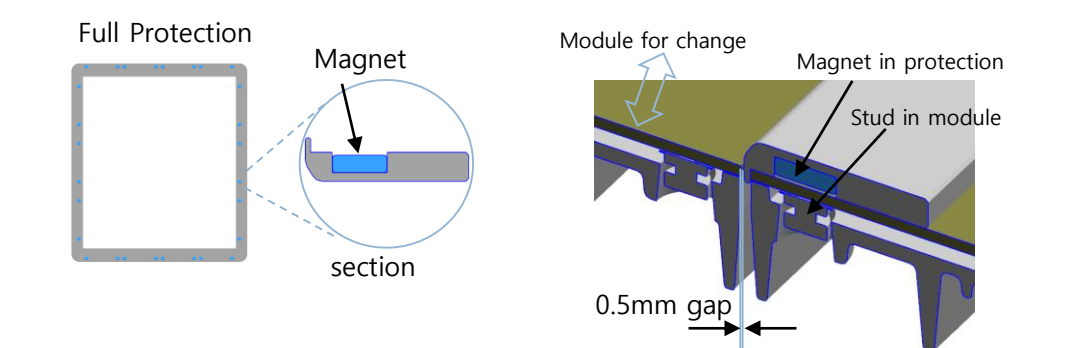

## **13. Appendix X Certified Cable by HDbaseT**

### **★** For HDBT signal stability, do not use CAT5E cables even though the cables are included in the following list

| Vendor                                               | Model Name                                                                                                    | Vendor                          | Model Name                                                                                                    |
|------------------------------------------------------|----------------------------------------------------------------------------------------------------|---------------------------------|----------------------------------------------------------------------------------------------------|
| Kramer Electronics                                   | BC-HDKat6a<br>BC-UNIKat                                                                                       | Snap AV 🏼 😽 Snap                | SP-CAT6A-1000-BLU                                                                                                    |
| ідк 🗾 🚺 🕅                                            | CAT. 5E HDC-CABLE (SF/UTP)                                                                                    | Nien-Yi Industrial Corp. Nienyi | NY-CAT.5E-UTP<br>NY-CAT.6-UTP                                                                                                    |
| Hitachi Cable America<br>HITACHI<br>Inspire the Next | Category 7 HDBaseT                                                                                            | Panduit<br><b>PANDUIT</b> ®     | PUP6AM04 – Cat. 6A, Advanced MaTriX,<br>U/UTP cable, Plenum (CMP) Rated<br>PFP6X04 – Cat. 6A, F/UTP cable, Plenum<br>(CMP) Rated |
| Superior Essex                                       | 10Gain XP CAT 6A<br>PowerWise CAT 5e+<br>CAT 6+ F/UTP                                                         | Webro Limited                   | Cat5e U/UTP<br>Cat6 U/UTP                                                                                                    |
| Wonderful Hi-Tech                                    | WONDERFUL CAT.6 LAN CABLE<br>WONDERFUL CAT.6A LAN CABLE<br>WONDERFUL CAT.7A LAN CABLE<br>TSP2304SXX Cat6A FTP | Aten Internation Inc.           | 2L-2910                                                                                                    |
| connectorCo                                          | VELOCITY PREMIUM CAT6 UUTP<br>VELOCITY PREMIUM C5E UUTP<br>Maxxam_Cat6A UFTP                                  | Absolute Acoustics              | Videonet 650 – Storm<br>Videonet 750 – Thunder                                                                                   |
| Purelink                                             | CAT6A U/FTP                                                                                                   | General Cable Corp              | Genn Speed GS- 10 MTP<br>CMP Cat6A F/UTP                                                                                         |
| CommScope Inc.                                       | 1291B<br>1091B<br>2091B<br>3091B<br>2291B<br>3291B<br>10GS4<br>10G4<br>10GNS4ZH-i<br>10GNS4<br>10GN4          | Haiyan                          | CAT5E<br>CAT6<br>CAT6A                                                                                                    |
| COMMSCSPE                                            |                                                                                                    | Samson                          | CAT5E<br>CAT6<br>CAT6A                                                                                                    |

## **13. Appendix X Certified Cable by HDbaseT**

**Samsung Electronics** 

\* For HDBT signal stability, do not use CAT5E cables even though the cables are included in the following list

| Vendor                                                                          | Model Name                                                                                                    | Vendor             | Model Name                                                                                                    |
|---------------------------------------------------------------------------------|----------------------------------------------------------------------------------------------------|--------------------|----------------------------------------------------------------------------------------------------|
| SCP Structured Cable Products<br>Cuality Installations Deserve Quality Products | HNCPRO(TM) HOME NETWORK CABLE<br>PROFESSIONAL<br>HNCPRO(TM) HOME NETWORK CABLE<br>PROFESSIONAL PLUS                                                                                                    | Trends Electronics | Cat 5E/SHLD-BLU<br>Cat 5e/350 Mhz<br>Cat 6 STP<br>Cat 6/550mhz                                                                                                    |
| Be;dem                                                                          | West Penn Wire 4246F<br>West Penn Wire 4246AF<br>West Penn Wire 254246F<br>West Penn Wire 254246AF<br>AV6SHP<br>AV6SHR<br>2183R- F/UTP 2183P- F/UTP                                                                                                    | Vertical Cable     | 350-CAT5E<br>550-CAT6                                                                                                    |
| Extron Electronics                                                              | XTP-DTP-24                                                                                                    | Metz Connect GmbH  | Cat.7A AWG 22 S/FTP                                                                                                    |
| C2G                                                                             | 23AWGX4P                                                                                                    | Bluestream         | САТ6НDВТ                                                                                                    |
| Crestron CRESTRON                                                               | DM-CBL-8G-NP<br>DM-CBL-8G-P<br>DM-CBL-ULTRA-P                                                                                                    | Leviton            | Leviton Extreme 6A UTP<br>Leviton CAT6A F/UTP                                                                                                    |
| FS Cables                                                                       | TruHD Cat 5E UTP 350MHz PVC<br>TruHD Cat 5E UTP 350MHz LSZH<br>TruHD Cat 6 UTP 500MHz PVC<br>TruHD Cat 6 UTP 500MHz LSZH<br>TruHD Cat 6 F/UTP 500MHz LSZH<br>TruHD Cat 6A F/UTP 650MHz LSZH                                                                                                    | Huaxun<br>Huaxun   | CAT6 AWG23 U/UTP<br>CAT7A AWG22 S/FTP (CMR)<br>CAT6A AWG23 F/UTP (CM)<br>CAT6A AWG23 F/UTP (CMR)<br>HT-A0423AF6A-<br>PMS-001 Cat6A<br>F/UTP                                                                                                    |
| ICE Cable Systems                                                               | ICE Cat 5e 350mhz<br>ICE Cat 6 550mhz<br>ICE Cat 5e Plenum<br>ICE Cat 5e Direct Burial<br>ICE Cat 5e Shielded<br>ICE Cat 5e LSZH<br>ICE Cat 6 Plenum<br>ICE Cat 6 Plenum<br>ICE Cat 6 Plenum<br>ICE Cat 6 Shielded<br>ICE Cat 6 Shielded<br>ICE Cat 6 Shielded LSZH<br>ICE Cat 5e Siamese<br>ICE Cat 6A<br>ICE Cat 6 Outdoor<br>ICE Cat 5e Outdoor | Black Box          | GigaTrue® 650 Cat 6A, 650-MHz UTP<br>Plenum<br>GigaTrue® 650 Cat 6A, 650-MHz UTP PVC<br>GigaBase® 350 Cat 5e, 350-MHz UTP Plenum<br>GigaBase® 350 Cat 5e, 350-MHz UTP Plenum<br>GigaTrue® 550 Cat 6, 550-MHz UTP PVC<br>GigaTrue® 550 Cat 6, 550-MHz UTP Plenum<br>GigaTrue® 550 Cat 6, 550-MHz UTP LSZH<br>Black Box Cat 5e, Shielded F/UTP PVC<br>Black Box Cat 5e, Shielded F/UTP PVC<br>Black Box Cat 6, Shielded F/UTP PVC<br>Black Box Cat 6, Shielded F/UTP PVC<br>Black Box Cat 6, Shielded F/UTP PVC<br>Black Box Cat 6, Shielded F/UTP PVC<br>Black Box Cat 6, Shielded F/UTP PVC<br>Black Box Cat 6A, Shielded F/UTP PVC<br>Black Box Cat 6A, Shielde F/UTP PVC<br>Black Box Cat 6A, Shielde F/UTP PVC<br>Black Box Cat 6A, Shi |